ПЕРМСКИЙ ГОСУДАРСТВЕННЫЙ НАЦИОНАЛЬНЫЙ ИССЛЕДОВАТЕЛЬСКИЙ УНИВЕРСИТЕТ

## Ю. Г. Мурашова

## ЛАБОРАТОРНЫЙ ПРАКТИКУМ ПО БУХГАЛТЕРСКОМУ УЧЕТУ

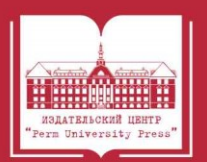

МИНИСТЕРСТВО НАУКИ И ВЫСШЕГО ОБРАЗОВАНИЯ РОССИЙСКОЙ ФЕДЕРАЦИИ

Федеральное государственное автономное образовательное учреждение высшего образования «ПЕРМСКИЙ ГОСУДАРСТВЕННЫЙ НАЦИОНАЛЬНЫЙ ИССЛЕДОВАТЕЛЬСКИЙ УНИВЕРСИТЕТ»

Ю. Г. Мурашова

## ЛАБОРАТОРНЫЙ ПРАКТИКУМ ПО БУХГАЛТЕРСКОМУ УЧЕТУ

Допущено методическим советом Пермского государственного национального исследовательского университета в качестве учебно-методического пособия для студентов, обучающихся по направлению подготовки бакалавров «Экономика»

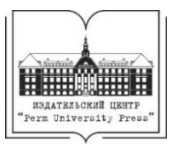

Пермь 2021

### Мурашова Ю. Г.

М911 Лабораторный практикум по бухгалтерскому учету [Электронный ресурс] : учебно-методическое пособие / Ю. Г. Мурашова ; Пермский государственный национальный исследовательский университет. – Электронные данные. – Пермь, 2021. – 3,52 Мб ; 129 с. – Режим доступа: http://www.psu.ru/files/docs/science/books/uchebnie-posobiya/murashova-laboratornyj-praktikum-po-buhgalterskomu-uchetu.pdf. – Заглавие с экрана.

ISBN 978-5-7944-3619-8

Учебное пособие содержит теоретическую информацию для Лабораторного практикума по бухгалтерскому учету, задания для студентов, список основных источников и литературы, позволяющих расширить познания в автоматизации учета.

Пособие соответствует учебным планам бакалавриата ПГНИУ, отвечает образовательным требованиям.

Представленное учебное пособие «Лабораторный практикум по бухгалтерскому учету» предназначено для студентов бакалавриата направления Экономика, очной и заочной форм обучения.

### УДК 657.2(075.8) ББК 65.052

Издается по решению ученого совета экономического факультета Пермского государственного национального исследовательского университета

Рецензенты: департамент экономики и финансов НИУ ВШЭ – Пермь (рук. департамента, канд. геогр. наук, доцент *Т. В. Букина*);

профессор кафедры экономического анализа и статистики Пермского института (филиал) ФГБОУ ВО «Российский университет имени Г.В. Плеханова», д-р экон. наук, доцент *М. С. Оборин* 

> © Мурашова Ю.Г., 2021 © ПГНИУ, 2021

ISBN 978-5-7944-3619-8

### ОГЛАВЛЕНИЕ

| ВВЕДЕНИЕ                                                    | 4   |
|-------------------------------------------------------------|-----|
| ГЛАВА 1. ОСНОВЫ БУХГАЛТЕРСКОГО УЧЕТА                        | 5   |
| 1.1. Учетная политика организации                           | 5   |
| 1.2. Основополагающие принципы бухгалтерского учета         | 8   |
| 1.3. Предмет и метод бухгалтерского учета                   | 10  |
| 1.4. Бухгалтерский баланс и бухгалтерская отчетность        | 11  |
| 1.5. Система счетов бухгалтерского учета и двойная запись   | 14  |
| 1.6. Первичное наблюдение объектов бухгалтерского учета:    | 19  |
| документация и инвентаризация                               |     |
| 1.7. Стоимостное измерение объектов бухгалтерского учета    | 21  |
| ГЛАВА 2. ВЕДЕНИЕ УЧЕТА С ИСПОЛЬЗОВАНИЕМ                     |     |
| «1С: БУХГАЛТЕРИЯ»                                           | 30  |
| 2.1. Начало работы                                          | 30  |
| 2.2. Ведение учета                                          | 44  |
| 2.3. Завершение периода                                     | 53  |
| 2.4. Бухгалтерская (финансовая) отчетность                  | 54  |
| ГЛАВА З. ЗАДАНИЯ ДЛЯ ПРАКТИКУМА И МЕТОДИЧЕ-                 |     |
| СКИЕ УКАЗАНИЯ ПО ИХ ВЫПОЛНЕНИЮ                              | 55  |
| 3.1. Задача 1                                               | 55  |
| 3.1.1. Указания для преподавателя                           | 55  |
| 3.1.2. Учетная политика организации                         | 57  |
| 3.1.3. Учет материально-производственных запасов            | 69  |
| 3.1.4. Учет денежных средств и расчетов                     | 73  |
| 3.1.5. Учет внеоборотных активов                            | 79  |
| 3.1.6. Учет расчетов с персоналом по оплате труда           |     |
| и социальному страхованию и обеспечению                     | 81  |
| 3.1.7. Учет затрат на производство и калькулирование        |     |
| себестоимости продукции                                     | 83  |
| 3.1.8. Учет выпуска готовой продукции, и ее продажи         | 87  |
| 3.1.9. Учет расчетов с бюджетом                             | 88  |
| 3.1.10. Учет финансового результата и собственного капитала | 89  |
| 3.1.11. Бухгалтерская (финансовая) отчетность               | 90  |
| 3.2. Задача 2                                               | 91  |
| 3.3. Задача 3                                               | 93  |
| Контрольное задание 1                                       | 95  |
| Контрольное задание 2                                       | 105 |
| Контрольное задание 3                                       | 107 |
| СПИСОК ЛИТЕРАТУРЫ                                           | 109 |
| ПРИЛОЖЕНИЯ                                                  | 111 |

## введение

Составной частью учебного процесса в университете является лабораторный практикум. «Лабораторный практикум по бухгалтерскому учету» является продолжением учебных дисциплин «Бухгалтерский финансовый учет» и «Бухгалтерская финансовая отчетность».

В учебном пособии изложены основы бухгалтерского учета в объеме, минимально необходимом для начала практической работы. Рассмотрено применение «1С: Бухгалтерия» для решения задач ввода учетных данных и формирования бухгалтерских записей, создания кассовых и платежных документов, документов по движению запасов, документов начисления и выплаты заработной платы, в том числе приема физических лиц на работу, учета затрат и калькулирования себестоимости продукции, формирования и представления финансовой отчетности.

Практическая часть лабораторного практикума представлена тремя комплексными задачами, способствующими закреплению теоретических знаний.

Использование практикума позволит студентам выполнять значительный объем работы на каждом занятии и, следовательно, повысить качество их подготовки

Задания составлены по темам. Для каждого практического занятия определена последовательность выполнения задания.

Практикум составлен в соответствии с программой «Лабораторный практикум по бухгалтерскому учету», «Бухгалтерский финансовый учет» и СУОС.

Использование практикума позволит студентам выполнять значительный объем работы на каждом занятии и, следовательно, повысить качество их подготовки

В приложении приведен План счетов бухгалтерского учета, утвержденный Приказом Министерства финансов РФ от 31 октября 2000 г. № 94н., с последними изменениями и дополнениями.

## ГЛАВА 1. ОСНОВЫ БУХГАЛТЕРСКОГО УЧЕТА

### 1.1. Учетная политика организации

Термин «учетная политика» вошел в теорию и практику бухгалтерского учета в России в начале 90-х годов XX в. За годы реформ учетная политика развивалась вместе с системой бухгалтерского учета. Однако процесс становления не завершен. Это связано с процессом международной стандартизации бухгалтерского учета.

В практической работе можно встретить учетную политику для целей бухгалтерского учета, учетную политику для целей налогового учета, договорную политику.

Учетная, налоговая и договорная политика составляют финансовую политику организации. Финансовая политика предполагает выбор главным бухгалтером и руководителем организации таких приемов и способов, которые позволяют представить финансовое положение экономического субъекта в соответствии с ее целями. Например, инвестиционные проекты, поиск покупателей и поставщиков. В табл. 1 сведены общие требования к налоговой и учетной политике экономического субъекта.

При формировании учетной политики утверждают (п. 4 ПБУ 1/2008):

- рабочий план счетов бухгалтерского учета;
- формы первичных учетных документов;
- формы регистров бухгалтерского учета;
- документы для внутренней бухгалтерской отчетности;
- порядок проведения инвентаризации;
- способы оценки активов и обязательств;
- правила документооборота;
- технологию обработки учетной информации;
- порядок контроля за хозяйственными операциями.

Кроме того, следует утвердить: перечень лиц, имеющих право подписи на первичных документах и на выдачу денежных сумм под отчет; положения о премировании, о командировках, о транспортных средствах; а также другие решения, необходимые для организации бухгалтерского учета.

## Таблица 1

| Tpec                  | Ования учет |                       | юлитике организации           |
|-----------------------|-------------|-----------------------|-------------------------------|
| Учетная политика      |             |                       |                               |
|                       |             | ьухгалтерский учет    | Налоговый учет                |
| Определен             | ние         | Принятая совокуп-     | Выбранная совокупность        |
|                       |             | ность способов        | допускаемых Налоговым         |
|                       |             | ведения бухгалтер-    | кодексом способов определе-   |
|                       |             | ского учета пер-      | ния доходов и расходов, их    |
|                       |             | вичного наблюде-      | признания, оценки и распре-   |
|                       |             | ния, стоимостного     | деления, а также учета иных   |
|                       |             | измерения, текущей    | необходимых для целей         |
|                       |             | группировки и ито-    | налогообложения показате-     |
|                       |             | гового обобщения      | лей финансово- хозяйствен-    |
|                       |             | фактов хозяйствен-    | ной деятельности (п. 2 ст. 11 |
|                       |             | ной деятельности      | НК ΡΦ).                       |
|                       |             | (п. 2 ПБУ 1/2008).    |                               |
| Применяется           |             | Всеми филиалами,      | Всеми обособленными под-      |
|                       |             | представительства-    | разделениями организации      |
|                       |             | ми и иными под-       | (п. 12 ст. 167 НК РФ).        |
|                       |             | разделениями орга-    |                               |
|                       |             | низации (включая      |                               |
|                       |             | выделенные на         |                               |
|                       |             | отдельный баланс),    |                               |
|                       |             | независимо от их      |                               |
|                       |             | места нахождения      |                               |
|                       |             | (п. 9 ПБУ 1/2008).    |                               |
| Дата                  | Для всех    | С 1 января года, след | ующего за годом утверждения   |
| введения              | организаций | ее соответствующим    | приказом, распоряжением       |
| в дей-                |             | руководителя органи   | зации (п. 9 ПБУ 1/2008, п. 12 |
| ствие ст. 167 НК РФ). |             |                       |                               |
|                       | Для вновь   | Оформляется не        | Утверждается не позднее       |
|                       | созданных   | позднее 90 дней со    | окончания первого налогово-   |
|                       | организаций | дня государствен-     | го периода (п. 12 ст. 167 НК  |
|                       |             | ной регистрации       | ΡΦ).                          |
|                       |             | юридического лица     | ,                             |
|                       |             | (п. 9 ПБУ 1/2008).    |                               |
|                       |             | Аналогичные пра-      |                               |
|                       |             | вила применяют и      |                               |
|                       |             | предприятия, воз-     |                               |
|                       |             | никшие в результа-    |                               |
|                       |             | те реорганизации.     |                               |

Требования учетной и налоговой политике организации

Окончание таблицы 1

| Учетная политика   |                         |                              |  |
|--------------------|-------------------------|------------------------------|--|
|                    | Бухгалтерский учет      | Налоговый учет               |  |
| Изменяется         | При изменении законо-   | При изменении законода-      |  |
|                    | дательства или норма-   | тельства о налогах и сборах  |  |
|                    | тивных правовых актов   | (не ранее чем с момента      |  |
|                    | по бухгалтерскому       | вступления в силу изменений  |  |
|                    | учету; - при разработке | норм указанного законода-    |  |
|                    | организацией новых      | тельства); - при изменении   |  |
|                    | способов ведения бух-   | применяемых методов учета    |  |
|                    | галтерского учета; -    | (с начала нового налогового  |  |
|                    | при существенном из-    | периода); - если налогопла-  |  |
|                    | менении условий хо-     | тельщик начал осуществлять   |  |
|                    | зяйствования (п. 10     | новые виды деятельности (ст. |  |
|                    | ПБУ 1/2008). Измене-    | 313 НК РФ).                  |  |
|                    | ние учетной политики    |                              |  |
|                    | производится с начала   |                              |  |
|                    | отчетного года, если    |                              |  |
|                    | иное не обусловливает-  |                              |  |
| ся причиной такого |                         |                              |  |
|                    | изменения (п. 12 ПБУ    |                              |  |
|                    | 1/2008).                |                              |  |

Последствия изменения учетной политики, оказавшие или способные оказать существенное влияние на финансовое положение организации, отражают в бухгалтерской отчетности ретроспективно. Исключение составляют изменения, вызванные новшествами законодательства и нормативно-правовых актов по бухучету, либо последствия которых нельзя оценить в денежном выражении в отношении периодов, предшествовавших отчетному, достаточно надежно. При этом ретроспективное отражение заключается в том, что входящий остаток по статье «Нераспределенная прибыль (непокрытый убыток)» корректируется за самый ранний представленный в бухгалтерской отчетности период. Также корректируют значения связанных статей отчетности, раскрываемых за каждый представленный в ней период, как если бы новая учетная политика применялась с момента возник-новения фактов хозяйственной деятельности данного вида. В случае же, когда такая оценка не может быть достаточно надежной, измененный способ учета применяют в отношении соответствующих хозяйственных фактов, свершившихся после его введения, т.е. перспективно (п. 15 ПБУ 1/2008).

Согласно п. 21 ПБУ 1/2008, в случае изменения учетной политики организация должна раскрыть до той степени, до которой это практически возможно, следующую информацию:

– причину изменений;

– их содержание;

 – порядок отражения последствий изменений в бухгалтерской отчетности;

 – суммы корректировок, связанных с изменением учетной политики, по каждой статье бухгалтерской отчетности за все представленные отчетные периоды;

 – размер корректировки, относящейся к отчетным периодам, предшествующим представленным в бухгалтерской отчетности.

Договорная политика – оформление сделок договорами, которые обеспечивают наиболее благоприятные условия для фирмы.

## 1.2. Значение, сущность и основополагающие принципы бухгалтерского учета

Хозяйственный учёт – динамическая (изменяющаяся во времени), открытая, связанная с внешней средой, информационная система наблюдений количественного и качественного измерения и отражения социально-экономических и хозяйственных процессов в учётных показателях для управления хозяйствующим субъектом.

Классификация видов учета:

1. По характеру потребителей учётной информации:

- финансовый;

– управленческий.

2. По технологии сбора, регистрации и обобщения информации:

- оперативный;

- статистический;

- налоговый;

– бухгалтерский финансовый.

Бухгалтерский учёт – формирование документированной систематизированной информации об объектах, предусмотренных ФЗ от 06.11.2011 № 402-ФЗ «О бухгалтерском учёте», в соответствии с требованиями, установленными законом, и составление на ее основе бухгалтерской (финансовой) отчётности.

Методическое руководство учётом и отчётностью возложено на Министерство финансов РФ.

Основная цель учёта – сбор, количественное и качественное измерение и обработка учётной информации и составление на ее основе бухгалтерской (финансовой) отчетности.

Начиная с 1996 года, бухгалтерский учет и отчетность в России регулируются нормативно-правовыми актами разных уровней.

С 2013 года формируется порядок регулирования бухгалтерского учета и отчетности.

1-й уровень. Законодательство в области бухгалтерского учета.

2-ой уровень. Документы в области регулирования бухгалтерского учета. В том числе, федеральные стандарты, отраслевые стандарты, рекомендации, стандарты экономического субъекта.

Основополагающие допущения и требования. Базовые принципы (допущения) – это условия, которые создаются организацией при организации ведения учета (п. 5 ПБУ 1/2008):

1. Имущественная обособленность. Имущество и обязательства организации существуют обособленно от имущества и обязательств собственников этой организации и иных организаций.

2. Непрерывность деятельности. Организация будет продолжать свою деятельность в обозримом будущем, у нее отсутствуют намерения ликвидации или существенного сокращения деятельности.

3. Последовательность применения учетной политики. Выбранная организацией учетная политика будет последовательно применяться от одного отчетного периода к другому.

4. Временная определенность фактов хозяйственной деятельности. Факты хозяйственной деятельности относятся к тому отчетному периоду, в котором они имели место независимо от фактического времени поступления или выплаты денежных средств.

Основные принципы (требования) – это общепринятые принципы ведения учета, вытекающие из действующего законодательства (п. 6 ПБУ 1/2008):

1. Полнота. Полнота отражения в бухгалтерском учете всех фактов хозяйственной деятельности.

2. Своевременность. Все факты хозяйственной деятельности должны быть отражены в учете своевременно.

3. Осмотрительность (или осторожность). Учетная политика организации должна обеспечивать большую готовность к признанию в учете расходов и обязательств, чем возможных доходов и активов, не допуская создания скрытых резервов.

4. Приоритет содержания перед формой. Отражение в учете фактов хозяйственной деятельности, исходя не только из их правовой формы, но и из экономического содержания.

5. Непротиворечивость. Тождественность данных бухгалтерского учета внутренней аналитической информации.

6. Рациональность. Рациональное и экономное ведение учета, исходя из условий деятельности и величины организации.

## 1.3. Предмет и метод бухгалтерского учета

Предметом бухгалтерского учета выступает вся финансово-хозяйственная деятельность предприятия.

Предмет бухгалтерского учета состоит из отдельных объектов, которые перечислены в ст. 5 Федерального закона «О бухгалтерском учете».

Перечень объектов бухгалтерского наблюдения:

- 1. Активы организации;
- 2. Обязательства;
- 3. Капитал (источники формирования имущества);
- 4. Факты хозяйственной жизни, события, сделки и вызывающие изменения в имуществе и источниках их образования;
- 5. Доходы;
- 6. Расходы;
- 7. Иные объекты.

Активы хозяйствующего субъекта классифицируют по четырем признакам: по видам, по экономическому содержанию, по срокам эксплуатации, по источникам формирования.

Метод бухгалтерского учета – совокупность приемов и способов, при помощи которых изучают объекты бухгалтерского учета.

Метод бухгалтерского учета включает в себя 4 способа учёта хозяйственной деятельности, состоящих из отдельных приёмов – элементы метода бухгалтерского учёта.

1. Способ первичного наблюдения объектов учёта (*до-кументация* и *инвентаризация*).

2. Способ стоимостного измерения объектов учёта (оценка и калькуляция).

3. Способ текущей группировки данных об объектах учёта (система счетов бухгалтерского учета, двойная запись на счетах учета). Применяются только в бухгалтерском учете.

4. Способ итогового обобщения и представления данных (баланс и другая отчётность).

# 1.4. Бухгалтерский баланс и бухгалтерская отчетность

Бухгалтерская (финансовая) отчетность содержит сведения об имущественном и финансовом положении организации нарастающим итогом с начала года, о результатах его хозяйственной деятельности и движении денежных средств за отчетный период в стоимостном выражении.

Обязательный экземпляр отчетности представляется экономическим субъектом в виде электронного документа по телекоммуникационным каналам связи через оператора электронного документооборота, являющегося российской организацией и соответствующего требованиям, утверждаемым федеральным органом исполнительной власти, уполномоченным по контролю и надзору в области налогов и сборов.

Обязательный экземпляр составленной годовой бухгалтерской (финансовой) отчетности представляется не позднее трех месяцев после окончания отчетного периода.

Обязательные экземпляры бухгалтерской (финансовой) отчетности вместе с аудиторскими заключениями составляют государственный информационный ресурс.

Налоговая отчетность. В соответствие со ст. 23 НК РФ налогоплательщики представляют в налоговые органы по месту учета налоговые декларации по тем налогам, которые они обя-заны уплачивать, если такая обязанность предусмотрена законодательством о налогах и сборах, а также бухгалтерскую (финан-совую) отчетность в соответствии с Федеральным законом «О бухгалтерском учете».

Статистическая отчетность. Правовое регулирование официального статистического учета и системы государствен-ной статистики основывается на Конституции Российской Фе-дерации и Федеральном законе от 29.11.2007 № 282-ФЗ «Об официальном статистическом учете и системе государ-ственной статистики в Российской Федерации».

Сегментная отчетность. При составлении сводной (кон-солидированной) отчетности в случае наличия у субъекта до-черних и зависимых обществ. Цель – для обеспечения заинтересованных пользователей информацией, позволяющей лучше оценить деятельность организации, перспективы развития, подверженность рискам. Информация приводиться в пояснениях к годовому отчету.

Правила формирования и представления информации по сегментам бизнеса установлены ПБУ 12/2010 «Информация по сегментам». В управленческом учете должна составляться от-четность по центрам ответственности, т.е. по сегментам. Внут-ренняя сегментная отчетность регламентируется учетной политикой организации, не доступна внешним пользователям и может являться коммерческой тайной.

Годовая бухгалтерская отчетность коммерческих органи-заций (кроме страховых и кредитных) включает: – Бухгалтерский баланс (ББ);

Отчет о финансовых результатах (ОФР);
Отчет об изменениях капитала;

- Отчет о движении денежных средств (ОДДС);
- Отчет о целевом использовании денежных средств;
- пояснительную записку (примечание);

– аудиторское заключение, подтверждающее достоверность бухгалтерской отчетности организации, если она подлежит обязательному аудиту, или если организация самостоятельно приняла решение о проведении аудита бухгалтерской отчетности (п. 10 ст. 13 Федерального закона N 402-ФЗ, п. 5 ПБУ 4/99).

Отчетным периодом для годовой бухгалтерской (финансовой) отчетности (отчетным годом) является календарный год с 1 января по 31 декабря включительно, за исключением случаев создания, реорганизации и ликвидации юридического лица.

Первым отчетным годом является период с даты государственной регистрации организации по 31 декабря того же календарного года включительно. Если государственная регистрация экономического субъекта, за исключением кредитной организации, произведена после 30 сентября, первым отчетным годом является период с даты государственной регистрации по 31 декабря календарного года, следующего за годом его государственной регистрации, включительно.

Датой, на которую составляется бухгалтерская (финансовая) отчетность (отчетной датой), является последний календарный день отчетного периода, за исключением случаев реорганизации и ликвидации юридического лица.

Бухгалтерский баланс – это способ группировки активов и источников их формирования на отчетную дату в денежном выражении.

Типы изменений баланса под влиянием хозяйственных операций.

Все изменения, происходящие с составом активов, источниками их образования, расчетами в результате хозяйственной деятельности предприятия, называются *хозяйственными операциями*. Ежедневно на предприятиях совершается множество хозяйственных операций, которые оказывают постоянное влияние на валюту баланса, что ведет к изменению, как величины статей актива, так и статей пассива баланса, или тех и других одновременно.

Хозяйственные операции, совершающиеся на предприятии, по признаку их влияния на величину актива и пассива бух-

галтерского баланса подразделяются на 4 типа: активные, пассивные, активно-пассивные в сторону увеличения статей баланса, активно-пассивные в сторону уменьшения статей баланса.

## 1.5. Система счетов бухгалтерского учета и двойная запись

Счета бухгалтерского учета – это способ экономической группировки, текущего отражения и контроля за состоянием и движением хозяйственных средств и источников их образования, а также хозяйственных процессов и результатов хозяйственной деятельности.

Для учета каждого вида хозяйственных средств и их источников открываются отдельные счета.

Строение счетов (рис.1).

Счет представляет собой двухстороннюю таблицу:

– левая часть – дебет;

– правая часть – кредит.

В счетах делают три вида записей:

1. Сальдо начальное – понимают остаток ресурсов или размер задолженности на начало отчетного периода. Обозначают <u>Сн</u>.

2. Оборот – движение объектов учета за период без сальдо начального и сальдо конечного. Итоговая сумма, записанная по дебету, называется *дебетовым оборотом*. Итоговая сумма, записанная по кредиту, называется *кредитовым оборотом*. Обозначают ОД и ОК.

3. Сальдо конечное. Обозначают Ск.

| 110110100000000, minpp |                        |  |
|------------------------|------------------------|--|
| Дебет                  | Кредит                 |  |
| <u>Сн</u>              |                        |  |
| Оборот по дебету (ОД)  | Оборот по кредиту (ОК) |  |
| <u>Ск</u>              |                        |  |

Наименование счета, шифр

### Рис. 1. Строение счета

Счета бухгалтерского учета классифицируют по призна-кам:

 по экономическому содержанию (используемые в производстве, в сфере обращения; в непроизводственной сфере);

– по отношению к бухгалтерскому балансу (активные, пассивные и активно-пассивные; балансовые и внебалансовые);

 по степени охвата информации (синтетические и аналитические);

– по структуре (основные, регулирующие, операционные, бюджетно-распределительные, финансово-результатные, забалансовые), приведены в табл.2.

Исходя из степени охвата информации, счета делят на две группы:

1.Синтетические счета – это счета, в которых осуществляют только обобщенный учет объектов без подразделения их на составные элементы. Учет называют синтетическим. Синтетический учет ведут в стоимостном выражении.

2. Аналитические счета представляют собой составные элементы соответствующих синтетических счетов. Учет называют аналитическим. Аналитический учет ведут в натуральном и стоимостном выражении.

Таблица 2

| № раздела | Наименование | Группа счетов       | Подгруппа       |
|-----------|--------------|---------------------|-----------------|
|           | раздела      | i pyina e ierob     | счетов          |
| 1         | 2            | 3                   | 4               |
| 1.        | Основные     | 1.1 Инвентарные     | 1.1.1 Активные  |
|           |              | 1.2 Фондовые        | 1.1.2 Пассивные |
|           |              | 1.3 Счета для учета | 1.3.1 Активные  |
|           |              | расчетов            | 1.3.2 Пассивные |
|           |              |                     | 1.3.3 Активно-  |
|           |              |                     | пассивные       |
| 2.        | Регулирую-   | 2.1 Дополнительные  | 2.1.1 Активные, |
|           | щие          | 2.2 Контрарные      | пассивные       |
|           |              | 2.3 Контрарно-      | 2.2.1 Пассив-   |
|           |              | дополнительные      | ные, активные   |
|           |              |                     | 2.3.1 Активно-  |
|           |              |                     | пассивные       |

Классификация счетов по структуре

Окончание таблицы 2

| № раздела | Наименование раздела | Группа счетов       | Подгруппа<br>счетов |
|-----------|----------------------|---------------------|---------------------|
| 1         | 2                    | 3                   | 4                   |
| 3.        | Операцион-           | 3.1 Собирательно-   | 3.1.1 Активные      |
|           | ные                  | распределительные   |                     |
|           |                      | 3.2 Калькуляционные | 3.2.1 Активные      |
|           |                      | 3.3 Сопоставляющие  | 3.2.2 Активно-      |
|           |                      |                     | пассивные           |
| 4.        | Бюджетно-            | _                   | 4.1 Активные        |
|           | распредели-          |                     | 4.2 Пассивные       |
|           | тельные              |                     |                     |
| 5.        | Финансово-           | _                   | 5.1 Активно-        |
|           | результатные         |                     | пассивные           |
| 6.        | Забалансовые         | _                   | 6.1 Активные        |
|           |                      |                     | 6.2 Пассивные       |

Двойная запись – это способ одновременного взаимосвязанного отражения объектов учета, вызываемых хозяйственной операцией, в дебете одного счета и кредите другого в одинаковых суммах.

Основой двойной записи является двойственность самого хозяйственного процесса.

Последовательность составления бухгалтерской проводки.

1) Исходя из содержания хозяйственной операции, определяются объекты, которые она затрагивает.

2) Определяют их отношение к бухгалтерскому балансу (актив или пассив).

3) Устанавливается влияние хозяйственной операции (уменьшение или увеличение) на один из объектов.

4) Устанавливается характер счета (активный или пассивный) и определяется место записи на счете (по дебету или по кредиту), а также шифр счета.

5) Устанавливается влияние хозяйственной операции (уменьшение или увеличение) на второй объект.

6) Устанавливается характер второго счета (активный или пассивный) и определяется место записи на счете (по дебету или по кредиту), а также шифр счета.

7) Указывается сумма операции.

Значение системы счетов бухгалтерского учета и двойной записи.

1. С помощью системы бухгалтерских счетов получают сведения о движении хозяйственных средств.

2. Активные и пассивные счета составляют основу системы счетов бухгалтерского учета.

3. Принцип двойной записи является одним из основных элементов метода бухгалтерского учета.

4. Двойная запись обеспечивает отражение оборота хозяйственных средств во взаимосвязи с их назначением и источниками образования.

5. Двойная запись имеет контрольное значение.

В конце отчетного периода данные текущего учета обобщают. Группировку показателей осуществляют в оборотных ведомостях. Различают оборотные ведомости: синтетического и аналитического учета.

План счетов бухгалтерского учета – систематизированный перечень счетов бухгалтерского учета первого и второго порядка (синтетические счета и субсчета).

Каждому объекту учета соответствует свой балансовый счёт, который имеет двузначный цифровой код. Например, счёт 10 «Материалы» или счёт 70 «Расчёты с персоналом по оплате труда».

Для удобства все балансовые счета в Плане сгруппированы по разделам. Всего 8 разделов. К части счетов предусмотрены субсчета (счета второго порядка).

На основании Единого Плана счетов организации формируют Рабочий План счетов бухгалтерского учета, который содержит синтетические счета, субсчета и аналитические счета. На содержание Рабочего плана счетов оказывают влияние масштабы и вид деятельности и др.

Взаимосвязь счетов бухгалтерского учета называется корреспонденцией счетов, а счета – корреспондирующими.

Процедура отражения на счетах суммы операции называется бухгалтерской проводкой или бухгалтерской записью (указание корреспонденции счетов по дебету и кредиту на сумму операции). Виды бухгалтерских записей:

1. По количеству счетов

 Простые – это бухгалтерские записи, при которых сумма хозяйственной операции записывается в дебет одного и кредит другого счета.

– Сложные – это бухгалтерские записи, при которых дебетуются два или более счетов, а кредитуется один счет или, наоборот, дебетуется один счет, а кредитуются два и более счетов.

2. По способу отражения в системе бухгалтерского учета

-Хронологическая запись. Запись экономически разнородных хозяйственных операций в календарной последовательности их совершения называется *хронологической*.

-Систематическая запись. Группировка операций на бухгалтерских счетах способом двойной записи называется *систематической*.

–Комбинированная запись. Объединение систематической и хронологической записей.

С помощью системы бухгалтерских счетов получают сведения о движении хозяйственных средств. Активные и пассивные счета составляют основу системы счетов бухгалтерского учета. Принцип двойной записи является одним из основных элементов метода бухгалтерского учета

Двойная запись обеспечивает отражение оборота хозяйственных средств во взаимосвязи сих назначением и источниками образования

Двойная запись имеет контрольное и познавательное значение.

# 1.6. Первичное наблюдение объектов бухгалтерского учета: документация и инвентаризация

Документ – письменное разрешение на проведение хозяйственной операции и подтверждение ее совершения. В соответствии с ФЗ от 06.11.2011 №402-ФЗ «О бухгал-

В соответствии с ФЗ от 06.11.2011 №402-ФЗ «О бухгалтерском учёте» предъявляются следующие требования к первичным учётным документам:

1. Каждый факт хозяйственной жизни подлежит оформлению первичным учётным документом.

2. Первичный учётный документ должен быть составлен при совершении факта хозяйственной жизни, а если это не представляется возможным – непосредственно после его окончания.

3. Формы первичных учётных документов утверждает руководитель организации по предоставлению должностного лица, на которое возложено ведение бухгалтерского учёта.

4. Первичный учётный документ составляется на бумажном носителе и (или) в виде электронного документа, подписанного электронной подписью.

5. В случае если законодательством РФ или договором предусмотрено представление первичного учётного документа другому лицу или в государственный орган на бумажном носителе, организация обязана по требованию другого лица или государственного органа за свой счёт изготавливать на бумажном носителе копии первичного учётного документа, составленного в виде электронного документа.

6. В первичном учётном документе допускаются исправления, если иное не установлено федеральными законами или нормативными правовыми актами организации государственного регулирования бухгалтерского учёта. Исправление в первичном учётном документе должно содержать дату исправления, а также подписи лиц, составивших документ, в котором произведено исправление, с указанием их фамилий и инициалов, либо иных реквизитов, необходимых для идентификации этих лиц.

7. В случае если в соответствии с законодательством РФ первичные учётные документы, в том числе в виде электронного

документа, изымаются, копии изъятых документов включаются в документы бухгалтерского учёта

Первичные учётные документы, регистры и отчётность подлежат хранению в организации в течение сроков, устанавливаемых в соответствии с правилами организации государственного архивного дела, но не менее пяти лет после отчётного года.

*Реквизит* – это показатель документа или учетного регистра.

Различают обязательные и необязательные реквизиты. Обязательные реквизиты придают юридическую силу документу и перечислены в п.2 ст.9 402-ФЗ «О бухгалтерском учете».

Необязательные реквизиты усиливают контрольное и познавательное значение.

Обязательными реквизитами первичного учётного документа являются:

1) наименование документа;

2) дата составления документа;

3) наименование организации, составившей документ;

4) содержание факта хозяйственной жизни;

5) величина натурального и (или) денежного измерения факта хозяйственной жизни с указанием единиц измерения;

6) наименование должности лица, совершившего сделку, операцию и ответственного за правильность её оформления, либо наименование должности лица, ответственного за правильность оформления совершившегося события;

7) подписи лиц с указанием их фамилий и инициалов либо иных реквизитов, необходимых для идентификации этих лиц.

Правильное применение документов обеспечивает их классификация. Можно выделить пять оснований для классификации:

1. по назначению различают: распорядительные, оправдательные, бухгалтерского оформления, комбинированные.

2. по времени составления первичные документы делят на первичные и сводные.

3. по объему информации подразделяются на разовые и накопительные.

4. по месту составления делятся на внутренние и внешние.

5. по структуре различают: табличные, анкетные и комбинированные.

*Инвентаризация* – проверка фактического наличия объектов и сопоставление полученных результатов с данными регистров бухгалтерского учета.

Все проводимые в организациях инвентаризации делят по ряду признаков.

-по охвату имущества различают: полные и выборочные.

-по основанию для проведения: плановые и внезапные.

Этапы проведения инвентаризации:

1 этап. Создание постоянно действующей и рабочей комиссий.

2 этап. Проведение инвентаризации рабочей комиссией. Документальное оформление.

3 этап. Определение результатов инвентаризации. Инвентаризационная разница – это разница между данными бухгалтерского учета и фактическим наличием. Если учетные данные больше, чем фактическое наличие, дельта означает недостачу ценностей. Если учетные данные меньше, чем фактическое наличие, дельта означает излишек ценностей.

Порядок урегулирования инвентаризационных разниц. Недостачи подлежат взысканию с виновных лиц, излишки приходуют в доходы организации.

Документооборот – этапы движения документов от их создания или поступления до передачи в архив.

# 1.7. Стоимостное измерение объектов бухгалтерского учета

В кругообороте объектов бухгалтерского наблюдения выделяют три взаимосвязанных процесса: снабжение, производство и продажа.

*Процесс снабжения* – совокупность операций по обеспечению организации предметами и средствами туда. Процесс производства – совокупность операций связанных с изготовлением продукции, оказанием услуг, выполнением работ потребителям.

В процессе продажи происходит превращение продуктов труда в денежные средства. При этом реализуется созданный в процессе производства прибавленный продукт. В результате процесса продажи выявляется финансовый результат.

На всех стадиях движения бухгалтерский учет осуществляет стоимостное измерение объектов. Бухгалтерский учет для стоимостного измерения использует два элемента метода бухгалтерского учета: оценку и калькуляцию.

*Оценка* – прием выражения фактов хозяйственной жизни в денежном измерении.

Калькуляция – прием группировки затрат и расчета себестоимости продукции (работ, услуг). Расчет проводят как на единицу продукции, так и на объем.

Расходы — это уменьшение экономических выгод в течение отчетного периода или возникновение обязательств, которые приводят к уменьшению капитала, кроме изменений, обусловленных изъятиями собственников.

В зависимости от управленческой задачи используется различная классификация расходов.

По местам возникновения расходы группируются по производствам (т.е. отдельным видам производства), по цехам, по бригадам, а также по отдельным структурным подразделениям предприятия. Эта группировка необходима для организации учёта затрат по центрам ответственности.

Также группировка по местам возникновения определять производственную себестоимость продукции.

*Носителями* затрат называются виды продукции, работ или услуг, предназначенные для реализации. Эта группировка позволяет калькулировать себестоимость отдельных видов продукции.

По видам расходов затраты группируются по экономическим элементам и по статьям калькуляции. Затраты, учитываемые по элементам, отвечают на вопрос: ЧТО именно и сколько израсходовано на производство продукции (работ, услуг) за период. При этом не имеет значения, относятся ли они к готовой продукции или к незавершенному производству. В ПБУ 10/99 «Расходы организации» установлен единый для всех коммерческих организаций перечень экономических элементов.

Признак по экономическим элементам используют в финансовой отчетности и экономическом анализе.

Перечень элементов:

1. Материальные затраты (за вычетом возвратных отходов);

2. Затраты на оплату труда;

3. Отчисления на социальные нужды;

4. Амортизация основных средств;

5. Прочие затраты.

По статьям калькуляции затраты группируют для определения себестоимости отдельных видов продукции. Перечень статей калькуляции предприятие устанавливает самостоятельно, исходя из методических рекомендаций, разработанных для отдельных отраслей.

Эта группировка отвечает на вопрос: на изготовление *КА-КОЙ* продукции понесены те или иные затраты и *КАК* они включаются – прямо или косвенно – в ее себестоимость.

Примерный перечень статей калькуляции обрабатывающего предприятия:

1. Сырье и материалы.

2. Возвратные отходы (они вычитаются.)

3. Полуфабрикаты, покупные изделия и услуги, производственного характера сторонних организаций.

4. Топливо и энергия на технологические нужды.

5. Основная заработная плата производственных рабочих.

6. Дополнительная зарплата основных производственных рабочих.

7. Отчисления на социальные нужды.

8. Расходы на подготовку и освоение производства.

9. Расходы на содержание и эксплуатацию оборудования (далее – РСЭО).

10. Общепроизводственные расходы (далее – ОПР).

11.Общехозяйственные расходы (далее – ОХР).

12.Потеря от брака и прочие производственные расходы.

13.Коммерческие расходы.

Сумма статей (1–11) составляет производственную себестоимость, сумма всех тринадцати – полную себестоимость продукции, работ, услуг.

По способу включения в себестоимость затраты бывают:

1. Прямые затраты – это те затраты, которые прямо относятся на готовый продукт. Такой вывод делают на основании первичного документа. К ним относятся:

Прямые материальные затраты – это затраты основных материалов, которые становятся частью готовой продукции, и их стоимость можно прямо и экономично относить на определенные изделия

Прямые трудовые – расходы по оплате труда основных производственных рабочих.

2. Косвенные (ОПР, ОХР) затраты нельзя отнести на готовый продукт прямо. Эти затраты распределяются между отдельными изделиями пропорционально утвержденной в учётной политике методике.

По отношению к объему деловой активности:

1. Переменные – находятся в зависимости от объема производства (зависят от деловой активности). Переменные затраты характеризуют стоимость собственно продукта. Совокупные переменные затраты имеют линейную зависимость от объема производства. Удельные переменные (на единицу продукции) остаются неизменны. Примерами могут являться: прямые материальные затраты, прямые трудовые затраты.

Переменные затраты могут носить производственный и непроизводственный характер. Переменные производственные – прямые материальные, прямые трудовые. Переменные непроизводственные – расходы на упаковку, транспортные расходы,

комиссионные вознаграждения, зависящие от объемов производства.

2. Постоянные – затраты, которые практически не меняются в зависимости от деловой активности (арендная плата, заработная плата управленческого персонала при повременной форме оплаты труда, амортизация оборудования, начисляемая линейным способом). Постоянные расходы на единицу продукции (удельные постоянные) постепенно снижаются при увеличении объема производства.

В практике работы очень редко можно встретить затраты, которые являются исключительно переменными или исключительно постоянными. В этом случае используется категория – смешанные затраты (условно-постоянные, условно-переменные затраты). Смешанные расходы могут включать в себя постоянную и переменную часть. Например: оплата услуг связи, РСЭО и др.

Себестоимость продукции – это выраженные в денежной форме затраты на его производство и её реализацию.

Стоимость продукции (работ, услуг) складывается из затрат, связанных с использованием в процессе производства природных ресурсов сырья, материалов, топлива, энергии на технологические нужды, основных фондов, трудовых ресурсов, а так же других затрат на производство и реализацию продукции.

В бухгалтерском учете рассчитываются различные показатели себестоимости:

а) Себестоимость реализованной готовой продукции (затраты на производство и реализацию);

б) Цеховая себестоимость – это себестоимость, характеризующая затраты цеха на производство продукции (прямые трудовые + прямые материальные + общепроизводственные расходы данного конкретного цеха);

 в) Производственная себестоимость характеризует затраты, связанные с производством продукции (цеховая + общепроизводственная); г) Плановая себестоимость включает максимально допустимые затраты на изготовление продукции;

д) Фактическая себестоимость характеризует размер действительно затраченных средств на изготовление продукции.

Для вычисления финансового результата для целей налогообложения следует руководствоваться 25 главой НК РФ.

Для определения себестоимости в рамках бухгалтерского учета руководствуются ПБ 10/99 «Расходы организации».

Для организации учета производственных затрат используют следующие счета:

20 «Основное производство»;

23 «Вспомогательные производства»;

25 «Общепроизводственные расходы»;

26 «Общехозяйственные расходы».

Для организации учета коммерческих расходов используют счет 44 «Расходы на продажу».

По дебету этих счетов учитывают затраты, по кредиту – их списание.

Метод учёта затрат и калькулирования себестоимости – это способ документирования, группировки и отражения затрат на производство в бухгалтерском учёте, для определения фактической себестоимости и отнесения затрат на единицу продукции. Метод выбирается предприятием самостоятельно и зависит он от ряда факторов – от отраслевой принадлежности, от объема производства, от размера предприятия, от ассортимента выпускаемой продукции и др. факторов.

Методы учета затрат группируют по трем признакам:

1. По охвату включаемых затрат (полные и неполные системы (Директ-костинг);

2. По оперативности учета и контроля (нормативных (Стандарт-кост) и фактических затрат);

3. По объектам учета затрат (позаказный и попередельный, попроцессный).

Некоторые авторы попроцессный метод учёта затрат определяют как разновидность попередельного метода учета затрат.

Методы калькулирования себестоимости продукции:

1. простой или одноступенчатый метод;

2. метод простого двухступенчатого калькулирования;

3. простой многоступенчатый метод с вычленением материальных затрат;

4. метод многоступенчатого попередельного калькулирования;

5. метод эквивалентных коэффициентов (для условия сортового производства);

6. метод распределения и метод исключения (для условий комплексного производства);

7. метод условных единиц (для условий массового и серийного производства).

На предприятии могут использоваться следующие варианты сводного учета затрат на производство в условиях применения попередельного метода учета затрат:

Полуфабрикатный вариант. Себестоимость готовой продукции исчисляется путем суммирования себестоимости полуфабрикатов в каждой стадии переработки. Затраты на изготовление полуфабрикатов учитываются по переделам (цехам) в разрезе видов расходов. Добавленные затраты отражаются по каждому цеху отдельно, а стоимость исходного сырья включается в себестоимость полуфабриката первого передела. План счетов бухгалтерского учета для отражения движения полуфабрикатов из передела в передел рекомендует использовать счет 21 «Полуфабрикаты собственного производства».

Бесполуфабрикатный вариант. Характеризуется тем, что учёт движения полуфабрикатов от стадии к стадии ведется только оперативный, без отражения движения на счетах бухгалтерского учёта.

На сегодняшний день термин «финансовый результат» в системе нормативно-правового регулирования учета и отчетности в России не определен.

Финансовый результат – это изменение цены собственного капитала (его снижение либо повышение) предприятия, который формируется в ходе хозяйственной деятельности за счет чистой прибыли.

Конечный финансовый результат предприятия формируется из:

а) финансового результата основного вида деятельности (от реализации продукции, товаров, работ, услуг), за минусом причитающихся государству косвенных налогов и себестоимости;

б) финансового результата от прочих видов деятельности (прочие доходы прочие расходы, а также доходов от участия в других организациях и процентов к получению и к уплате);

в) доходов и расходов, относимых на снижение прибыли (налог на прибыль в т. ч. отложенные налоговые активы за минусом отложенных налоговых обязательств).

Отличие между этими составными частями заключается в том, что финансовый результат от реализации продукции (работ, услуг) отражается согласно счету 90 «Продажи», а потом списывается с него на счет 99 «Прибыли и убытки». Финансовый результат от продажи имущества, прочие доходы и расходы вначале отражается на счете 91 «Прочие доходы и расходы», а потом списывается с него на счет 99 «Прибыли и убытки». По дебету счета 99 отражаются начисленные платежи по налогу на прибыль и суммы причитающихся налоговых санкций в корреспонденции со счетом 68 «Расчеты по налогам и сборам».

Этапы формирования финансового результата работы организации.

1 этап. Расчет результата по основной деятельности. По данным счета 90 «Продажи».

2 этап. Расчет результата по прочей деятельности. По данным счета 91 «Прочие доходы и расходы».

3 этап. Определение финансового результата в целом по организации. По данным счета 99 «Прибыли и убытки».

Сопоставление дебетового и кредитового оборотов счета 99 «Прибыль и убытки» за отчетный период показывает конечный финансовый результат отчетного периода.

По окончании отчетного года, перед составлением годовой бухгалтерской отчетности счета 90 «Продажи», 91 «Прочие доходы и расходы», 99 «Прибыль и убытки» закрываются. Счета 90 «Продажи», 91 «Прочие доходы и расходы» закрываются внутренними оборотами. Заключительной записью декабря сумму чистой прибыли (убытка) отчетного года списывают со счета 99 «Прибыли и убытки» на счет 84 «Нераспределенная прибыль (непокрытый убыток)». Данная процедура носит название реформация баланса. Однако к бухгалтерскому балансу отношения не имеет. Это исключительно учетная процедура. Таким образом, реформация баланса состоит из 2 процедур:

1.обнуления данных по счетам 90 и 91, имеющих нулевое итоговое сальдо в течение календарного года, но содержащих цифры, которые следует убрать с этих счетов;

2. закрытия счета 99, на котором сформирован финансовый результат текущего года, с целью присоединения его величины к финансовому результату прошлых лет.

Исключение. Реформацию баланса в иные сроки проводят, если компания ликвидируется до окончания календарного года.

Подробное представление формирования финансового результат можно в «Отчете о финансовых результатах».

## ГЛАВА 2. ВЕДЕНИЕ УЧЕТА С ИСПОЛЬЗОВАНИЕМ «1С: БУХГАЛТЕРИЯ»

## 2.1. Начало работы

В настоящее время большинство российских предприятий применяют в своей работе различные программы для ведения бухгалтерского и налогового учета, многие из которых используют программы компании 1С. Программные продукты 1С в полном объеме решают задачи учета и управления, стоящие перед современным предприятием.

Сейчас программа 1С существует в разных версиях и обличьях. На практике пользователи программы 1С работают в 7.7, 8.2, и 8.3.

База 1С состоит из конфигурации (т.е. ее настроек) и данных (т.е. информации в ней).

Существуют разные конфигурации 1С для разного учета. Например, для бухгалтерского учета может быть конфигурация под названием «Бухгалтерия предприятия», для торговли «Управление торговлей» или «Розница», для учета кадров и расчета зарплаты, например «Зарплата и управление персоналом» и другие. Конфигураций существует много – несколько сотен разных конфигураций для разного учета.

Конфигурации для платформы 1С 8.\* можно разделить на 2 подвида. Это конфигурации:

1. с «обычными формами»;

2. с «управляемыми формами».

Отличить визуально их можно по следующему описанию интерфейса. Если вверху программы отражается строка «Меню» с названиями: «Файл», «Правка», или «Операции», «Сервис», «Окна», «Справка», при нажатии из них вниз «выпадет» подменю с выбором подпунктов. Значит это конфигурация с обычными формами.

Если вверху нет подобного «Меню», но есть вверху или слева, либо в других частях программы ссылки, как на веб-сайт. При наведении курсора, ссылки тут же становятся подчеркнутыми, они могут иметь названия такие, как «Главное» или «Банк и касса», «Склад», «Руководителю» и «Картинки». При нажатии

на них не «выпадает» список подменю, а открывается в центре программы информация или отдельное окно, значит у вас конфигурация с «управляемыми формами». Они выглядят более красиво и современно. Интерфейс «Такси» значит это «управляемые формы». Чем выше версия платформы, тем больше у этой платформы функционала и возможностей.

«1С: Предприятие» является универсальной системой автоматизации экономической и организационной деятельности предприятия. Деятельность экономических субъектов может быть довольно разнообразной, система «1С: Предприятие» может приспосабливаться к особенностям конкретной области, в которой она применяется. Для обозначения такой способности используется термин конфигурируемость, т.е. возможность настройки системы на особенности конкретного предприятия.

Это достигается благодаря тому, что «1С: Предприятие» – совокупность различных программных инструментов, с которыми работают разработчики и пользователи. Логически всю систему делят на две части – конфигурацию и платформу, которая управляет работой конфигурации. Т.е. основа системы и различные ее настройки под конкретные условия.

Сама по себе платформа не может выполнить никаких задач автоматизации, т.к. она создана для обеспечения работы какой-либо конфигурации. Конфигурация это синоним прикладного решения.

Существует множество прикладных решений (конфигураций), например: «1С: Бухгалтерия 8», «1С: Зарплата и Управление Персоналом 8», «1С: Предприятие 8. Управление производственным предприятием», «1С: Консолидация 8» и др.

Типовое прикладное решение является универсальным и способно удовлетворить потребности разных предприятий, работающих в одной области деятельности. С другой стороны, такая универсальность приведет к тому, что не все возможности прикладного решения на конкретном предприятии будут использоваться, а каких-то возможностей будет недоставать. Вот тут и пригодится возможность конфигурации системы. Платформа содержит средства, позволяющие вносить изменения в используемую конфигурацию и даже создать ее с нуля. Для обеспечения таких возможностей система «1С: Предприятие» имеет два режима работы: *1С: «Предприятие»* и *«Конфигуратор»*.

Режим «1С: Предприятие» является основным и служит для работы пользователей системы. В этом режиме пользователи вносят данные, обрабатывают и получают итоговые результаты.

Режим «Конфигуратор» используется разработчиками и администраторами информационных баз. Именно этот режим предоставляет инструменты для изменения существующей или создания новой конфигурации.

Режим «Предприятие» используется бухгалтерами. Именно этот инструмент используется для ведения учета.

Лабораторный практикум по бухгалтерскому учету выполняется одним из двух вариантов:

1 вариант. В аудитории, оборудованной компьютерами с установленной версией «1С: Предприятие 8.2»

2 вариант. Дистанционно, сервис «1С: Предприятие 8 через Интернет» для учебных заведений». Версия 8.3

При выполнении практикума следует использовать содержание задачи 1, изложенное в 3 главе.

Начало работы в бухгалтерском программном продукте начинается с создания информационной базы и справочников. Это один из самых трудоемких и ответственных моментов в работе.

Работа со справочниками является одновременно фундаментом и каркасом бухгалтерского учета.

Справочники предназначены для ввода, хранения, получения условно-постоянной информации, структурированной в виде дерева. К справочной информации относятся сведения об учредителях предприятия, его контрагентах, сотрудниках, налогах и т.д. Список справочников, необходимых пользователю, определяется на этапе настройки конфигурации. Содержание справочников пользователь может изменять произвольно: редактировать, добавлять или убирать записанную информацию.

Список всех справочников можно вызвать на экран командой меню «Операции — Справочники». После их заполнения можно переходить к дальнейшей работе. Заполнение справочников не вызывает трудностей. Сложнее решить, с какого справочника начать. Для этого надо определить структуру организации, состав её структурных подразделений, численный состав работников и многое другое. Последовательность заполнения справочников:

- Справочник «Контрагенты»;

- Справочник «Типы цен номенклатуры»;

- Справочник «Номенклатура»;

- Справочник «Склады (места хранения)».

Справочники для ведения кадрового учета:

- Справочник «Подразделения»;

- Справочник «Физические лица»;

- Справочник «Сотрудники организации».

Последовательность начала работ (версия 8.3).

1. Ознакомьтесь с Учетной политикой хозяйствующего субъекта (табл. 3 данного учебного пособия) и только затем приступайте к работе.

2. Начальная страница→ без ИНН (*puc. 2*).

3. Функциональность  $\rightarrow$  полная (*рис.* 3).

4. Ввод данных об организации: название, ИНН, коды, расчетные счета, адрес, подразделения (*рис. 4*).

5. Ввод параметров «учетной политики» (рис. 3, 5).

6. Ввод справочников номенклатуры готовой продукции, материалов, основных средств, услуг, складов (*puc. 6, 7 и 8*).

Настройки зарплата и кадры (рис.9).

| 1 Ишутинова_Бухгалтерия предприятия 3.0 (чистая) (1С:Предприз | ятие)                                            |
|---------------------------------------------------------------|--------------------------------------------------|
| < + -> Начальная страница                                     |                                                  |
|                                                               | 1@                                               |
|                                                               |                                                  |
|                                                               | Укажите ИНН вашей организации:<br>10 или 12 цифо |
|                                                               | Lo one of ducks                                  |
|                                                               | Продолжить                                       |
|                                                               | или                                              |
|                                                               |                                                  |
|                                                               | Продолжить без ИНН                               |
|                                                               |                                                  |
|                                                               |                                                  |
|                                                               |                                                  |
|                                                               |                                                  |

Рис. 2. Начальная страница

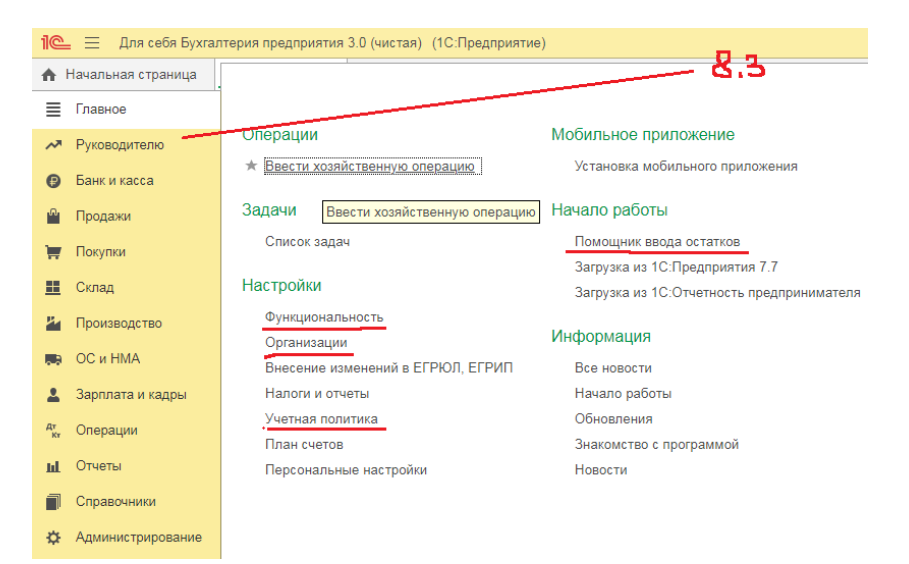

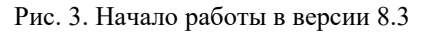

| =         | Главное           | 🔶 🔶 ООО "Металл" (Организация)                                                           |  |  |
|-----------|-------------------|------------------------------------------------------------------------------------------|--|--|
| ~         | Руководителю      | Основное Банковские счета Подразделения Учетная политика Лимиты остатка кассы Регистраци |  |  |
| 6         | Банк и касса      | Записать и закрыть Записать Подразделения 🖾 🖉 Подключение к 1С-Отчетности                |  |  |
| ^         | Продажи           | Вид: Юридическое лицо                                                                    |  |  |
| Ħ         | Покупки           | Сокращенное наименование: ООО "Металл" ? История                                         |  |  |
| <u>==</u> | Склад             | Полное наименование: Общество с ограниченной ответственностью "Металл" ?                 |  |  |
| Р.        | Производство      | Наименование в программе: ООО "Металл" ?                                                 |  |  |
|           | ОС и НМА          | Префикс: ?                                                                               |  |  |
| 1         | Зарплата и кадры  | ИНН: 5904280233 ? Заполнить реквизиты по ИНН                                             |  |  |
| AT.       | Операции          | Контрольное число для ИНН не совпадает с рассчитанным.                                   |  |  |
|           | 0                 | КПП: 590401000 ? История                                                                 |  |  |
| ш         | Отчеты            | ОГРН: ? Дата регистрации: 🗎 ?                                                            |  |  |
| ٥         | Справочники       | Система налогообложения: Общая                                                           |  |  |
| ₽         | Администрирование | Отделение иностранной организации                                                        |  |  |
|           |                   | ✓ Основной банковский счет                                                               |  |  |
|           |                   | Банк: 042202603 ВОЛГО-ВЯТСКИЙ БАНК ПАО СБЕРБАНК 🔹 🕒                                      |  |  |
|           |                   | Номер счета: 40702810349490039006                                                        |  |  |

Рис. 4. Сведения об организации

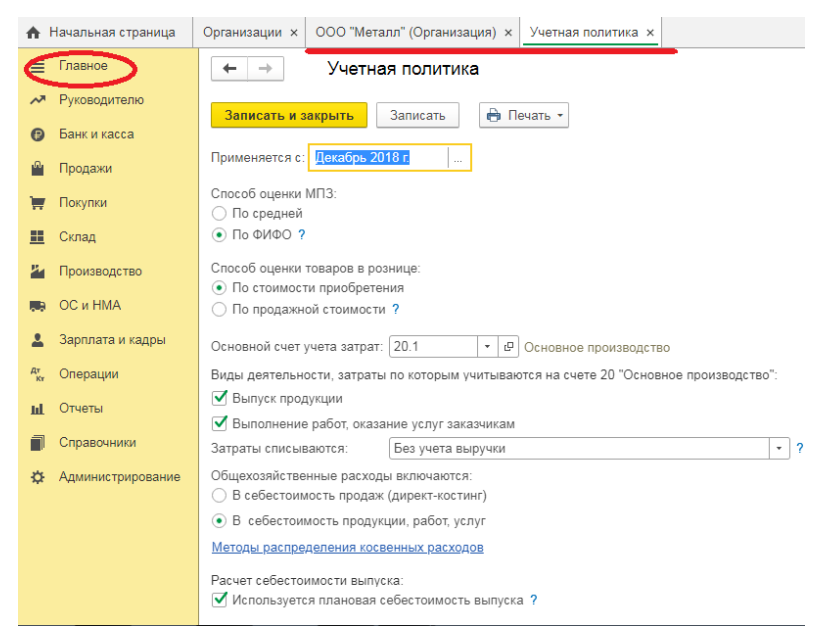

### Рис. 5. Учетная политика

#### Банк и касса

### Налоги и взносы Статьи движения денежных средств Номенклатура денежных документов

### Покупки и продажи

Контрагенты Договоры Шаблоны договоров Валюты

### Товары и услуги

Номенклатура Склады

### ОС и НМА

Основные средства Нематериальные активы Классификатор ОКОФ

### Рис. 6. Справочники

#### Зарплата и кадры

Сотрудники Физические лица Производственные календари

#### Доходы и расходы

Номенклатурные группы Статьи затрат Прочие доходы и расходы Доходы будущих периодов Расходы будущих периодов Способы отражения расходов

#### См. также

Виды оплат

Руководителю
Банк и касса
Продажи
Покупки
Склад
ОС и НМА
Зарплата и кадры
Операции
Отчеты
Справочники
Администрирование

■ Главное

### 35
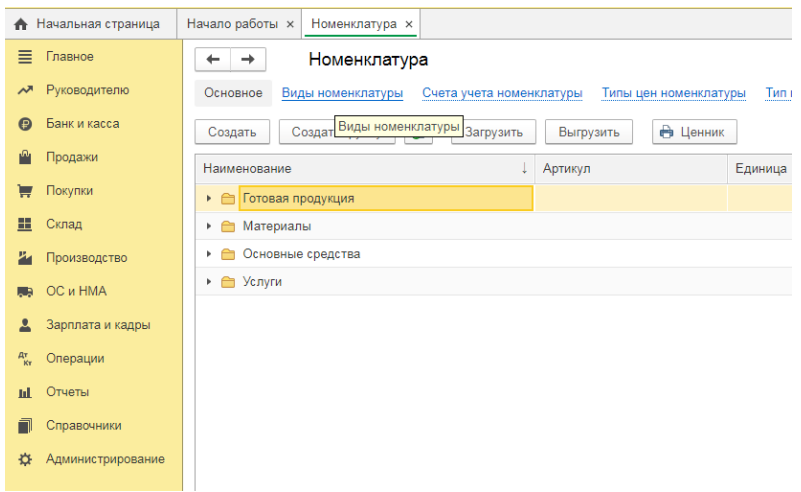

Рис. 7. Номенклатура

| ♠        | Начальная страница  | Начало работы × Номенклатура × Склады ×     |                                                      |               |  |  |  |  |  |  |  |
|----------|---------------------|---------------------------------------------|------------------------------------------------------|---------------|--|--|--|--|--|--|--|
| ≡        | Главное             | 🔶 🔶 🏠 Склады                                |                                                      |               |  |  |  |  |  |  |  |
| ~        | Руководителю        | Создать Создать группу 👸 🗸 Использоват      | здать 🛛 Создать группу 📓 🗸 Использовать как основной |               |  |  |  |  |  |  |  |
| 0        | Банк и касса        |                                             |                                                      |               |  |  |  |  |  |  |  |
| ~        | _                   | ✓ Наименование ↓                            | Код                                                  | Тип склада    |  |  |  |  |  |  |  |
|          | Продажи             | <ul> <li>Склад готовой продукции</li> </ul> | 00-000002                                            | Оптовый склад |  |  |  |  |  |  |  |
| 1        | Покупки             | <ul> <li>Склад материалов</li> </ul>        | 00-000001                                            | Оптовый склад |  |  |  |  |  |  |  |
|          | Склад               |                                             |                                                      |               |  |  |  |  |  |  |  |
| P        | Производство        |                                             |                                                      |               |  |  |  |  |  |  |  |
|          | ОС и НМА            |                                             |                                                      |               |  |  |  |  |  |  |  |
| 1        | Зарплата и кадры    |                                             |                                                      |               |  |  |  |  |  |  |  |
| Дт<br>Кт | Операции            |                                             |                                                      |               |  |  |  |  |  |  |  |
| ш        | Отчеты              |                                             |                                                      |               |  |  |  |  |  |  |  |
| ٦        | Справочники         |                                             |                                                      |               |  |  |  |  |  |  |  |
| ø        | Администрир Справоч | ники и настройки учета                      |                                                      |               |  |  |  |  |  |  |  |

Рис. 8. Справочник складов

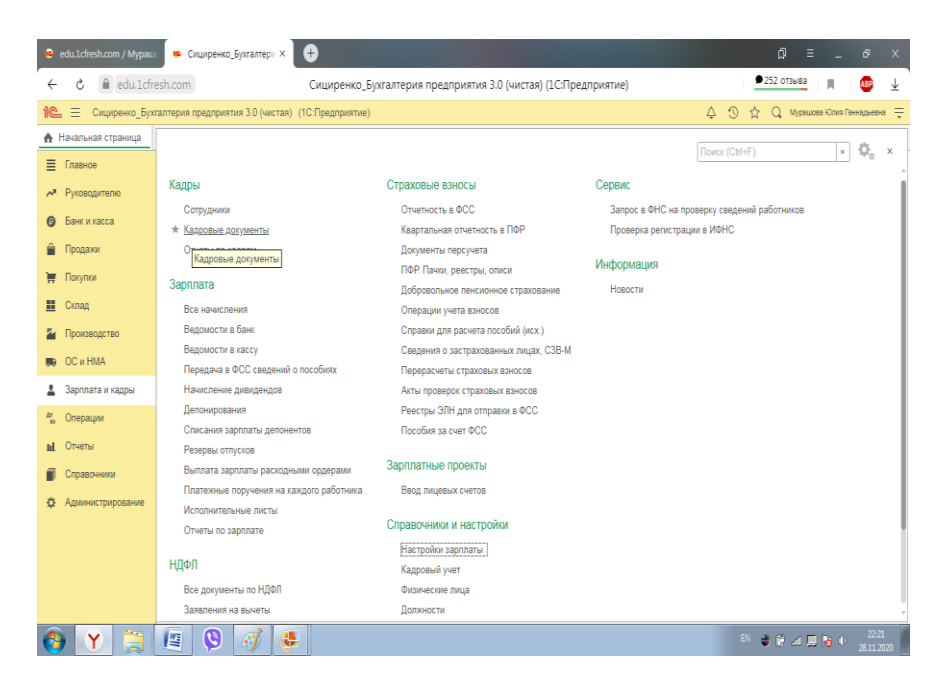

Рис. 9. Настройки зарплаты и кадры

7. Ознакомьтесь с начальными остатками по счетам синтетического и аналитического учета (табл. 4 учебного пособия). Меню «Предприятие → ввод начальных остатков. Вводим остатки по счетам и субконто (субсчетам)» (рис 3, 10).

Ввод начальных остатков – это вспомогательная операция. Её назначение – перенести в программу 1С состояние объектов бухгалтерского учета экономического субъекта на момент начала ведения учета в программе.

При вводе начальных остатков принцип двойной записи нарушать нельзя. Необходимо применять специальный вспомогательный счет 000. Счет 000 существует исключительно в программе 1С и предназначен для того, чтобы подставлять его в проводках в процессе ввода начальных остатков. Бухгалтерская запись будет выглядеть: *Дебет 50 Кредит 000* на сумму хозяйственной операции. После ввода всех остатков, конечное сальдо на счете 000 должно быть равно 0. Проверить правильность ввода начальных остатков в «1С Бухгалтерии» очень просто. Достаточно сформировать ОСВ (оборотно-сальдовую ведомость) по счету 000. Если конечное сальдо на счете равно нулю, значит остатки введены правильно. Если же нет, то придётся проверить сделанные операции на предмет ошибок.

| A     | Начальная страница  | Организации × О    | ООО "Металл" (О                                                            | )рганизация) ×  | Учетная политика >   | Помощник ввода нач | альных остатков × |            |            |  |  |  |  |
|-------|---------------------|--------------------|----------------------------------------------------------------------------|-----------------|----------------------|--------------------|-------------------|------------|------------|--|--|--|--|
| ≣     | Главное             | ← → ☆              | Помощник                                                                   | ввода нача      | пьных остатков       |                    |                   |            | C :        |  |  |  |  |
| ~     | Руководителю        | Дата ввода остатки | ков: 31.08.2019 г.                                                         |                 |                      | -                  |                   |            |            |  |  |  |  |
| 0     | Банк и касса        | Основные счета     | плана счетов                                                               | Забалансовые    | счета плана счетов   | НДС по реализации  |                   |            |            |  |  |  |  |
| Ê     | Продажи             | Ввести остатки     | Ввести остатки по счету Ес                                                 |                 |                      |                    |                   |            |            |  |  |  |  |
| Ħ     | Покупки             | Счет Н             | Счет Наименование Сальдо Дт Сальдо Кт                                      |                 |                      |                    |                   |            |            |  |  |  |  |
|       | Склад               | 10.01              | 1 10.01 Сырье и материалы (сплав и заклепки) 68 200,00                     |                 |                      |                    |                   |            |            |  |  |  |  |
| 2     | Производство        | 👔 10.02 🛛          | 1 002 Покупные полуфабрикаты и комплектующие изделия, конструкции и детали |                 |                      |                    |                   |            |            |  |  |  |  |
| 89    | ОС и НМА            | 10.03 1            | 10.03 Топливо                                                              |                 |                      |                    |                   |            |            |  |  |  |  |
|       | Заполата и калоси   | 10.04 1            | 10.04 Тара и тарные материалы                                              |                 |                      |                    |                   |            |            |  |  |  |  |
| -     | Зарплата и кадрог   | 10.05              | Запасные части                                                             |                 |                      |                    |                   | 50,00      |            |  |  |  |  |
| R, KI | Операции            | 👔 10.06 H          | Коробки                                                                    |                 |                      |                    |                   | 1 000,00   |            |  |  |  |  |
| ш     | Отчеты              | 10.07 I            | Материалы, пер                                                             | еданные в перер | работку на сторону   |                    |                   |            |            |  |  |  |  |
| a     | Справочники         | 10.08              | Строительные м                                                             | атериалы        |                      |                    |                   |            |            |  |  |  |  |
| *     |                     | 10.09              | 10.09 Инвентарь и хозяйственные принадлежности                             |                 |                      |                    |                   |            |            |  |  |  |  |
| ¥     | - Annune Ibubopanne | 10.10              | 10.10 Специальная оснастка и специальная одежда на складе 745,00           |                 |                      |                    |                   |            |            |  |  |  |  |
|       |                     | 10.11              | Специальная ос                                                             | настка и специа | льная одежда в экспл | атации             |                   |            |            |  |  |  |  |
|       |                     | 10.11.1            | Специальная од                                                             | ежда в эксплуат | ации                 |                    |                   |            |            |  |  |  |  |
|       |                     | i                  | Итого (баланс):                                                            |                 |                      |                    |                   | 216 254,00 | 216 254,00 |  |  |  |  |

Рис. 10. Ввод начальных остатков

8. Меню «Отчеты». Сформируйте «Оборотно-сальдовую ведомость на начало отчетного периода (ОСВ)» (рис. 11,12). <u>Указание.</u> Проверить Сн по дебету всех счетов = Сн по кредиту всех счетов. Сумм без указания счета не должно быть.

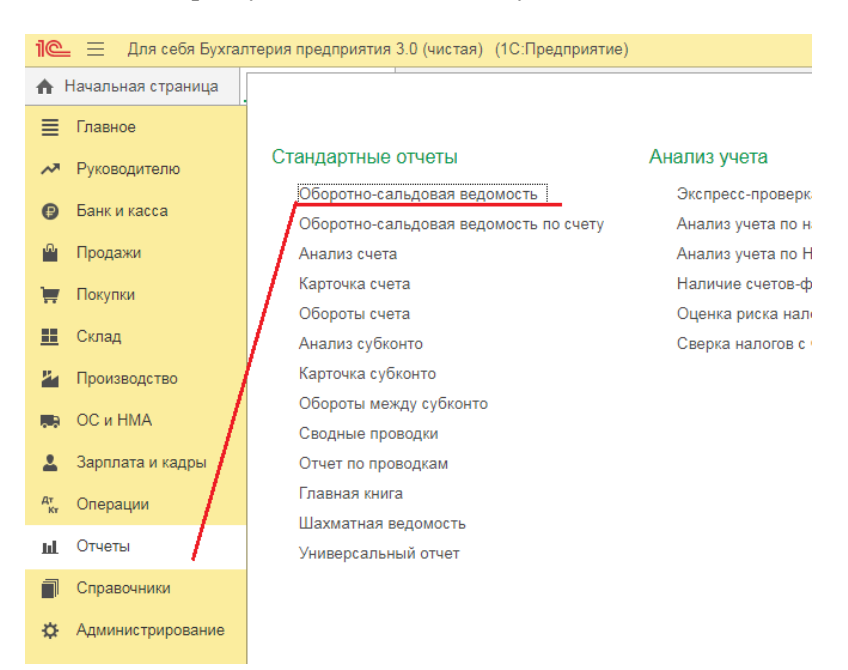

#### Затем приступайте к дальнейшему выполнению.

Рис. 11. Формирование ОСВ

| ▲ Начальная страница         Началь работы ×         Оборотно-сальдовая ведомость за Сентябрь 2020 г. ×           ■ Главное         >>>>>>>>>>>>>>>>>>>>>>>>>>>>                                                                                                    |                                                                                                    |                       |            |                                                                  |                         |                    |                   |              |                |           |  |  |
|----------------------------------------------------------------------------------------------------|----------------------------------------------------------------------------------------------------|-----------------------|------------|------------------------------------------------------------------|-------------------------|--------------------|-------------------|--------------|----------------|-----------|--|--|
| Павное                                                                                                    | ħ                                                                                                    | Начальная страница    | Нача       | по работы ×                                                      | Оборотно-сальдов        | ая ведомость за Се | ентябрь 2020 г. × |              |                |           |  |  |
| Pyrosogurano         Import 1192001         → 30.09.2020         Import 1192001         → 30.09.2020           Bake ir kracta         Popogawi         Import 1192001         → 30.09.2020         Import 1192001         Import 1192001         I                                                                                                    | ≣                                                                                                    | Главное               | +          | · + ☆                                                            | Оборотно-сал            | ьдовая ведом       | юсть за Сент      | ябрь 2020 г. | _              |           |  |  |
| Банк и касса         Период         01.09.9022         -         -         30.09.2020         -           Продажи         Продажи         Поклаать настройки         Пенать          Релистр учега -           Поклаать настройки         Пенать           Релистр учега -           ООО "Металл"         Оборотно-сальдовая ведомость за Сентябрь 2020 г.            Висонике деяже         Оборотно-сальдовая ведомость за Сентябрь 2020 г.            Висонике деяже         Оборотно-сальдовая ведомость за Сентябрь 2020 г.            Висонике деяже         Оборотно-сальдора кнало периода         Обороть за период         Дебет           Онозводство         0101         44 610.00         1061.76         22.2741.76           О и HMA         020         11 680.00         11061.76         22.741.76           О и HMA         020         10.01         69.995.00         96 600.00         43.021.00         122.754.00           Зарплата и кадры         10.01         69.995.00         96 600.00         43.021.00         122.754.00           10.05         50.00         96 600.00         43.021.00         122.754.00         10.05           10.05         50.00         97.45.00         745.00         11.0                                                                                                    | ~                                                                                                    | Руководителю          |            | N                                                                |                         |                    |                   |              |                |           |  |  |
| Ованки касса         Останция         Показать кастройки         Печать         Останция         Регистр учета •           Продажи         ООО "Метклл""         Оборотно-сальдовая ведомость за Сентябрь 2020 г.         Векритание деяже в / Деяже булатерского учета)         Останцо на конец периода         Сальдо на конец периода           Силад         ОС • НИА         Останцо на конец периода         Дебет         Кекрит         Дебет         Кекрит                                                                                                    |                                                                                                    |                       | Пе         | риод: 01.09.20                                                   |                         |                    |                   |              |                |           |  |  |
| Продакии         ОСО Тикталл"         Показать настройки         Пенать         Image: Construction of the construction of the construction of the | 0                                                                                                    | Банк и касса          |            |                                                                  |                         |                    |                   |              |                |           |  |  |
| Picture         OOO Telerann"<br>OSoporti-Cantapagease Begowoorts sa Centrafops 2020 r.<br>Besquituee gewee: B*/gemee 6yrattepcord y-ets)           Crang         Ooo Telerann"<br>Osoporti-Cantapagease         Ooo Telerann"<br>Osoporti-Cantapagease         Ooo Telerann"<br>Osoporti-Cantapagease         Cantagease         Cantagease         Cantagease         Cantageasease         Cantageaseasease         Cantageaseaseaseaseaseaseaseaseaseaseaseasease                                                                                                    | n.                                                                                                    | Продажи               | C          | формировать                                                      | Показать наст           | ройки Печать       | Регист            | тр учета 🔻   |                |           |  |  |
| El Curaq         Busquisse game EV (game 6 yname; corror) serta)           Cuer         Campo Hame EV (game 6 yname; corror) serta)           Cuer         Campo Hame EV (game 6 yname; corror) serta)           Cuer         Campo Hame EV (game 6 yname; corror) serta)           Cuer         Campo Hame EV (game 6 yname; corror) serta)           Cuer         Campo Hame EV (game 6 yname; corror) serta)           Cuer         Campo Hame EV (game 6 yname; corror) serta)           Cuer         Campo Hame EV (game 6 yname; corror) serta)           Cuer         Campo Hame EV (game 6 yname; corror) serta)           Cuer         Campo Hame EV (game 6 yname; corror) serta)         Adder         Adder           O 101         94 610.00         1061.76         22 741.76           O 20         11 660.00         11 661.76         22 741.76           O 20         11 660.00         96 600.00         4 20 20.00         22 741.76           10.01         69 995.00         96 600.00         4 20 20.00         22 741.76           10.05         50.00         96 600.00         4 20 20.00         20 860.00           10.05         50.00         745.00         745.00         745.00           10.10         745.00         745.00 <th745.00< th=""> <th745.00< th=""> <th>₩</th><th>Покупки</th><th></th><th colspan="9">000 "Металл"<br/>Оборотно-сальдовая ведомость за Сентябрь 2020 г.</th></th745.00<></th745.00<>                                                                                                    | ₩                                                                                                    | Покупки               |            | 000 "Металл"<br>Оборотно-сальдовая ведомость за Сентябрь 2020 г. |                         |                    |                   |              |                |           |  |  |
| Cerr         Canago te stano resonça         Odőporta a negovija         Canago te stano resonça         Canago te stano resonça           La Производство         1         Alefer         Kpequr         Alefer         Kpequr         Alefer         Kpequr         Alefer         Kpequr         Alefer         Kpequr         Setting         Setting         Setti                                                                                                    |                                                                                                    | Склал                 |            | Выводимые дан                                                    | ные: БУ (данные бухгалт | терского учета)    |                   |              |                |           |  |  |
| Image: Constraint of the sector         All Sector         All Sector         All Sector         Respire         Respire <threspire< th="">         Respire         Respire</threspire<>                                                                                                    | _                                                                                                    | ololog                |            | Счет                                                             | Сальдо на нача          | ло периода         | Обороты за        | период       | Сальдо на коне | ц периода |  |  |
| 01         94 610.00         94 610.00         94 610.00           00         01.01         94 610.00         10 61.76         22 741.76           2         3арллата и кадры         10         69 995.00         96 600.00         43 021.00         12 23 741.76           2         3арллата и кадры         10         69 995.00         96 600.00         43 021.00         12 23 74.00           4°         Onepaujux         10.01         68 200.00         96 600.00         43 021.00         122 754.00           10         05         50.00         96 600.00         43 021.00         122 754.00           10.05         50.00         96 600.00         43 021.00         122 754.00           10.05         50.00         975.00         745.00         745.00           11         01.10         745.00         745.00         745.00                                                                                                    | 12.                                                                                                    | Производство          |            |                                                                  | Дебет                   | Кредит             | Дебет             | Кредит       | Дебет          | Кредит    |  |  |
| BB         OC # HMA         L         0.10.1         94 910.00         11 680.00         11 681.76         94 910.00         22 241.76           2         3арллата и кадры         10         66 985.00         11 680.00         11 961.76         22 22 741.76           10         66 985.00         96 600.00         43 021.00         122 754.00         22 741.76           10         10 65         50.00         96 600.00         43 021.00         122 754.00           10.05         50.00         96 600.00         42 046.00         122 754.00           10.06         10.00.00         975.00         745.00         745.00           11.01.0         745.00         20 860.00         10 475.00         745.00                                                                                                    | _                                                                                                    |                       | P          | 01                                                               | 94 610,00               |                    |                   |              | 94 610,00      |           |  |  |
| 2         3арллата и кадры         02         11 680,00         11 680,00         11 687,00         22 741,76           2         Зарллата и кадры         10         69 995,00         96 600,00         4 30 21,00         123 574,00         22 741,76 <sup>20</sup> Операции         10.01         68 200,00         96 600,00         4 30 21,00         123 574,00         10.05         50,00         10.05         50,00         10.05         50,00         10.06         10.00         6 90,00         20 860,00         4 30 47,00         10.05         10.01         745,00         10.01         11.01         745,00         745,00         745,00         11.17,00         11.17,00         11.17,00         11.17,00         11.17,00         11.17,00         11.17,00         11.17,00         11.17,00         11.17,00         11.17,00         11.17,00         11.17,00         11.17,00         11.17,00         11.17,00         11.17,00         11.17,00         11.17,00         11.17,00         11.17,00         11.17,00         11.17,00         11.17,00         11.17,00         11.17,00         11.17,00         11.17,00         11.17,00         11.17,00         11.17,00         11.17,00         11.17,00         11.17,00         11.17,00         11.17,00         11.17,00 <t< th=""><th></th><th rowspan="2">ОС и НМА</th><th></th><th>01.01</th><th>94 610,00</th><th>11.000.00</th><th></th><th>11.001.70</th><th>94 610,00</th><th>00 744 70</th></t<>                                                                                                    |                                                                                                    | ОС и НМА              |            | 01.01                                                            | 94 610,00               | 11.000.00          |                   | 11.001.70    | 94 610,00      | 00 744 70 |  |  |
| ▲ Зарплата и кадры         □         0.201         0.11 680,00         0.10 61,76         2.2741,76           •         0         0         66 995,00         96 600,00         43 021,00         123 574,00         100 11 68 200,00         96 600,00         42 046,00         122 574,00         10.06         10.00 1         68 200,00         96 600,00         42 046,00         122 574,00         10.06         10.00 0         10.06         10.00 0         10.00 0         10.00 0         10.00 0         10.00 0         10.00 0         10.00 0         10.00 0         10.00 0         10.00 0         10.00 0         10.00 0         10.00 0         10.00 0         10.00 0         10.00 0         10.00 0         10.00 0         10.00 0         10.00 0         10.00 0         10.00 0         10.00 0         10.00 0         10.00 0         10.00 0         10.00 0         10.00 0         10.00 0         10.00 0         10.00 0         10.00 0         10.00 0         10.00 0         10.00 0         10.00 0         10.00 0         10.00 0         10.00 0         10.00 0         10.00 0         10.00 0         10.00 0         10.00 0         10.00 0         10.00 0         10.00 0         10.00 0         10.00 0         10.00 0         10.00 0         10.00 0         10.00 0         10.00                                                                                                    | ~~~                                                                                                    |                       |            | 02                                                               |                         | 11 680,00          |                   | 11 061,76    |                | 22 741,76 |  |  |
| Operative         10         09990,00         99800,00         42040,00         12574,00           %         Onegative         10.01         6820,00         9660,00         42040,00         12274,00           10.05         50,00         9660,00         42040,00         50,00         1006           10.05         50,00         975,00         975,00         1006         1007,02         100           10.10         745,00         975,00         1147,00         20860,00         20860,00         1147,00                                                                                                    |                                                                                                    | Зародата и кадры      | -          | 02.01                                                            | 00.000.00               | 11 680,00          | 00,000,00         | 11 001,70    | 400 574 00     | 22 /41,/0 |  |  |
| № Операции         1001         005 20000         90 000.00         12 79,00           1005         50.00         00 000.00         22,00,00         122,79,00           1006         1000,00         975,00         25,00           10.10         745,00         745,00         745,00           19         1147,00         20,860,00         20,860,00         1147,00                                                                                                    | -                                                                                                    | зартната и кодрог     | 112        | 10.01                                                            | 69 995,00               |                    | 90 000,00         | 43 021,00    | 123 574,00     |           |  |  |
| м Серекции<br>10.06 1000.00 975,00 25,00<br>10.010 745,00 975,00 745,00<br>10.010 745,00 1745,00<br>19 19 1147,00 20 860,00 20 860,00 1147,00                                                                                                    | Дr                                                                                                    | Openautri             |            | 10.01                                                            | 60,00                   |                    | 50 000,00         | 42 040,00    | 122 7 54,00    |           |  |  |
| IL         Orversi         0.000         0.000         20.000         20.000         10.000         10.000         10.000         10.000         10.000         10.000         10.000         10.000         10.000         10.000         10.000         10.000         10.000         10.000         10.000         10.000         10.000         10.000         10.000         10.000         10.000         10.000         10.000         10.000         10.000         10.000         10.000         10.000         10.000         10.000         10.000         10.000         10.000         10.000         10.000         10.000         10.000         10.000         10.000         10.000         10.000         10.000         10.000         10.000         10.000         10.000         10.000         10.000         10.000         10.000         10.000         10.000         10.000         10.000         10.000         10.000         10.000         10.000         10.000         10.000         10.000         10.000         10.000         10.000         10.000         10.000         10.000         10.000         10.000         10.000         10.000         10.000         10.000         10.000         10.000         10.000         10.000 <th 10.000<="" th="" th<=""><th>Ky</th><th rowspan="3">« Операции</th><th></th><th>10.05</th><th>1 000 00</th><th></th><th></th><th>975.00</th><th>25.00</th><th></th></th>                                                                                                    | <th>Ky</th> <th rowspan="3">« Операции</th> <th></th> <th>10.05</th> <th>1 000 00</th> <th></th> <th></th> <th>975.00</th> <th>25.00</th> <th></th> | Ky                    | « Операции |                                                                  | 10.05                   | 1 000 00           |                   |              | 975.00         | 25.00     |  |  |
| 19 1 147,00 20 860,00 20 860,00 1 147,00                                                                                                    |                                                                                                    |                       |            | 10.00                                                            | 745.00                  |                    |                   | 010,00       | 745.00         |           |  |  |
|                                                                                                    | ш                                                                                                    | 占                     |            | 19                                                               | 1 147.00                |                    | 20 860.00         | 20 860.00    | 1 147.00       |           |  |  |
| 19.03 1147.00 19.320.00 11.147.00                                                                                                    | -                                                                                                    | 0                     |            | 19.03                                                            | 1 147.00                |                    | 19 320.00         | 19 320.00    | 1 147.00       |           |  |  |
| 1 Справочники 10.04                                                                                                    | -                                                                                                    | Справочники           |            | 19.04                                                            |                         |                    | 1 540,00          | 1 540,00     |                |           |  |  |
| 19.04                                                                                                    |                                                                                                    |                       | 自          | 20                                                               | 72,00                   |                    | 189 600,39        | 137 668,31   | 52 004,08      |           |  |  |
| 20 72,00 1996(00,39 137668,31 52 004,08                                                                                                    | \$                                                                                                    | Администрирование     | 116        | 20.01                                                            | 72,00                   |                    | 189 600,39        | 137 668,31   | 52 004,08      |           |  |  |
| Ф Администрирование         19400         194003         134003           Ф 200         72.00         199600.39         137.668,31         52.004,08           Ф 20.01         72.00         199.600,39         137.668,31         52.004,08                                                                                                    |                                                                                                    |                       |            | 20.01.A                                                          | 72.00                   |                    | 137 733 31        | 137 668 31   | 137.00         |           |  |  |
|                                                                                                    | -                                                                                                    | or contained          | P          | 19                                                               | 1 147,00                |                    | 20 860,00         | 20 860,00    | 1 147,00       |           |  |  |
| 19.04 1.540,00 1.540,00                                                                                                    | **                                                                                                    | A                     | 19.        | 20                                                               | 72,00                   |                    | 189 600,39        | 137 668,31   | 52 004,08      |           |  |  |
| С 4линистипование<br>20 72,00 189 600,39 137 668,31 52 004,08                                                                                                    | ~                                                                                                    | , danning (biboparing | 1 1 1      | = 20.01                                                          | 72,00                   |                    | 189 600,39        | 137 668,31   | 52 004,08      |           |  |  |
| Ф Администрирование         134000         134000         134000           20         72.00         189.600.39         137.668.31         52.004.08           20.01         72.00         189.600.39         137.668.31         52.004.08                                                                                                    |                                                                                                    |                       |            | 20.01.A                                                          | 72.00                   |                    | 137 733 31        | 137 668 31   | 137.00         |           |  |  |

Рис. 12. ОСВ

## Последовательность начала работы (версия 8.2).

1. Запустите 1С: Предприятие. В открывшемся диалоге Вы увидите список информационных баз. Если список пуст, система предложит Вам создать новую базу, нажмите кнопку «Добавить» (рис.13).

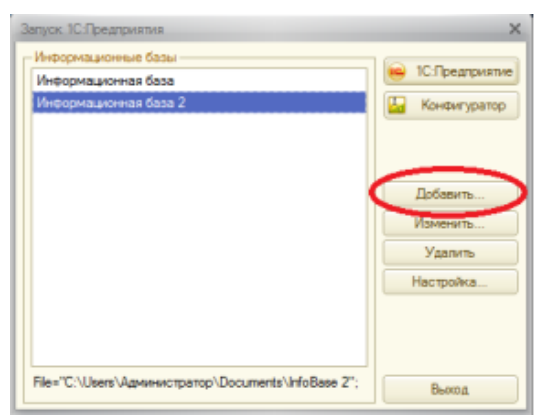

Рис. 13. Добавление информационной базы

В открывшемся диалоге выберите пункт «Добавление в список существующей информационной базы».

Нажмите кнопку «Далее». Задайте наименование Вашей информационной базы типа «ИвановММ», «ЭКМ1» и выберите тип ее расположения «На данном компьютере».

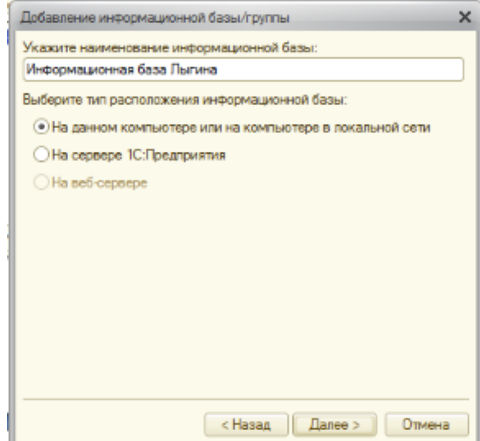

Рис. 14. Указание наименования информационной базы

Нажмите кнопку «Далее». Укажите каталог для расположения Вашей информационной базы. Каталог создаем заранее.

Нажмите кнопку «Далее», ничего не меняйте и нажмите «Готово».

В диалоге запуска «1С: Предприятия», в списке информационных баз, Вы увидите созданную вами новую базу.

Запустите «1С: Предприятие» в режиме «*IC Предприятие*».

| Запуск 1С:Предприятия                                                      | ×                               |
|----------------------------------------------------------------------------|---------------------------------|
| Информационные базы<br>Информационная база 2<br>Информационная база Пыгина | 1С:Предприятие Конфигуратор     |
|                                                                            | Добавить<br>Изменить<br>Удалить |
|                                                                            | Настройка                       |
| File="C:\Users\Agminiucrparop\Documents\InfoBase1";                        | Вьоход                          |

Рис. 15. Запуск 1С

2. На экране компьютера появился рабочий стол.

3. Ознакомьтесь с Учетной политикой хозяйствующего субъекта созданной в 1С (*рис. 16*). Меню «Предприятие»→ Учетная политика» (табл.3 Учебного пособия).

<u>Указание</u>. Меню «Предприятие  $\rightarrow$  Учетная политика  $\rightarrow$ Учетная политика организации  $\rightarrow$  Добавить  $\rightarrow$  заполнить вкладки Общие сведения, ОС и НМА, Запасы, НДФЛ, Страховые взносы и Налог на прибыль  $\rightarrow$  Записать  $\rightarrow$  Ок».

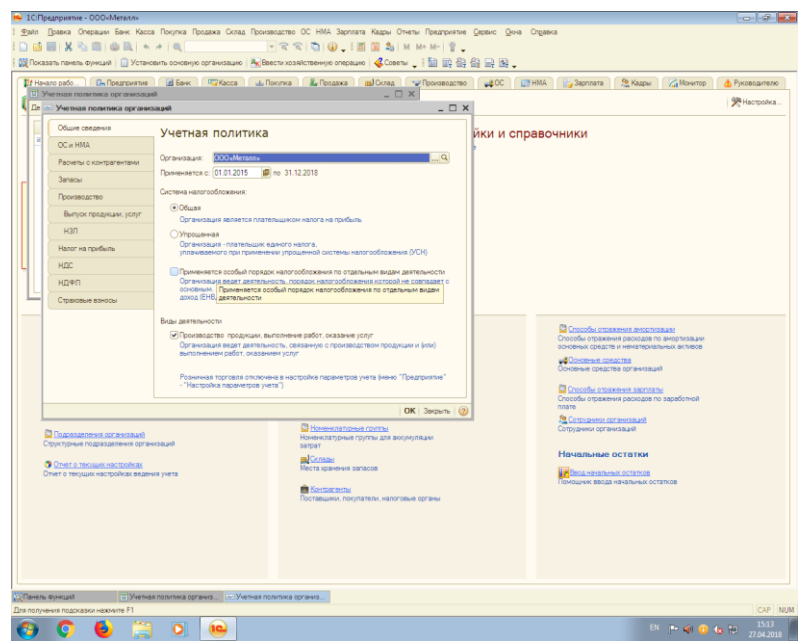

Рис. 16. Учетная политика хозяйствующего субъекта в 1С версия 8.2

4. Ввод данных об организации: название, ИНН, коды, расчетные счета, адрес, подразделения (*puc.17*).

<u>Указание.</u> Меню «Предприятие  $\rightarrow$  Настройка параметров учета  $\rightarrow$  вкладка Виды деятельности  $\rightarrow$  вкладка Системы налогообложения» $\rightarrow$  вкладка Запасы  $\rightarrow$  вкладка Денежные средства» $\rightarrow$  вкладка Расчеты с контрагентами  $\rightarrow$  вкладка Расчеты с персоналом  $\rightarrow$  Налог на прибыль  $\rightarrow$  НДС».

Меню «Предприятие  $\rightarrow$  Ввод начальных остатков  $\rightarrow$  Организация  $\rightarrow$  Ввести остатки по счету. Проверить равенство дебетовых и кредитовых оборотов».

Меню «Предприятие  $\rightarrow$  Подразделения организации  $\rightarrow$  Добавить  $\rightarrow$  Организация  $\rightarrow$  Наименование  $\rightarrow$  Добавить  $\rightarrow$  наименование подразделения».

Меню «Предприятие»  $\rightarrow$  Ответственные лица организации  $\rightarrow$  Добавить  $\rightarrow$  Дата  $\rightarrow$  Ответственные лица  $\rightarrow$  Физические лица  $\rightarrow$  Должность  $\rightarrow$  Записать  $\rightarrow$  Ок».

| 🤒 1С:Предприятие - 000«Металл»                                                                                                    |                                                                                                    |  |  |  |  |  |  |  |  |  |  |  |
|----------------------------------------------------------------------------------------------------|----------------------------------------------------------------------------------------------------|--|--|--|--|--|--|--|--|--|--|--|
| I дайл Правка Операции Банк Касса Покупка Продажа Склад Производство ОС НМА Зарллата Кадры О                                                                                                    | лчеты Предприятие Дервис Дина Стравка                                                                                    |  |  |  |  |  |  |  |  |  |  |  |
| I D 🖬 🗶 🗞 📾 🕸 🔍 ↔ + 🔍 💿 🐨 🕿 🖏 🚱 🖕 I 🖉 🛣 🍇                                                                                                    | M M+ M- 🗑 🖕                                                                                                    |  |  |  |  |  |  |  |  |  |  |  |
| 🛿 🞇 Показать панель функций 📋 Установить основную организацию 🛛 📉 Ввести хозяйственную операцию 🛛 🐇 Совет                                                                                                    | 🎇 Показать панель Функций   🗋 Установить соновную организацию   🔧 Вессти хозяйственную операцию   🎸 Советы 💡 🌆 🏩 🔮 🚔 🔜 👷 |  |  |  |  |  |  |  |  |  |  |  |
| 17 Начало рабо Пр. Предприятие 🛛 Банк. 🖓 Касса 💷 Поклика 🌋 Продажа 📷 Оклад                                                                                                    | 🐨 Производство 🚚 ОС 🔯 НМА 👘 Зарплата 😤 Кадры 🖓 Монитор 🛕 Руководителю                                                    |  |  |  |  |  |  |  |  |  |  |  |
| Организари .                                                                                                    | - C ×                                                                                                    |  |  |  |  |  |  |  |  |  |  |  |
| Le Oprawsauw: 000 cMetanna                                                                                                    | x                                                                                                    |  |  |  |  |  |  |  |  |  |  |  |
| Leacteur - 🔛 🕑 🔘 👾 Tepertri - 🖂 🥥                                                                                                    | Астройки и справочники                                                                                                   |  |  |  |  |  |  |  |  |  |  |  |
| 4 Harverosarve: 80004Mananaa Kag: 000000001                                                                                                    | или позднее                                                                                                    |  |  |  |  |  |  |  |  |  |  |  |
| Основные Адреса и телефоны Коды Фонды Документооборот                                                                                                    |                                                                                                    |  |  |  |  |  |  |  |  |  |  |  |
| Юр. / физ. лицо: Юр. лица Префикс:                                                                                                    |                                                                                                    |  |  |  |  |  |  |  |  |  |  |  |
| учредительным документам): ОБЩЕСТВО С ОГРАНИЧЕННОЙ ОТВЕТСТВЕННОСТЬЮ «Металл»                                                                                                    |                                                                                                    |  |  |  |  |  |  |  |  |  |  |  |
| Сокращенное наименование (по ООО-Метелла                                                                                                    |                                                                                                    |  |  |  |  |  |  |  |  |  |  |  |
| учредительным документам):                                                                                                    |                                                                                                    |  |  |  |  |  |  |  |  |  |  |  |
| Для печатных форм использовать: Сокращенное наименование                                                                                                    |                                                                                                    |  |  |  |  |  |  |  |  |  |  |  |
| Наименование плательщика в ООО «Металл» платежных поручениях на                                                                                                    |                                                                                                    |  |  |  |  |  |  |  |  |  |  |  |
| Internet in the second second se |                                                                                                    |  |  |  |  |  |  |  |  |  |  |  |
|                                                                                                    |                                                                                                    |  |  |  |  |  |  |  |  |  |  |  |
| Осн. банковский счет: (ОАО «Внешторгбанк» (Расчетный)                                                                                                    |                                                                                                    |  |  |  |  |  |  |  |  |  |  |  |
| Сведения о регистрации в ИФНС                                                                                                    | Способы отлажения месотилизая                                                                                            |  |  |  |  |  |  |  |  |  |  |  |
| UHH: OFPH:                                                                                                    | Способы отражения раскодов по амортизации                                                                                |  |  |  |  |  |  |  |  |  |  |  |
| Регистрация: 🔍 📕                                                                                                    | ментов                                                                                                    |  |  |  |  |  |  |  |  |  |  |  |
| KNID: 590501001                                                                                                    | Основные средства организаций                                                                                            |  |  |  |  |  |  |  |  |  |  |  |
| Код ИФНС: ОКАТО:                                                                                                    | Способы отражения зарплаты                                                                                               |  |  |  |  |  |  |  |  |  |  |  |
| Наименование:                                                                                                    | Способы отражения раскодов по заработной плате                                                                           |  |  |  |  |  |  |  |  |  |  |  |
| Свидетельство о постановке на учет в налоговом органе                                                                                                    | 2 Сотоудинов организаций                                                                                                 |  |  |  |  |  |  |  |  |  |  |  |
| Дата выдачи: 01.05.2009 💭 Серия и № 1<br>Налоговый орган, выдавщий секрательство                                                                                                    | Сотрудники организаций                                                                                                   |  |  |  |  |  |  |  |  |  |  |  |
| Код: 05 Наименование:                                                                                                    | Начальные остатки                                                                                                    |  |  |  |  |  |  |  |  |  |  |  |
|                                                                                                    |                                                                                                    |  |  |  |  |  |  |  |  |  |  |  |
| OK Services Separate                                                                                                    | Помощник ввода начальных остатков                                                                                        |  |  |  |  |  |  |  |  |  |  |  |
| Поставшики, покупатели, налого                                                                                                    | DBuild OpTBHIM                                                                                                    |  |  |  |  |  |  |  |  |  |  |  |
|                                                                                                    |                                                                                                    |  |  |  |  |  |  |  |  |  |  |  |
|                                                                                                    |                                                                                                    |  |  |  |  |  |  |  |  |  |  |  |
|                                                                                                    |                                                                                                    |  |  |  |  |  |  |  |  |  |  |  |
|                                                                                                    |                                                                                                    |  |  |  |  |  |  |  |  |  |  |  |
|                                                                                                    |                                                                                                    |  |  |  |  |  |  |  |  |  |  |  |
| (Опанель Функций 📋 Организации 🛄 Организации: ООО«Металл»                                                                                                    |                                                                                                    |  |  |  |  |  |  |  |  |  |  |  |
| Для получения подоказки нажиите F1                                                                                                    | CAP NU                                                                                                    |  |  |  |  |  |  |  |  |  |  |  |
| 😲 😲 ڬ 🚍 🔍 😬                                                                                                    | EN 📑 🏟 🙆 🌆 🖽 🔛 27.04.2018                                                                                                |  |  |  |  |  |  |  |  |  |  |  |

Рис. 17. Сведения об организации

5. Ввод справочников номенклатуры готовой продукции, материалов, основных средств, услуг, складов.

Настройки зарплата и кадры.

Меню «Предприятие  $\rightarrow$  Склады (места хранения)  $\rightarrow$  Добавить  $\rightarrow$  вводим Склад материала, склад готовой продукции  $\rightarrow$  Записать  $\rightarrow$  Ок».

6. Меню «Отчеты» сформируйте «Оборотно-сальдовую ведомость на начало отчетного периода (ОСВ)» (*puc. 18*).

<u>Указание.</u> Проверить Сн по дебету всех счетов = Сн по кредиту всех счетов. Сумм без указания счета не должно быть.

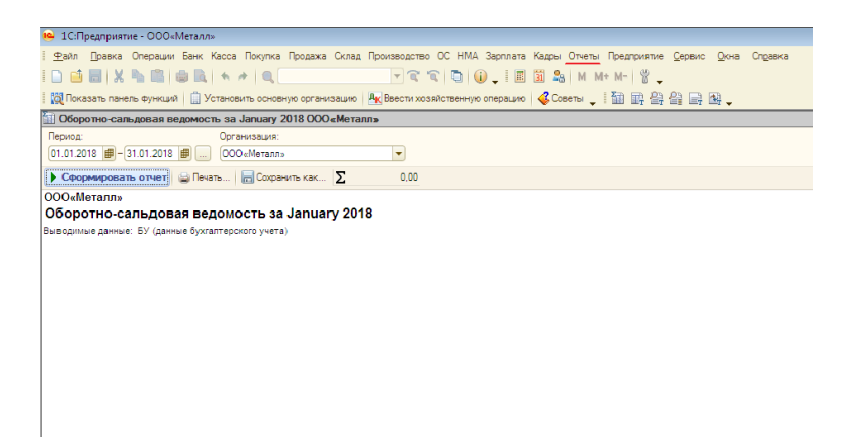

Рис. 18. Формирование оборотно-сальдовой ведомости

## 2.2. Ведение учета

Бухгалтерский учет ведется на основании первичных документов. В бухгалтерском учете отражаются те изменения активов и пассивов, которые подтверждены документально. В «1С: Предприятие» реализована модель, согласно которой все записи в регистрах учета формируются только на основании документов. В свою очередь каждый из документов, который установлен в регистре бухгалтерии в качестве регистратора, содержит алгоритм, в соответствии с которым при вводе документа формируются записи.

При работе с документами программы «1С: Бухгалтерия» следует обратить внимание, что у документа может быть несколько состояний:

– новый документ;

- документ записан, но не проведен;
- документ проведен;
- проведенный документ изменен.

Предусмотреть все документы, которые могут быть использованы для ведения бухгалтерского учета невозможно. В связи с этим в типовой конфигурации предусмотрен служебный документ «Операция», с помощью которого можно ввести произвольную запись в регистры «Операции введенные вручную».

Учет денежных средства и расчетов. Денежные средства любой организации можно разделить на наличные денежные средства и денежные средства на расчетных счетах (безналичные).

Документы по учету наличных денежных средств содержаться в меню «*Касса*». Документы по учету безналичных денежных средств содержаться в меню «*Банк*» (puc. 19).

Подробная алгоритмизация работ представлена в главе 3 задача 2.

| едприя   | тие - С                                                                                                    | 0004  | Металл»      |              |                |                                 |                             |                  |                                |                    |       |  |  |
|----------|----------------------------------------------------------------------------------------------------|-------|--------------|--------------|----------------|---------------------------------|-----------------------------|------------------|--------------------------------|--------------------|-------|--|--|
| Правка   | Опер                                                                                                    | рации | Банк Касса   | Покупка Про  | одажа Склад    | Производстви                    | о ОС НМА Зарплата Кадры     | Отчеты Предприят | ие <u>С</u> ервис <u>О</u> кна | а Справка          |       |  |  |
|          | X % ■ ● R + + Q                                                                                                  |       |              |              |                |                                 |                             |                  |                                |                    |       |  |  |
| зать пан | ль панель функций 📋 Установить основную организацию   🏧 Ввести хозяйственную операцию   🎸 Советы 🖕 🖬 📰 🔮 🔮 📑 🛤 🖕 |       |              |              |                |                                 |                             |                  |                                |                    |       |  |  |
|          |                                                                                                    | _     |              |              |                |                                 |                             |                  |                                |                    |       |  |  |
| ало рабо | ) []                                                                                                    | 6     | Предприятие  | 🗾 Банк       | 4 Kacca        | ᡖ Покупка                       | 🏭 Продажа 🛄 Склад           | Производст       | во 🚅ОС                         | 📰 НМА 🛛 👸 Зарплата |       |  |  |
| Стар     | тов                                                                                                    | зый   | і помош      | ник          |                |                                 |                             |                  |                                |                    |       |  |  |
|          |                                                                                                    |       |              |              |                |                                 |                             |                  |                                |                    |       |  |  |
|          | - C                                                                                                    |       |              |              |                |                                 |                             |                  |                                |                    |       |  |  |
|          | E Da                                                                                                    | IHKOE | вские выписк | Mito <       | 6004           |                                 |                             |                  |                                |                    | 4     |  |  |
|          |                                                                                                    |       |              |              |                |                                 |                             |                  |                                |                    |       |  |  |
|          | Opra                                                                                                    | низац | ия:          | 5a           | нковский счет: |                                 | Дата: Контра                | гент:            | Назначен                       | ние платежа:       |       |  |  |
|          | 000                                                                                                    | «Мет  | алл»         | × Q 0/       | 40 «Внешторгб  | анк» (Ра 🗙                      | Q #×                        |                  | ×Q                             | ×                  |       |  |  |
| олнит    |                                                                                                    | 1     | Дата 🏯       | Поступило    | Списано        | Назначение                      | платежа                     | Контрагент       |                                | В В Вх. дата 🔺     |       |  |  |
| BUAF     |                                                                                                    |       | 06.01.2017   | 600.00       |                |                                 |                             | Стройиндус       | трия, ООО                      | П 06.01.201        |       |  |  |
| ердите   |                                                                                                    |       | 06.01.2017   |              | 944,00         | Оплата по до                    | говору Поставка товара      | 000 Meyar        | меский завол                   | O 1 06.01.201      |       |  |  |
| стить э  |                                                                                                    |       | 10.01.2017   |              | 265,00         | Согласно м                      | Выбор вида документа        |                  | ×                              | П 10.01.201        |       |  |  |
|          |                                                                                                    |       | 10.01.2017   |              | 708,00         | Оплата по д                     | 📃 Поступление на расчетный  | і счет Ѵ         |                                | 0 5 10.01.201      |       |  |  |
| аполне   |                                                                                                    |       | 11.01.2017   |              | 826,00         | Оплата по д                     | 📃 Списание с расчетного сче | та               | 071007                         | 0 6 11.01.201      |       |  |  |
|          |                                                                                                    |       | 11.01.2017   |              | 104,00         | Оплата по с                     |                             |                  |                                | П 4 11.01.201      |       |  |  |
|          |                                                                                                    |       | 11.01.2017   |              | 1 885,00       | Оплата по с                     |                             |                  |                                | □ Π 2 11.01.201    |       |  |  |
|          |                                                                                                    |       | 11.01.2017   |              | 234.00         | Оплата по с                     |                             |                  |                                | П 3 11.01.201      |       |  |  |
|          |                                                                                                    |       | 12.01.2017   |              | 4 248,00       | Оплата по д                     |                             |                  |                                | 0 7 12.01.201      |       |  |  |
|          |                                                                                                    |       | 13.01.2017   |              | 4 720,00       | Оплата по д                     |                             |                  |                                | 0 8 13.01.201      |       |  |  |
| lacтр    |                                                                                                    |       | 17.01.2017   |              | 1 416,00       | Оплата по д                     |                             |                  |                                | 0 9 17.01.201      | ожены |  |  |
| 1 Orea   |                                                                                                    |       | 20.01.2017   | 76 700,00    |                |                                 |                             |                  |                                | 0 20.01.201        | ния р |  |  |
| )оганиз  |                                                                                                    |       | 31.01.2017   |              | 708,00         | Оплата по д                     |                             |                  |                                | 0 31.01.201        | вин   |  |  |
| редпри   |                                                                                                    |       | 20.03.2018   | 5 000 000,00 |                | переведень                      |                             |                  |                                | P 3                | рдсте |  |  |
| Наст     |                                                                                                    |       |              |              |                |                                 |                             |                  |                                |                    | rea o |  |  |
| )бщие н  |                                                                                                    |       |              |              |                |                                 |                             |                  |                                |                    | Xee   |  |  |
| a.,      |                                                                                                    |       |              |              |                |                                 |                             |                  | J                              | *                  | ния р |  |  |
|          | <                                                                                                    |       |              |              |                |                                 |                             |                  |                                | •                  |       |  |  |
|          |                                                                                                    |       |              | OAO •        | Внешторгбанк:  | <ul> <li>(Расчетный)</li> </ul> | На начало дня: П            | Тоступило:       | Списано:                       | На конец дня:      | оганы |  |  |
| Подс     |                                                                                                    |       |              | 06.01        | .2017          |                                 | 43 547,00                   | 600,00           | 944,00                         | 43 203,00          | низа  |  |  |
| труктур  |                                                                                                    |       |              | Втом         | числе перемеш  | цения:                          |                             |                  | -                              |                    |       |  |  |
|          |                                                                                                    |       |              |              |                | _                               | IIII SKIIGIIDI              |                  |                                |                    | 1001  |  |  |

Рис. 19. Меню «Банк»

При расчетах с контрагентами принципиальны два момента. Во-первых, важно знать, как ведутся расчеты с контрагентом: по договору в целом или по расчетным документам.

Во-вторых, следует произвести настройку регистра сведений «счета учета расчетов с контрагентами» по следующим причинам.

При работе с документами в 1С предусмотрена возможность автоматического заполнения определенных реквизитов. В частности, при работе с платежными документами автоматически заполняются счета расчетов с контрагентами. Это возможно из-за привязки документа к регистру сведений «Счета учета расчетов с контрагентами». Доступ к регистру сведений осуществляется через пункт меню «Покупки и продажи  $\rightarrow$  Счета учета расчетов с контрагентами».

| ият      | гие - (                                                                                                    | ООО«Металл»  |       |              |                |                                                    |                                                                |            |               |                  |            |   |
|----------|----------------------------------------------------------------------------------------------------|--------------|-------|--------------|----------------|----------------------------------------------------|----------------------------------------------------------------|------------|---------------|------------------|------------|---|
| жа       | з Операции Банк Касса Покупка Продажа Склад Производство ОС НМА Зарплата Кадры Отчеты Предприятие Сервис Окна Справка |              |       |              |                |                                                    |                                                                |            |               |                  |            |   |
| ×        | { <sup>™</sup> <sub>1</sub> ■ ■ ■ ■ ■ ■ ■ ■ ■ ■ ■ ■ ■ ■ ■ ■ ■ ■ ■                                                     |              |       |              |                |                                                    |                                                                |            |               |                  |            |   |
| лан      | танерь функций 📋 Установить основнию организацию 🦂 Ваести хозяйственнию операцию 💰 Советы 📑 🖬 🖳 🔐 🔐 🔜 🚳               |              |       |              |                |                                                    |                                                                |            |               |                  |            |   |
| _        | na una la manazzato de angla (Nacanazzatoria antera   Acasa ^ : El El El El El A                                      |              |       |              |                |                                                    |                                                                |            |               |                  |            |   |
| абс      |                                                                                                    | 🔚 Предприя   | тие   | 🗾 Банк       | Racca          | 📥 Покупка                                          | 🏭 Продажа 🛛 🏨 Склад                                            | 🛫 Произв   | юдство 🚙ОС    | E HMA            | 📴 Зарплата |   |
| ac       | тов                                                                                                    | зый пом      | юш    | ник          |                |                                                    |                                                                |            |               |                  |            |   |
| -        |                                                                                                    |              |       |              |                |                                                    |                                                                |            |               |                  |            |   |
|          | _                                                                                                    |              |       |              |                |                                                    |                                                                |            |               |                  |            |   |
|          | Ба                                                                                                    | нковские вы  | ИПИСК | ы            |                |                                                    |                                                                |            | ~             |                  | _ 🗆 X      | 4 |
|          | Дейст                                                                                                    | гвия 👻 🎲 Заг | рузит | ъ 🛛 🎬 Подобр | ать 🕀 Доба     | вить 🛛 🗟 🖉 💌                                       | ) (+) 🔇 🗄 - 🕅 🖷                                                | 🎽 - 🌠 - 🛐  | -(∦,)≣  ≎     | 📑 🗳 Советы       | 2          |   |
|          | Opra                                                                                                    | низация:     |       | Ба           | нковский счет: |                                                    | Дата: Контраг                                                  | гент:      | Has           | значение платежа |            |   |
|          | 000                                                                                                    | «Металл»     |       | ×Q 0         | АО «Внешторгб  | анк» (Рг × Q                                       | <b>#</b> ×                                                     |            | ×Q            |                  | ×          |   |
| и        |                                                                                                    | 🙆 Пата       |       | Beenvoure    | Списано        | Hasusueure Doate                                   | (                                                              | Kouma      | Caux          | B B              | By name A  |   |
| 41-      |                                                                                                    | 06.01.20     | 17    | C00.00       | Childeno       | The she we have the terms to                       | ***                                                            | Crossing   |               | 0                | 06.01.201  |   |
| re       |                                                                                                    | 06.01.20     | 17    | 000,00       | 944.00         |                                                    | -                                                              |            | ндустрия, 000 | 0 1              | 06.01.201  |   |
| Зг       |                                                                                                    | 10 01 20     | 17    |              | 265.00         | Сопласно мемори                                    | Выбор вида операции д                                          | цокумента  | ×             | . с              | 10.01.201  |   |
| . 3      |                                                                                                    | 10.01.20     | 17    |              | 708.00         | Оплата по догово                                   | Оплата поставщику                                              | γ          | OR            | 0 5              | 10.01.201  |   |
| не       |                                                                                                    | 11.01.20     | 17    |              | 826.00         | Оплата по догово                                   | догово Возврат покупателю Оти<br>счету Перечисление налога Оти |            |               | O 6              | 11.01.201  |   |
|          |                                                                                                    | 11.01.20     | 17    |              | 104.00         | Оплата по счету                                    |                                                                |            |               | П., 4            | 11.01.201  |   |
|          |                                                                                                    | 11.01.20     | 17    |              | 1 885.00       | 85.00 Оплата по счету Расчеты по кредитам и займам |                                                                | П.,, 2     | 11.01.201     |                  |            |   |
|          |                                                                                                    | 11.01.20     | 17    |              | 234,00         | Оплата по счету                                    | Прочие расчеты с контраг                                       | ентами     |               | П 3              | 11.01.201  |   |
|          |                                                                                                    | 12.01.20     | 17    |              | 4 248,00       | Оплата по догово                                   | Перевод на другой счет ор                                      | рганизации |               | ı 0 7            | 12.01.201  |   |
| _        |                                                                                                    | 13.01.20     | 17    |              | 4 720,00       | Оплата по догово                                   | Перечисление заработной                                        | й платы    |               | O 8              | 13.01.201  |   |
| τŗ       |                                                                                                    | 17.01.20     | 17    |              | 1 416,00       | Оплата по догово                                   | Перечисление подотчетно                                        | му лицу    |               | O 9              | 17.01.201  |   |
|          |                                                                                                    | 20.01.20     | 17    | 76 700,00    |                |                                                    | Прочее списание                                                |            |               | O                | 20.01.201  |   |
| из       |                                                                                                    | 31.01.20     | 17    |              | 708,00         | Оплата по догово                                   |                                                                |            |               | O                | 31.01.201  |   |
| ри       |                                                                                                    | 20.03.20     | 18    | 5 000 000,00 |                | переведены сред                                    |                                                                |            |               | P 3              |            |   |
| еп       |                                                                                                    |              |       |              |                |                                                    |                                                                |            |               |                  |            |   |
| BH       |                                                                                                    |              |       |              |                |                                                    |                                                                |            |               |                  |            |   |
|          | _                                                                                                    |              |       |              |                |                                                    |                                                                |            |               |                  | <b>v</b>   |   |
| eT<br>DL | -                                                                                                    |              |       |              |                |                                                    |                                                                |            |               |                  | •          |   |
| -        |                                                                                                    |              |       | OAO «        | внешторгбанк   | » (Расчетный)                                      | На начало дня: П                                               | Іоступило: | Списано:      | На коне          | вц дня:    |   |
| лс       |                                                                                                    |              |       | 06.01        | 1.2017         |                                                    | 43 547,00 6                                                    | 600,00     | 944,00        | 43 203           | 3,00       |   |
| TVI      |                                                                                                    |              |       |              |                |                                                    |                                                                |            |               |                  |            |   |

Рис. 20. Оплата покупателю

Оплата от покупателя по безналичному расчету оформляется документом «Выписка», а при оплате через кассу, за наличные, оформляется документ «Приходный кассовый ордер» (puc.20).

Если оплата производится по безналичному расчету, то по факту оплаты покупателем вводится документ «Поступление на расчетный счет». При выборе операции «Поступление на расчетный счет», запись о движении по расчетному счету в журнале «Банковские выписки» будет сформирована автоматически.

Учет запасов и внеоборотных активов. Все материально – производственные запасы (материалы, товары, готовая продукция), основные средства, оборудование к установке, услуги приходуются по одной и той же схеме. Для отражения в бухгалтерском учете факта поступления МПЗ используется документ «Поступление товаров и услуг». Открытие журнала осуществляется через пункт меню «Покупки  $\rightarrow$  Поступление товаров и услуг». В документе обязательно указывается организация, в которую поступают запасы, контрагент и его договор, в соответствии с которым поступают запасы. Обязательно указать склад, на который поступили запасы.

Оприходование товаров, услуг и оборудования для целей бухгалтерского и налогового учета производится в соответствии со счетами учета, заданными в документе.

Счета учета номенклатуры определяются при вводе строк в табличную часть документа из соответствующего регистра сведений «Счета учета номенклатуры».

Передача материалов в производство осуществляется с использованием документа «Требование – накладная». Обращение к документу осуществляется через меню «Производство  $\rightarrow$  Требование – Накладная».

Амортизация по бухгалтерскому и налоговому учету может, начисляется двумя вариантами.

1. При выполнении регламентной операции закрытие месяца.

2. Расчет амортизации до закрытия месяца через меню «ОС → Амортизация».

Учет расчетов с персоналом по оплате туда и социальному страхованию и обеспечению. Для учета расходов по оплате труда необходимо заполнить справочник

«Способы отражения заработной платы в регламентированном учете». Меню «Сотрудники и зарплата — Способы отражения заработной платы». Привязка счета учета расходов делается к подразделениям предприятия (рис. 22).

|          |                                                   |             |                   |             | •          | • — - • - | ·· ·· ··          |         |
|----------|---------------------------------------------------|-------------|-------------------|-------------|------------|-----------|-------------------|---------|
| Обор     | отно-сальдовая ведомость по сче                   | ету 10.01 з | a January 2018 OO | О∝Металл»   |            |           |                   |         |
| ериод:   | V Dur                                             | <b>_</b> 0  | рганизация:       |             |            |           |                   |         |
| 01.01.20 | 018 🗐 - 31.01.2018 🗐 📖 🚺 10.01                    | <b>)</b> (  | ОО«Металл»        |             | -          |           |                   |         |
| Сфор     | рмировать отчет 🝙 Печать 🔚                        | Сохранить і | как Σ             | 0.00        |            |           |                   |         |
|          | 000«Merann»                                       |             |                   |             |            |           |                   |         |
|          | Оборотно-сальдовая ве                             | домост      | ь по счету 10.0   | )1 sa Janua | rv 2018    |           |                   |         |
|          | Счет                                              | Показа      | Сальдо на начало  | периода     | Обороты за | период    | Сальдо на конец г | териода |
|          | Номенклатура                                      | тели        | Дебет             | Кредит      | Дебет      | Кредит    | Дебет             | Кредит  |
|          | Партии                                            |             |                   |             |            |           |                   |         |
|          | Склады                                            |             |                   |             |            |           |                   |         |
| - L      | 10.01                                             | БУ          | 47 067,50         |             |            |           | 47 067,50         |         |
|          |                                                   | Кол.        | 5 105,000         |             |            |           | 5 105,000         |         |
|          | Заклепки                                          | БУ          | 1 447,50          |             |            |           | 1 447,50          |         |
| -        |                                                   | Кол. 🔫      | 2 895,000         |             |            |           | 2 895,000         |         |
|          | Документ расчетов с<br>контрагентом (ручной учет) | БУ          | 800,00            |             |            |           | 800,00            |         |
| P        | 0000000007 ot 31.12.2016<br>23:59:59              | Кол.        | 1 600,000         |             |            |           | 1 600,000         |         |
|          | Склад материалов                                  | БУ          | 800,00            |             |            |           | 800,00            |         |
| I L      |                                                   | Кол.        | 1 600,000         |             |            |           | 1 600,000         |         |
|          | Поступление товаров и услуг                       | БУ          | 647,50            |             |            |           | 647,50            |         |
| P        | 12:00:00<br>12:00:00                              | Кол.        | 1 295,000         |             |            |           | 1 295,000         |         |
|          | Склад материалов                                  | БУ          | 647,50            |             |            |           | 647,50            |         |
| LL       |                                                   | Кол.        | 1 295,000         |             |            |           | 1 295,000         |         |
| _        | Сплав                                             | БУ          | 45 620,00         |             |            |           | 45 620,00         |         |
| 무        |                                                   | Кол.        | 2 210,000         |             |            |           | 2 210,000         |         |
|          | Поступление товаров и услуг                       | БУ          | 30 000,00         |             |            |           | 30 000,00         |         |
| P        | 0:00:00                                           | Кол.        | 1 500,000         |             |            |           | 1 500,000         |         |
|          | <>                                                | БУ          | 30 000,00         |             |            |           | 30 000,00         |         |
| 1 L      |                                                   | Кол.        | 1 500,000         |             |            |           | 1 500,000         |         |
|          | Поступление товаров и услуг                       | БУ          | 15 620,00         |             |            |           | 15 620,00         |         |
| P        | 12:00:08                                          | Кол.        | 710,000           |             |            |           | 710,000           |         |
|          | Склад материалов                                  | БУ          | 15 620,00         |             |            |           | 15 620,00         |         |
| LL       |                                                   | Кол.        | 710,000           |             |            |           | 710,000           |         |
|          | Итого                                             | БУ          | 47 067,50         |             |            |           | 47 067,50         |         |
|          |                                                   | Кол.        | 5 105,000         |             |            |           | 5 105,000         |         |

Рис. 21. ОСВ по материальным счетам

Все взносы рассчитываются автоматически с начислением зарплаты (*puc.23*).

| 🤒 1С:Предприятие - 000       | «Металл»                   |                                          |                                    |                          |                                       |  |  |
|------------------------------|----------------------------|------------------------------------------|------------------------------------|--------------------------|---------------------------------------|--|--|
| <u>Ф</u> айл Правка Операции | и Банк Касса Покупка Про   | одажа Склад Про                          | оизводство ОС НМА Зарпл            | пата Кадры Отчеты Предпр | иятие <u>С</u> ервис <u>О</u> кна Спр |  |  |
| 🗅 📫 📰   🗶 🐁 📖                |                            |                                          | - a a 🗈 🕡 🖡                        | 📰 🛐 🎭 M M+ M-            | ¥ <b>.</b>                            |  |  |
| 🔯 Показать панель функци     | ий 📋 Установить основную с | организацию 🕂                            | Ввести хозяйственную опера         | цию 🗳 Советы 🖕 🔛 🗑       | 1 2 2 E E E .                         |  |  |
| 🔢 Начало рабо                | Предприятие 🛛 🕅 Банк       | 🕎 Kacca 🛛 🕌                              | Покупка 🔒 Продажа                  | 🛄 Склад 🛛 🛫 Произво      | дство 🛛 🚙 ОС 🛛 🔛 НМ                   |  |  |
| Калон                        |                            |                                          |                                    |                          |                                       |  |  |
| Кадры                        | 📃 Приемы на работу         |                                          |                                    |                          | _ [                                   |  |  |
| Схема работы                 | Действия - 🕒 Добавить      | 🗟 🖋 🗙 (+)                                | 🔍 🕅 🖉 🖉 🕅 - 🏹 🛛                    | ерейти 🕶 😔 📑 ②           |                                       |  |  |
|                              | Дата                       | ≞ Номер                                  | Организация                        | Ответственный            | Комментарий                           |  |  |
|                              | 02.12.2015 0:00:00         | 0000000001                               | ООО«Металл»                        | Не авторизован           |                                       |  |  |
| работу перемеш               | 02.12.2015 0:00:00         | 0000000002                               | ООО«Металл»                        | Не авторизован           |                                       |  |  |
|                              | 02.12.2015 0:00:00         | 000000003                                | ООО«Металл»                        | Не авторизован           |                                       |  |  |
|                              | 30.08.2016 0:00:00         | 0000000005                               | ООО«Металл»                        | Не авторизован           |                                       |  |  |
|                              | 30.08.2016 0:00:00         | 0000000004                               | ООО«Металл»                        | Не авторизован           |                                       |  |  |
|                              | 25.12.2016 0:00:00         | 0000000001                               | ООО«Металл»                        |                          |                                       |  |  |
| данных ПФР                   | 25.12.2016 0:00:00         | 0000000003                               | ООО«Металл»                        | Не авторизован           |                                       |  |  |
|                              |                            |                                          |                                    |                          |                                       |  |  |
|                              |                            | Прием на ра                              | оту: Проведен                      |                          | _ 🗆 ×                                 |  |  |
|                              |                            | Действия •                               | 🗟 💽 📩   Перейл                     | n • 📑 📀                  |                                       |  |  |
|                              |                            | Номер:                                   | 0000000003) от: (25.12.20          | 16 0:00:00 🔳             |                                       |  |  |
|                              |                            | Организация:                             | ООО«Металл»                        | Q Приказ на              | а группу сотрудников                  |  |  |
| 1                            | <u> </u>                   | Сотрудник:                               | Сотрудник: Сергеев Андрей Павлович |                          |                                       |  |  |
|                              |                            | Кадровые дан                             | ные                                |                          |                                       |  |  |
| Журналы                      |                            | Taő. №                                   | 000000007                          |                          |                                       |  |  |
| 📕 Документы учета кадр       | ов организаций             | Дата приема:                             | 25.12.2016                         |                          |                                       |  |  |
| 📕 Документы персонифи        | ицированного учета ПФР     | Подразделение: Ремонтно-механический цех |                                    |                          |                                       |  |  |
| 🗟 Анкета застрахованно       | го лица (АДВ-1)            | Должность: Наладчик оборудования         |                                    |                          |                                       |  |  |
| Заявление об обмене,         | дубликате страхового св-ва | Сведения для                             | расчета зарплаты                   |                          | 2                                     |  |  |
| Заявление в ПФР (ДС)         | : <u>B-1)</u>              | Вид расчета:                             | АУП                                |                          |                                       |  |  |
|                              |                            | Размер:                                  | 12 000,000                         |                          |                                       |  |  |
|                              |                            | Ответственный:                           | Не авторизован                     |                          | Q                                     |  |  |
|                              |                            | Комментарий:                             |                                    |                          |                                       |  |  |
|                              |                            |                                          |                                    | Форма Т-1 Печать 🕶       | ОК Записать Закрыть                   |  |  |
|                              | 1                          |                                          |                                    |                          |                                       |  |  |

Рис. 22. Прием на работу

| Производство ОС НМА 3  | арплата | Кадры Отче   | ты Предпри    | ятие    | <u>С</u> ервис | <u>О</u> кна | Сп <u>р</u> авка |
|------------------------|---------|--------------|---------------|---------|----------------|--------------|------------------|
| - C C 🗋 🧕              | Доку    | иенты по уче | ту зарплаты   |         |                |              |                  |
| 🕂 Ввести хозяйственную | 🍃 Помо  | цник по учет | у зарплаты    |         |                |              |                  |
| 📥 Покупка 🛛 🏯 Прод     | Начис   | ление зарпл  | аты работни   | кам 🍾   | 1              |              | НМА Въ Зарплата  |
|                        | Выпл    | ата зарплать | 1             |         |                | •            |                  |
|                        | Ввод    | процента де: | тельности п   | о ЕНВД  | 1              |              |                  |
|                        | начис   | ление налог  | ов (взносов)  | с ФОТ   | $\mathcal{N}$  |              | L                |
| лните и прове          | Расче   | ты по страхо | вым взноса    | м       |                |              | авочники         |
| 1                      | Пере    | исление НД   | ФЛ в бюдже    | тΡФ     |                |              |                  |
|                        | Расче   | тные листки  |               |         |                |              |                  |
|                        | Расче   | тная ведомо  | сть Т-51      |         |                |              |                  |
|                        | Расче   | тная ведомо  | сть (произво  | льная ( | форма)         |              |                  |
|                        | Струк   | тура задолж  | енности пере  | д рабо  | тниками        |              |                  |
|                        | Анали   | з расходов н | на оплату тру | да      |                |              |                  |
|                        | Анали   | з начисленн  | ых налогов и  | BSHOC   | 0B             |              |                  |
|                        | Упра    | эление данны | ими работник  | a       |                |              |                  |
|                        | Сведе   | ния о начис. | тениях        |         |                | •            |                  |
|                        | Учет    | НДФЛ и нал   | огов (взносо  | в) с Ф( | тV             | •            |                  |
|                        | Данн    | ые учета зар | платы во вне  | шней п  | рограмм        | e 🕨          |                  |
| Справоч                | ники    |              |               |         |                |              | 🗟 Способы о      |
|                        | 22      | тт           |               |         |                | ЭT           |                  |

Рис. 23. Начисление налогов с ФОТ

#### Учет затрат на производство и калькулирование себестоимости продукции.

Под учетом затрат будем понимать учет материальных и трудовых затрат. Запасы могут быть переданы в производство, для управленческих нужд, для упаковки и транспортировки продукции. Учет материальных затрат всегда ведется в количественном и суммовом выражении. Учет количества позволяет контролировать остатки сырья, материалов, полуфабрикатов переданных со склада в производство. Суммовой учет позволяет выяснить, на какую сумму были переданы материалы, то есть определить, какова часть материальных затрат в конечной себестоимости продукции (услуги).

*Учет выпуска готовой продукции, и ее продажи.* Выпуск продукции отражается с помощью документа «Отчет производства за смену». Обращение к документу осуществляется через меню «Производство → Отчет производства за смену» (рис. 24). Счет затрат по выпуску продукции для подразделений основного производства – 20, для вспомогательного производства счет – 23. Значение «Счет затрат налогового учета» заполняется автоматически.

Продажа товаров оформляется в программе через меню «Продажи  $\rightarrow$  Реализация товаров и услуг» (рис.25, 26). Документ можно провести, только если есть определенное количество товара на складе. Кроме этого используются документы «Счет на оплату покупателю» и «Счет-фактура».

| П    | родажа   | С   | клад Производс   | тво С  | С НМА Зарпл     | ата Кадры Отчет     | ъ Предприятие ( | <u>С</u> ервис <u>О</u> кна С | равка            |                |  |  |
|------|----------|-----|------------------|--------|-----------------|---------------------|-----------------|-------------------------------|------------------|----------------|--|--|
| 1.76 | ODEAH    | 438 |                  | rosaŭ/ | 🔄   🅡 🖵         | 🔟 🛐 🍇 М             | M+ M-   * _     | 9 <b>- B</b>                  |                  |                |  |  |
| -    | opran    | /   |                  |        |                 |                     |                 |                               |                  |                |  |  |
| -    |          |     |                  |        |                 |                     |                 |                               |                  |                |  |  |
|      | Отч      | еπ  | и производства   | а за с | мену            |                     |                 |                               |                  | _ [            |  |  |
| E    | Действ   | ия  | • 🕀 Добавить     | V 🗟    | 🖉 🔀 (+)         | 🤻 🕅 🕷 •             | 🌠 💁 🔂 🛛         | a 🤻 🔳 🗏                       | 2                |                |  |  |
| y    |          | 4   | Дата             | - 44   | Номер           | Склад               | Организация     | Подразделение                 | Комментарий      | Ответственный  |  |  |
| 1    | <b>.</b> |     | 15.01.2017 12:00 | 00:0   | 00000000001     | Склад готовой       | 000«Металл»     | Склад готовой                 |                  | Не авторизован |  |  |
|      |          |     | 16.01.2017 12:00 | ):01   | 0000000002      | Склад готовой       | ООО«Металл»     | Склад готовой                 |                  | Не авторизован |  |  |
| 2    |          |     |                  |        |                 |                     |                 |                               |                  |                |  |  |
|      |          |     | Отчет произв     | одств  | а за смену: П   | роведен             |                 |                               |                  | _ 🗆 ×          |  |  |
|      |          | Д   | ействия 👻 🛺      | Ð [    | 6 [ 🖏 🛯         | ) • (* <u>)</u> 🛛 📑 | итс Есть вопр   | осы по учету НДС?             | - 2              |                |  |  |
| L    |          | •   | номер:           | 00000  | 000002 от: 16   | .01.2017 12:00:01   | 🛛 🗸 Списать ма  | териалы                       |                  |                |  |  |
|      |          |     | Организация:     | 000«   | Металл»         | 0                   | Счет затрат:    | 20.01                         |                  |                |  |  |
| -    |          |     | Склад:           | Склад  | готовой продук  | щии С               | Подразделен     | ие затрат: Склад              | отовой продукции | 1 Q            |  |  |
|      |          | ١   | Продукция (1 поз | .)     | Услуги (0 поз.) | Возвратные от       | ходы (О поз.) М | атериалы (0 поз.)             | Дополнительно    | 2              |  |  |
|      |          |     | 🕀 🗟 🖋 🗙          | EOK    | 🛊 🐥 🗍 🖁         | Подбор              |                 |                               |                  |                |  |  |
|      |          |     | № Продукция      |        | Количество      | Цена (план          | овая) Сумма     | (плановая) Спе                | ецификация Сче   | т учета        |  |  |
|      |          |     | 1 Кастрюля 5     | іл.    | 1 6             | 00,000              | 120,00          | 192 000,00                    | 43               |                |  |  |

Рис. 24. Меню «Производство»

| 🤒 1С:Предприятие - ООО«Металл»                                                                      |                                  |
|----------------------------------------------------------------------------------------------------|----------------------------------|
| <u>Ф</u> айл <u>П</u> равка Операции Банк Касса Покупка <u>Продажа</u> Склад Производство ОС НМА За | арплата Кадры                    |
| I 🗅 🖆 😹 X 🐂 🛍   🖷 🔍 ← →   🔍 🔍 🔍 🖓 🖓 .                                                               | . 🗉 🖬 🕯                          |
| 🔣 Показать панель функций 📋 Установить основную организацию 🖳 Ввести хозяйственную оп               | ерацию 🛛 🍕 С                     |
| 🔢 Начало рабо 🕞 Предприятие 🛛 Банк 🦳 Касса 🛓 Покупка 💃 Продах                                       | ка 🛄 Скл                         |
| 윯 Продажа                                                                                           |                                  |
| Схема работы                                                                                        |                                  |
|                                                                                                    | Отчет о<br>розничных<br>продажах |
|                                                                                                    |                                  |

Рис. 25. Меню «Продажа»

| 🤒 1СПредприятие - 000-Мегалл»                                                                                                    |                                                                                         |                       |                     |                            |                |              |                       |            |              |
|----------------------------------------------------------------------------------------------------|-----------------------------------------------------------------------------------------|-----------------------|---------------------|----------------------------|----------------|--------------|-----------------------|------------|--------------|
| 😤ил Доака Операции Банк Касса Покулка П <u>родака</u> Склад Производство ОС НИА Зарплата Кадры Отчеты Предприятие <u>С</u> ереис. <u>О</u> кна: Стодажа |                                                                                         |                       |                     |                            |                |              |                       |            |              |
| 🗋 🧯 📕 👌                                                                                                    | 6                                                                                       |                       | ٩,                  | • ବ ବ 🗅                    | () , i 🗉 🖬     | 🍇 M M+ M- 🖞  | •                     |            |              |
| 🔯 Показать па                                                                                                    | нель фун                                                                                | кций 📋 Установить о   | сновную организацию | <b>А</b> Ввести хозяйствен | ную операцию 🤞 | Советы 🖕 🚹 🙀 | 88 8 B 8 .            |            |              |
| Реализация                                                                                                    | товаров                                                                                 | з и услуг: Продажа, і | комиссия. Проведен  | ı _                        |                |              |                       |            |              |
| Операция 🔹 Цен                                                                                                    | ы и валк                                                                                | та Действия 🔹 📮       | 0 0 1 0             | 🛛 • 🙀 🗐 📑 E                | 0              |              |                       |            |              |
| Номер:                                                                                                    | Номер: 00000000002 от: 16.01.2017 12:00:02                                              |                       |                     |                            |                |              |                       |            |              |
| Организация:                                                                                                    | Организация: 000 и/Иеталл»                                                              |                       |                     |                            |                |              |                       |            |              |
| Склад:                                                                                                    | Склад: Склад готовой продукции, С Договор поставки посуды 2016                          |                       |                     |                            | 16             |              |                       |            |              |
|                                                                                                    |                                                                                         |                       |                     |                            |                | Зачет а      | авансов: Автоматическ | и          |              |
| Товары (1 поз.                                                                                                    | Товаров (1 поз.) Услуги (0 поз.) Агентские услуги (0 поз.) Счета расчетов Дополнительно |                       |                     |                            |                |              |                       |            |              |
| 🕼 🔊 🖋 🗮 🛊 🏶 🛔 🖞 Заполнить - Подбор Изменить                                                                                                    |                                                                                         |                       |                     |                            |                |              |                       |            |              |
| № Номенкл                                                                                                    | атура                                                                                   | Количество            | Цена                | Сумма                      | % НДС          | Сумма НДС    | Boero                 | Счет учета | Счет доходов |
| 1 Кастрюл                                                                                                    | я 5л.                                                                                   | 1 500,000             | 141,60              | 212 400,00                 | 18%            | 32 400,00    | 212 400,00            | 43         | 90.01.1      |
|                                                                                                    |                                                                                         |                       |                     |                            |                |              |                       |            |              |

Рис. 26. Реализация товаров, работ

## 2.3. Завершение периода

Проведите закрытие месяца. Указать месяц закрытия. Проверить последовательность операций (*puc. 27*).

<u>Указание.</u> «Операции→ Закрытие месяца→ Изменить дату контроля→ Проверить последовательность→ Выполнить закрытие месяца»→...

Если программа не может выполнить закрытие месяца, она (программа 1С) выводит список ошибок, которые вам предстоит исправить. После исправления ошибок перепроведите операции.

И вновь повторите закрытие месяца. «Операции  $\rightarrow$  Закрытие месяца  $\rightarrow$  Отменить закрытие месяца  $\rightarrow$  Изменить дату контроля  $\rightarrow$  Проверить последовательность  $\rightarrow$  Выполнить закрытие месяца» $\rightarrow$ ...

Программа завершила закрытие месяца, если в *служебных сообщениях* нет указаний об ошибке.

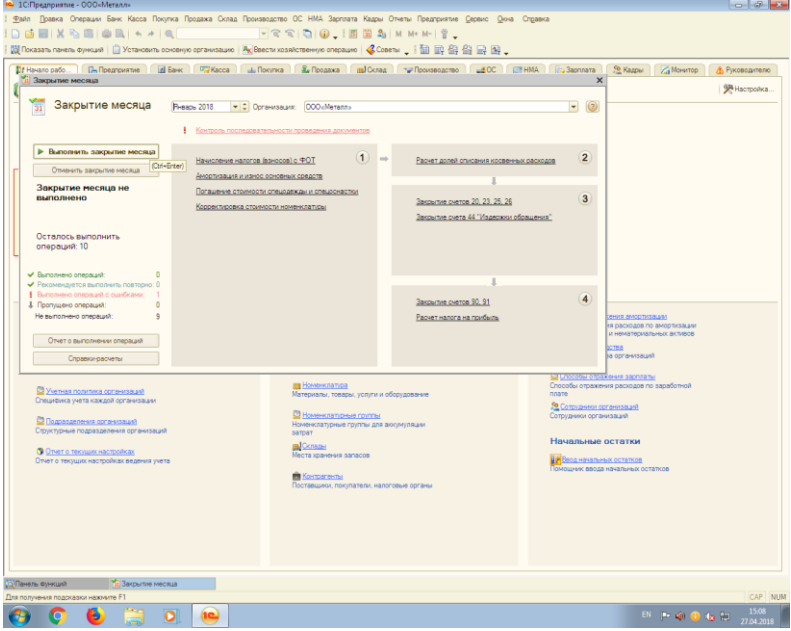

Рис. 27. Закрытие месяца

# 2.4. Бухгалтерская (финансовая) отчетность

После закрытия месяца можно формировать бухгалтерскую (финансовую) отчетность меню «Отчеты – Регламентированные отчеты». Выбирается вид отчета и период его составления.

Меню «Отчеты — настройки — Бухгалтерский баланс —  $O\Phi P \rightarrow Om$ чет об изменениях капитала —  $OДДС \rightarrow разделы$  пояснительной записки».

## ГЛАВА З. ЗАДАНИЯ ДЛЯ ПРАКТИКУМА И МЕТОДИЧЕСКИЕ УКАЗАНИЯ ПО ИХ ВЫПОЛНЕНИЮ

## 3.1. Задача 1

#### 3.1.1 Указания для преподавателя

При выполнении практикума следует использовать содержание задачи, изложенное после данных указаний. Приведенные в условиях задачи числа существенно меньше реальных. Если в условии задачи по какой-либо операции указано не единственное число, а 10 вариантов числовых величин, выбирается тот вариант, номер которого определил преподаватель по списку подгруппы размещенному в ЕТИС.

Преподаватель вправе избирать иной принцип закрепления вариантов за отдельными студентами.

До начала работы изучите со студентами:

1. Учетную политику ООО «Металл» (табл.3) на текущий отчетный год и только затем приступайте к непосредственному выполнению лабораторного практикума.

2. Начальные остатки по синтетическим и аналитическим счетам (табл. 4 и 5).

Создаем информационную базу

1. Студент создает папку, называет ее «Лабпрактикум ФИО студента». Скопируйте имеющуюся информационную базу. Вставьте базу в созданную папку.

2. Согласно указаниям преподавателя, добавляем информационную базу в 1С: «Предприятие». Название информационной базы «Фамилия Имя Отчество, форма обучения (группа)». Например, «ИвановИИ, очная, ЭКМ1».

3. Запускаем «1С Предприятие» с вашей информационной базой.

4. Ознакомьтесь с Учетной политикой ООО «Металл» сформированной в 1С

5. Справочники. Простота работы в программе «1С: Бухгалтерия предприятия 8.2» провоцирует студентов на желание не тратить лишнее время на подготовительные действия, а сразу приступить к работе и получить результат. В такой ситуации ничего страшного нет, но у начинающих работать в системе может возникнуть путаница, которая приведет к неправильному отражению данных в отчетах, выборках различной аналитической информации. Впоследствии исправлять пропущенные значения будет гораздо сложнее (прил. 2 - 4).

6. Сформируйте «Отчеты» → «Оборотносальдовую ведомость на начало отчетного периода».

Проведите со студентами сверку счетов и субсчетов (суб-конто), используемых в 1С.

В качестве работы студент представляет на кафедру Отчет. Отчет должен содержать материалы выполнения:

– обобщение данных синтетического учета (оборотносальдовая ведомость по синтетическим счетам и субсчетам за сентябрь месяц (счета 10, 20, 23, 25, 26, 44, 60, 90, 91, 50, 51);

– бухгалтерскую финансовую отчетность за отчетный период: Бухгалтерский баланс, Отчет о финансовых результатах,
 Отчет об изменениях капитала, Отчет о движении денежных средств и пояснительную записку;

 справки-расчеты: амортизация, калькуляция себестоимости;

– Учетную политику ООО «Металл» на 20 \_\_ год. Студент должен откорректировать, представляя ее в отчете, т.е. исправить неточности и пропуски в отношении некоторых объектов.

Следует иметь в виду, что цель практикума заключается в том, чтобы студент практически освоил принципы ведения синтетического учета, применение правил двойной записи, методики проверки его соблюдения, уяснил взаимосвязь между счетами и финансовой отчетностью, получил общее представление о разнообразии назначения синтетических счетов (субсчетов).

Задание не предусматривает цели изучить приемы отражения всех (хотя бы и очень важных) операций, схватывающих квартальный (месячный) цикл полагающихся бухгалтерских записей. В связи с этим конечное сальдо ряда счетов (субсчетов), сформировавшихся после учета операций, включенных в содержание задания, имеют не окончательный характер.

#### 3.1.2. Учетная политика организации

Описание экономического субъекта. Лабораторный практикум по дисциплине «Бухгалтерский финансовый учет» выполняется на материалах условного завода с незначительным числом цехов, служб, складов, поставщиков и покупателей. Этим заводом является Общество с ограниченной ответственностью «Металл» (далее ООО «Металл»), который производит кастрюли емкостью 3 (изделие А) и 5 (изделие Б) литров.

ООО «Металл» создано 20 декабря 2018 года.

Номенклатура готовой продукции:

-кастрюли емкостью 3 литра (изделие А);

-кастрюли емкостью 5 литров (изделие Б);

-ремонтные работы.

В составе завода выделены подразделения:

 – цех основного производства, в котором из листового сплава штампуются корпуса и ручки кастрюль, и осуществляется прикрепление ручек к корпусу при помощи заклепок (основное производство);

- цех вспомогательного производства, в котором выполняется ремонт оборудования основного цеха (вспомогательное производство);

– общепроизводственное подразделение;

- сбыт;

- администрация.

Склады хранения:

- склад материалов;

– склад готовой продукции.

Выписка из учетной политики по персоналу. Классификация предусматривает выделения двух основных частей персонала по участию в процессе производства: рабочие и служащие.

Рабочие – осуществляют трудовую деятельность в материальном производстве с преобладающей долей физического труда. Они обеспечивают выпуск продукции, ее сбыт, сервисное обслуживание. Производственный персонал можно разделить на две составные части: • Основной персонал – рабочие, преимущественно занятые в основном производстве предприятия;

• Вспомогательный персонал – рабочие, преимущественно занятые во вспомогательном производстве предприятия.

Результатом труда производственного персонала является продукция в вещественной форме (кастрюли) и ремонтные работы (ремонт основных средств).

Служащие – управляющий персонал, осуществляют трудовую деятельность в процессе управления производством с преобладающей долей умственного труда. Управленческий персонал разделяется на две группы: руководители и специалисты.

Принципиальное отличие руководителя от специалиста заключается в юридическом праве принятия решений и наличии в подчинении других работников.

Рабочие основного производства Лебедев А.А. (изделие А) и Горохов И.П. (изделие Б).

Рабочий вспомогательного производства Сергеев А.П. (ремонт ОС).

Общепроизводственный персонал (кладовщик склада материалов) Попов М.М.

Управленческий персонал (руководитель и главный бух-галтер) Романов П.Д. и Тарасова К.Ю. соответственно.

Сбыт (кладовщик склада готовой продукции) Иванов И.И.

Материалы, необходимые для производства продукции, завод получает от ООО «Стройиндустрия» (сплав), а также от ООО «Механический завод» (заклепки для кастрюль). Покупатель продукции у завода один – иногородняя база ООО «Наша посуда».

Учетная политика ООО «Металл» приведена ниже.

Префикс М.

Расчетный счет ООО «Металл» открыт в ПАО Внешторгбанк.

## ОКВЭД 2.

25.99 – Группа «Производство прочих готовых металлических изделий, не включенных в другие группировки». Эта группировка включает:

– производство металлических изделий для домашнего обихода: столовых приборов (тарелок, блюдец и т.д.), посуды (горшков, чайников и т.д.), столовой посуды (чаш, подносов и т.д.), кастрюль, сковород и прочей неэлектрической посуды для использования за столом или в кухне, небольших управляемых вручную кухонных приборов и принадлежностей, металлических губок для мытья.

Ответственность за формирование учетной политики возлагается на главного бухгалтера Тарасову К.Ю.

Таблица 3

30 декабря 20 г.

#### Учетная политика ООО «Металл»

Общество с ограниченной ответственностью «Металл» ИНН 5900000015 / КПП 590202001

г. \_\_Пермь\_

#### ПРИКАЗ № \_\_50\_\_ Об учетной политике на 20\_\_ год

С целью соблюдения налогового законодательства и требований Закона ФЗ М 402 – ФЗ «О бухгалтерском учете» и Налогового кодекса РФ

#### ПРИКАЗЫВАЮ:

Принять с 01 января 20\_\_ года учетную политику для целей бухгалтерского учета и налогообложения следующего содержания:

#### 1.ОБЩИЕ ПОЛОЖЕНИЯ

1.1 В настоящем приказе определяется учетная политика для целей бухгалтерского и налогового учета Общества с ограниченной ответственностью «Металл», в которой устанавливаются принципы отражения в бухгалтерском и налоговом учете всех фактов хозяйственной деятельности и их оценки согласно Закону «О бухгалтерском учете» № 402-ФЗ и Налоговому кодексу РФ.

1.2 Характеристика ООО «Металл».

Почтовый и юридический адрес: г. Пермь, 614000, Соликамский тракт, строение 300.

ОКВЭД **25.99** – Группа «Производство прочих готовых металлических изделий, не включенных в другие группировки»

ОКОФ 310.00.00.000; 330.28.41.3 ОКАТО 57401378000 ОКОПФ 12.300 ОКПО 47296611 Код статистики 59.00

59

| 2. ОРГАНИЗАЦИОННЫЙ РАЗДЕЛ                                          |                          |  |
|--------------------------------------------------------------------|--------------------------|--|
| Содержание                                                         | Основание                |  |
| 2.1 Способ ведения учета:                                          | <u>Закон ФЗ-402</u> и    |  |
| – учет ведет бухгалтерский отдел под руковод-                      | «О бухгалтерском учете», |  |
| ством Главного бухгалтера.                                         | Налоговый Кодекс РФ      |  |
| 2.2 Уровень централизации учета:                                   | Закон ФЗ-402 «О бухгал-  |  |
| – децентрализованный.                                              | терском учете»           |  |
| 2.3 Формы первичных учетных документов:                            | Закон ФЗ-402 «О бухгал-  |  |
| - операции оформляются первичными докумен-                         | терском учете»           |  |
| тами, предусмотренными в альбомах унифици-                         |                          |  |
| рованных форм.                                                     |                          |  |
| 2.4 Перечень лиц, имеющих право подписи в                          | Закон ФЗ-402 «О бухгал-  |  |
| первичных учетных документах:                                      | терском учете»           |  |
| – формируется организацией самостоятельно и                        |                          |  |
| утверждается в приложении к учетной политике.                      |                          |  |
| 2.5 Перечень документов, составляемых в мо-                        | Закон ФЗ-402 «О бухгал-  |  |
| мент совершения операции и после завершения                        | терском учете»,          |  |
| операций:                                                          | НК РФ                    |  |
| – формируется организацией самостоятельно,                         |                          |  |
| утверждается в приложении к учетной политике.                      |                          |  |
| 2.6 График документооборота:                                       | Закон ФЗ-402 «О бухгал-  |  |
| – формируется организацией самостоятельно,                         | терском учете»           |  |
| утверждается в приложении к учетной политике.                      |                          |  |
| 2.7 Форма учета:                                                   | Закон ФЗ-402 «О бухгал-  |  |
| – бухгалтерского: автоматизированная с приме-                      | терском учете»,          |  |
| нением 1С.                                                         | НК РФ                    |  |
| - налогового: автоматизированная с применени-                      |                          |  |
| ем 1С.                                                             |                          |  |
| 2.8 Рабочий план счетов:                                           | Приказ Министерства      |  |
| – для целей бухгалтерского учета формируется                       | финансов                 |  |
| на основании типового плана счетов согласно                        | Российской Федерации     |  |
| Инструкции.                                                        | от 31 октября 2000 г.    |  |
| <ul> <li>– для налогового – формируется самостоятельно.</li> </ul> | N 94h                    |  |
| 2.9 Обработка учетной информации:                                  | Закон ФЗ-402 «О бухгал-  |  |
| – автоматизированная                                               | терском учете», НК РФ    |  |
| 2.10 Реестр форм регистров                                         | Закон ФЗ-402 «О бухгал-  |  |
| для целей бухгалтерского учета                                     | терском учете»,          |  |
| – формируется самостоятельно, утверждается в                       | НК РФ                    |  |
| приложении к учетной политике, для налогооб-                       |                          |  |
| ложения:                                                           |                          |  |
| – разрабатывается на основе данных бухгалтер-                      |                          |  |
| ского учета.                                                       |                          |  |

| 2.11 Инвентаризация:                                          | Методические указания,    |
|---------------------------------------------------------------|---------------------------|
| <ul> <li>состав инвентаризационной комиссии, сроки</li> </ul> | утверждены приказом       |
| проведения инвентаризации, перечень имуще-                    | Минфина РФ от 13.06.95    |
| ства и обязательств, подлежащих инвентариза-                  | № 49,<br>D                |
| ции формируется самостоятельно, за исключени-                 | Закон ФЗ № ФЗ-402         |
| ем обязательных случаев, предусмотренных за-                  |                           |
|                                                               | 201101 A2 No A2 402       |
| 2.12 БНутреннии контроль:                                     | Sakoh Φ5 № Φ3-402         |
| – передает контрольные функции отдельным                      |                           |
| 2 13 DODMU OTHETHOCTH:                                        | Приказ Минфина № 66н      |
| 2.13 Формы отчетности.                                        | от 02 07 2010 г. с изм. и |
| – типовые.                                                    |                           |
| 2 14 Способ представления отчетности                          | Закон ФЗ-402 «О бухгал-   |
| – пично                                                       | терском учете»            |
|                                                               | НК РФ                     |
| 2.15 Лимит остатка денежных средств                           | Расчет лимита от          |
| в кассе 500 руб.                                              | 29.12.20 №10231           |
| 3. МЕТОДИЧЕСКИЙ РАЗ                                           |                           |
| 3.1 Учет основных средств (ОС)                                | Закон ФЗ-402 «О бухгал-   |
| ОС принимаются к учету по первоначальной                      | терском учете».           |
| стоимости.                                                    | НК РФ. Постановление      |
| Лля целей бухгалтерского учета: установить                    | Правительства РФ          |
| стоимость, в пределах которой активы подлежат                 | от 01.01.2002 №1          |
| учету в составе, но не более 40000 рублей за                  |                           |
| елиницу.                                                      |                           |
| В целях обеспечения сохранности указанных                     |                           |
| объектов в производстве или при эксплуатации                  |                           |
| осуществлять их учет за балансом.                             |                           |
| 3.2 Амортизация основных средств:                             |                           |
| Способ амортизации основных средств:                          |                           |
| для целей бухгалтерского учета:                               |                           |
| – линейный.                                                   |                           |
| для налогового:                                               |                           |
| – линейный.                                                   |                           |
| По основным средствам срок полезного исполь-                  |                           |
| зования определять с учетом Классификации                     |                           |
| основных средств, утвержденной Правитель-                     |                           |
| ством РФ (Постановление Правительства РФ от                   |                           |
| 01.01.2002 №1)                                                |                           |
| Начислять амортизацию основных средств на                     |                           |
| счете 02 «Амортизация основных средств».                      |                           |
| Определение срока полезного использования                     |                           |
| объектов основных средств, ранее использовав-                 |                           |
| шихся другой организацией, определяется с уче-                |                           |

| ,                                                                 |                           |
|-------------------------------------------------------------------|---------------------------|
| том срока эксплуатации у предыдущих соб-                          |                           |
| ственников. при отсутствии копии инвентарных                      |                           |
| собственника, срок полезного использования                        |                           |
| определять как текущий с даты изготовления                        |                           |
| объекта на основании технического паспорта или                    |                           |
| гарантийного талона.                                              |                           |
| 3.3 Амортизационная премия:                                       |                           |
| – не применяется.                                                 |                           |
| 3.4 Учет нематериальных активов (НМА).                            | п. 15, 26 ПБУ 14/2007, НК |
| НМА принимаются к учету по первоначальной                         | РФ                        |
| стоимости.                                                        |                           |
| Срок полезного использования (СПИ) по объек-                      |                           |
| там, не имеющим установленного срока исполь-                      |                           |
| зования, устанавливается с учетом срока, в тече-                  |                           |
| ние которого ожидается получение экономиче-                       |                           |
| ских выгод от использования объекта. Определе-                    |                           |
| ние срока полезного использования в отношении                     |                           |
| патента, свидетельства и (или) других ограниче-                   |                           |
| ний сроков использования объектов интеллекту-                     |                           |
| альной собственности и устанавливается исходя                     |                           |
| из их срока действия в соответствии с законода-                   |                           |
| тельством.                                                        |                           |
| СПИ товарного знака 10 лет.                                       |                           |
| Способ амортизации НМА:                                           |                           |
| для целей бухгалтерского учета: линейный.                         |                           |
| для налогового: линейный.                                         |                           |
| 3.5 Способ отражения амортизации НМА                              | п. 20, 21 ПБУ 14/2007     |
| – с использованием счета 05 «Амортизация                          |                           |
| HMA».                                                             |                           |
| 3.6 Переоценка ОС и НМА                                           | п. 15 ПБУ 6/01, п.п 17,22 |
| – не проводится.                                                  | ПБУ 14/2007.              |
| Проверку на обесценение нематериальных акти-                      |                           |
| вов не производить.                                               |                           |
| 3.7 Ремонт основных средств                                       | НК РФ                     |
| – затраты списываются единовременно на счет                       |                           |
| 25 «Общепроизводственные расходы», по фак-                        |                           |
| тическим затратам.                                                |                           |
| 3.8 Учет затрат по кредитам и займам                              | п. 6 ПБУ 15/01            |
| <ul> <li>– решение о переводе долгосрочной задолженно-</li> </ul> |                           |
| сти в краткосрочную.                                              |                           |
| В бухгалтерском учете считать инвестиционны-                      | п.13,23 ПБУ 15/01         |
| ми активами принято объект основных средств,                      |                           |
| на строительство, доработку которого требуется                    |                           |
| оольше шести месяцев. При приобретении и                          |                           |
| доведении до состояния готовности и введения в                    |                           |

| эксплуатацию основных средств в меньшие сро-                                 |                          |
|------------------------------------------------------------------------------|--------------------------|
| ки, все проценты по кредитам, использованным                                 |                          |
| для их покупки, списывать на прочие расходы.                                 |                          |
| 3.9 Оценка финансовых вложений при выбытии                                   | пункт 26 ПБУ 19/02       |
| по первоначальной стоимости.                                                 | -                        |
| 3.10 Учет материальных ценностей                                             | Инструкция по примене-   |
| – без использования счетов 15 и 16.                                          | нию плана счетов         |
| 3 11 Способ оценки запасов при отпуске в произ-                              | пункт 36 ФСБУ 5/2019     |
| 9.11 способ оценки запасов при отпуске в произ-                              |                          |
| – ФИФО                                                                       | (Sundebin)               |
| 3.12. Учет транспортно-заготовительных расхо-                                | Инструкция по примене-   |
| лов                                                                          | нию плана счетов         |
| – на отдельном субсчете к счету 10.                                          |                          |
| 3.13 Оценка приобретаемых запасов                                            | пункт 9 ФСБУ 5/2019 «За- |
| для целей бухгалтерского учета:                                              | пасы»                    |
| – по фактической себестоимости стоимости.                                    |                          |
| 3 14 Оценка незадершенного произдолства и                                    | пулит 24 ФСБУ 5/2019     |
| готовой пролукции.                                                           |                          |
| – по прямым материальным затратам.                                           | (Sundebin)               |
| 3 15 Распределение косвенных расходов                                        | НК РФ п 18 ФСБУ 5/2019   |
| – общепроизволственные пропорционально рас-                                  | «Запасы»                 |
| холам на оплату труда произволственных рабо-                                 |                          |
| чих:                                                                         |                          |
| – общехозяйственные расходы списываются на                                   |                          |
| финансовый результат;                                                        |                          |
| - коммерческие расходы пропорционально реа-                                  |                          |
| лизованной продукции.                                                        |                          |
| 3.16 Порядок признания выручки                                               | пункт 5 ПБУ 1/2008       |
| в бухгалтерском учете: по принципу временной                                 | НК РФ                    |
| определенности фактов хозяйственной деятель-                                 |                          |
| ности.                                                                       |                          |
| в налоговом учете: по методу начисления.                                     |                          |
| 3.17 Учет выпуска готовой продукции. Оценка                                  | Инструкция по примене-   |
| готовой продукции в течение месяца по плано-                                 | нию Плана счетов         |
| вой себестоимости. В конце отчетного периода                                 |                          |
| плановая себестоимость доводится до фактиче-                                 |                          |
| ской.                                                                        |                          |
| Отражение на счетах учета без использования                                  |                          |
| счета 40.<br>2 19 Папачани прини стати – – – – – – – – – – – – – – – – – – – | 25 FRADA LIK DA          |
| 5.18 перечень прямых расходов, признаваемых                                  | 25 глава НК РФ           |
| на счете 20 «Основное производство»:                                         |                          |
| - сырыс и материалы (сплав и закленки),                                      |                          |
| ственных рабочих                                                             |                          |
|                                                                              |                          |

| 3.19 Перечень расходов, признаваемых на счете              | 25 глава НК РФ, ПБУ |
|------------------------------------------------------------|---------------------|
| 23 «Вспомогательное производство»:                         | 10/99               |
| – материальные расходы (запчасти);                         |                     |
| – оплата труда с отчислениями на социальное                |                     |
| страхование рабочих вспомогательного произ-                |                     |
| водства;                                                   |                     |
| - амортизация ОС вспомогательного производ-                |                     |
| ства;                                                      |                     |
| – прочие.                                                  |                     |
| Перечень расходов, признаваемых на счете 25                |                     |
| «Общепроизводственные расходы»:                            |                     |
| - материальные расходы (отопление, электро-                |                     |
| энергия, водоснабжение);                                   |                     |
| – оплата труда с отчислениями на социальное                |                     |
| страхование сотрудников общепроизводственно-               |                     |
| го назначения;                                             |                     |
| <ul> <li>амортизация ОС основного производства;</li> </ul> |                     |
| - прочие (ремонт станков основного производ-               |                     |
| ства).                                                     |                     |
| Перечень расходов, признаваемых на счете 26                |                     |
| «Общехозяйственные расходы»:                               |                     |
| <ul> <li>материальные расходы (услуги связи);</li> </ul>   |                     |
| <ul> <li>командировочные расходы;</li> </ul>               |                     |
| – оплата труда с отчислениями на социальное                |                     |
| страхование управленческого персонала;                     |                     |
| - амортизация ОС используемых для управлен-                |                     |
| ческих нужд;                                               |                     |
| – прочие.                                                  |                     |
| Управленческие расходы (непосредственно не                 |                     |
| связанные с производством) не включать в фак-              |                     |
| тическую себестоимость незавершенного произ-               |                     |
| водства и готовой продукции. Использовать ме-              |                     |
| тод учета затрат «Директ-Костинг». Отражать                |                     |
| управленческие расходы путем списания напря-               |                     |
| мую в дебет субсчета 90-8 «Управленческие рас-             |                     |
| ходы» с кредита 26 счета.                                  |                     |
| Перечень расходов, признаваемых на счете 44                |                     |
| «Расходы на продажу»:                                      |                     |
| <ul> <li>материальные расходы (коробки);</li> </ul>        |                     |
| – транспортные расходы;                                    |                     |
| – оплата труда с отчислениями на социальное                |                     |
| страхование;                                               |                     |
| – прочие.                                                  |                     |

| 3.20 Резерв на оплату отпускных.                  | п. 5 Положения по бухгал- |
|---------------------------------------------------|---------------------------|
| Резерв создается на отчетную дату (п. 15 ПБУ      | терскому учету «Оценоч-   |
| 8/2010). Для целей бухгалтерского учета частота   | ные обязательства, услов- |
| формирования:                                     | ные обязательства и       |
| – ежемесячно (последнее число месяца), исходя     | условные активы», утв.    |
| из среднего дневного заработка каждого работ-     | приказом Минфина Рос-     |
| ника.                                             | сии от 13.12.2010 № 167н  |
| M                                                 | (лалее – ПБУ 8/2010)      |
| метооика расчета резерва.                         | ()                        |
| на каждую отчетную дату, которую выорала          |                           |
| фирма, бухгалтер для каждой труппы сотрудни-      |                           |
| ков (по каждому затратному счету 20, 23, 25, 26   |                           |
| и 44.) совершает следующие деиствия.              |                           |
| 1. Определяет количество неиспользованных         |                           |
| дней отпуска в том числе дополнительных дней      |                           |
| право на которые у сотрудников уже возникло       |                           |
| (вне зависимости от того возникает право на       |                           |
| дополнительные дни согласно законодательству      |                           |
| или согласно локальным нормативным актам          |                           |
| организации).                                     |                           |
| 2. Определяет среднии дневнои заработок каж-      |                           |
| дого сотрудника. В данном случае бухгалтер        |                           |
| использует обычный порядок расчет среднего        |                           |
| дневного заработка для выплат отпускных и         |                           |
| компенсаций за неиспользованный отпуск.           |                           |
| 3. Определяет размера отпускных с учетом стра-    |                           |
| ховых взносов, положенных каждому конкрет-        |                           |
| ному сотруднику. Это можно сделать по форму-      |                           |
| ле: Отпускные с учетом страховых взносов =        |                           |
| Количество неиспользованных дней отпуска          |                           |
| работника х Средний дневной заработок работ-      |                           |
| ника х (1 + Тариф всех страховых взносов для      |                           |
| сотрудника в % : 100%.                            |                           |
| 4. Определяет сумму резерва на оплату отпусков    |                           |
| по всей группе сотрудников (то есть по каждому    |                           |
| счету, начисления зарплат – 20, 23, 25, 26, 44.). |                           |
| 5. Определяет общую сумму резерва, сложив         |                           |
| данные по всем группам. Начисление или ис-        |                           |
| пользование резерва оформляется с использова-     |                           |
| нием бухгалтерской справки-расчета.               |                           |
| 3.21 Резерв по сомнительным долгам.               | п. 5 Положения по бухгал- |
| Резерва по сомнительным долгам в бухгалтер-       | терскому учету «Оценоч-   |
| ском учете является оценочным значением и         | ные обязательства, услов- |
| определяется организацией самостоятельно по       | ные обязательства и       |
| каждому отдельному сомнительному долгу (до-       | условные активы», утв.    |
| говору) в зависимости от финансового состояния    | приказом Минфина Рос-     |
| (платежеспособности) должника.                    | сии от 13.12.2010 № 167н  |

| Метолика расчета резерва.                       | (лалее – ПБУ 8/2010)                    |
|-------------------------------------------------|-----------------------------------------|
| 1. определяется залодженность контрагентов.     | (,,,,,,,,,,,,,,,,,,,,,,,,,,,,,,,,,,,,,, |
| которая не была погашена в сроки, определен-    |                                         |
| ные логоворами, и не обеспечена необхолимыми    |                                         |
| гарантиями (сомнительные лолги):                |                                         |
| 2. отлельно по кажлому сомнительному долгу      |                                         |
| определяется сумма на которую необходимо        |                                         |
| создать резерв. в зависимости от финансового    |                                         |
| состояния должника и оценки вероятности по-     |                                         |
| гашения долга полностью или частично.           |                                         |
| Начисление или уменьшение (восстановление)      |                                         |
| резерва оформляется с использованием бухгал-    |                                         |
| терской справки-расчета.                        |                                         |
| Лля расчета резерва сумма долга учитывается с   |                                         |
| НЛС.                                            |                                         |
| Сумма Резерва в налоговом учете определяется    |                                         |
| по результатам проведенной на последнее число   |                                         |
| отчетного (налогового) периода инвентаризации   | п. 4 ст. 266 НК РФ                      |
| дебиторской задолженности и исчисляется в       | п. 3 ст. 266 НК РФ,                     |
| соответствии с п. 4 ст. 266 НК РФ. Суммы отчис- | письмо Минфина России                   |
| лений в эти резервы включает в состав внереали- | от 11.12.2015                           |
| зационных расходов на последнее число отчет-    | № 03–03–06/1/72636                      |
| ного (налогового) периода.                      |                                         |
| 3.23 Резерв под обесценение запасов. Ежегодно   | П. 30-32 ФСБУ 5/2019                    |
| при проведении инвентаризации запасов прово-    | «Запасы»                                |
| дить их оценку и создавать резерв, который ра-  |                                         |
| вен сумме превышения фактической себестои-      |                                         |
| мости запасов над чистой стоимостью их прода-   |                                         |
| жи.                                             |                                         |
| 4. СИСТЕМА ВНУТРЕННЕГО В                        | ОНТРОЛЯ                                 |
| 4.1 Объекты контроля.                           | ст.19 закон ФЗ-402                      |
| Объекты бухгалтерского и налогового учета.      | «О бухгалтерском учете»                 |
| 5 1 5                                           | 5 1 5                                   |
| Формы контроля:                                 | ст.19 закон ФЗ-402                      |
| -инвентаризация;                                | «О бухгалтерском учете»                 |
| <ul> <li>сверка расчетов;</li> </ul>            |                                         |
| -выборочные проверки.                           |                                         |
|                                                 |                                         |

## Таблица 4

# Начальное сальдо синтетических счетов и субсчетов на 31.08. 20 г. (для всех вариантов).

| Счета или | Наименование счета или субсчета                             |         |
|-----------|-------------------------------------------------------------|---------|
| субсчета  |                                                             |         |
| 01        | Основные средства (первоначальная стоимость)                | 194 610 |
| 02        | Амортизация основных средств                                | 111 680 |
| 10.01     | Сырье и материалы (сплав и заклепки)                        | 68 200  |
| 10.05     | Запасные части                                              | 250     |
| 10.06     | Коробки                                                     | 1 000   |
| 10.10     | Спецодежда                                                  | 745     |
| 19.03     | Налог на добавленную стоимость по приобретенным мате-       | 11 000  |
|           | риальным ценностям                                          |         |
| 19.04     | Налог на добавленную стоимость по приобретенным услугам     | 240     |
| 20.01     | Основное производство (изделие А)                           | 72      |
| 20.01     | Основное производство (изделие Б)                           | -       |
| 23        | Вспомогательное производство                                | -       |
| 43        | Готовая продукция (изделие А)                               | 3 840   |
| 44.02     | Расходы на продажу                                          | -       |
| 50        | Касса                                                       | 90      |
| 51        | Расчетный счет                                              | 52 200  |
| 60        | Расчеты с поставщиками и подрядчиками (кредитовое сальдо)   | 66 000  |
| 76.02     | Расчеты по претензиям (дебетовое сальдо)                    | 600     |
| 68.01     | Расчеты с бюджетом по налогу на добавленную стоимость       | -       |
| 68.02     | Расчеты с бюджетом по налогу на прибыль (кредитовое сальдо) | 11 585  |
| 69.01     | Расчеты по социальному страхованию                          | 3 104   |
| 69.02     | Расчеты по пенсионному обеспечению                          | 6 859   |
| 69.03     | Расчеты по медицинскому страхованию (кредитовое сальдо)     | 3 234   |
| 70        | Расчеты с персоналом по оплате труда                        | 26 500  |
| 71        | Расчеты с подотчетными лицами (дебетовое сальдо)            | 3 500   |
| 76.05     | Расчеты с прочими дебиторами и кредиторами                  |         |
|           | – дебетовое сальдо                                          | 600     |
|           | – кредитовое сальдо                                         | 1 440   |
| 99        | Прибыль и убытки                                            | -       |
| 80        | Уставный капитал                                            | 30 000  |
| 84        | Нераспределенная прибыль                                    | 17 000  |
| 82        | Резервный капитал                                           | 9 545   |
| 66        | Краткосрочный кредит банка                                  | 50 000  |
| 63        | Резервы по сомнительным долгам                              | _       |
| 96        | Резервы предстоящих отпусков                                |         |
| 08.05     | Приобретение НМА                                            | _       |
| 08.01     | Приобретение ОС                                             | _       |

<u>Примечание.</u> Валюта баланса=Актив=Пасссиву=225 267 руб.

Таблица 5

## Расшифровки по отдельным синтетическим счетам

| Шифр  | Расшифровка начальных сальдо                                                             |
|-------|------------------------------------------------------------------------------------------|
| 01 и  | 1. Токарный станок. Группа пятая «Машины и оборудование».                                |
| 02    | СПИ 9 лет. Первоначальная стоимость 100 000 руб. Амортизация                             |
|       | 50 000 руб. Местонахождение – основное производство.                                     |
|       | 2. Автомобиль «Газель Next». Группа «Транспортные средства».                             |
|       | СПИ 5 лет. Объем двигателя 2,8 литра. Первоначальная стоимость                           |
|       | 94 610 руб. Амортизация 61 680 руб. Местонахождение – вспомо-                            |
|       | гательное производство.                                                                  |
| 10    | 10.01 сплав по цене 10 руб. за килограмм – 6740 кг;                                      |
|       | 10.01 заклепки по цене 0,5 руб. за штуку – 1600 шт.;                                     |
|       | 10.05 запчасти по цене 5 руб. за штуку – 50 шт.;                                         |
|       | 10.06 коробки по цене 1 руб. за штуку – 1000 шт.;                                        |
|       | 10.10 спецодежда по цене 74,5 руб. за штуку – 10 шт.                                     |
| 43    | Остаток относится к изделию А. Себестоимость 192 руб. за штуку                           |
| <     | — 20 шт.                                                                                 |
| 60.01 | Начальное сальдо аналитических счетов субсчета 60.01.                                    |
|       | – дебетовое сальдо субсчета 60.01 отсутствует;                                           |
|       | – кредитовое сальдо суосчета 60.01, приведенное там же, отражает                         |
|       | кредиторскую задолженность на 01.09.20 следующих организации:                            |
|       | a) $000 \text{ «механический завод»} = 42 000 руб., в 10м числе ггдс 7000 руб.$          |
|       | 7000  pyo.                                                                               |
|       | 4000 pv6.                                                                                |
|       | в) АО «РДЖ» 0 руб., НДС 0 руб.                                                           |
|       | Просроченной задолженности кредиторской задолженности – нет.                             |
| 76.02 | Дебетовое сальдо относится к покупателю ООО «Наша посуда».                               |
| 76.05 | Начальное сальдо аналитических счетов счета 76.05.                                       |
|       | – дебетовое сальдо субсчета 76.05, приведенное в условии задачи                          |
|       | №1 (600 руб., в том числе НДС 100 руб.), отражает дебиторскую                            |
|       | задолженность на 1.09.18 ООО «Пермские тепловые сети», оказы-                            |
|       | вающего заводу коммунальные услуги – отопление, водоснабже-                              |
|       | ние и т.д.                                                                               |
|       | – кредитовое сальдо субсчета 76.05, приведенное там же                                   |
|       | (1 440 руб.), отражает кредиторскую задолженность на 1 января                            |
|       | следующих организаций:                                                                   |
|       | a) AU «Ростелеком» – 500 руб., НДС 100 руб. Итого 600 руб.                               |
|       | 0) АО «пермэнерго» – 700 руб., пдс 140 руб. итого 840 руб.                               |
| 70    | просроченной задолженности кредиторской задолженности – нет.                             |
| /0    | тасшифровка сальдо по счету /о «гасчеты с персоналом по оплате<br>труда» см. оцерацию 16 |
| 71    | грудая см. операцию то.<br>Расшифрорка по сцету 71 «Расцети с полотнети вля личови» см.  |
| /1    | гасшифровка по счету /т «гасчеты с подотчетными лицами» см.                              |
|       | onepuquio 27.                                                                            |

#### 3.1.3. Учет материально-производственных запасов

Описание состоявшихся в текущем отчетном периоде хозяйственных операций (суть операций и ее числовая мера в рублях, если не указана иная единица измерения).

1. От ООО «Стройиндустрия» на склад поступил сплав. Согласно накладной поставщика № 5641 от 05.09.20 :

а) вес – 2 000 кг;

б) цена 1 кг – 20 руб. без НДС;

в) стоимость – 40 000 руб.;

г) Счет-фактура № 139 от 05.09.20 г. НДС 20% 8000 руб.;

д) итого к оплате – 48 000 руб.

Сплав полностью оприходован. Зачтен НДС по оприходованным материалам.

<u>Указание.</u> Заполните накладную и счет-фактуру.

Меню «Покупка  $\rightarrow$  Поступление товаров и услуг  $\rightarrow$  Добавить или «+»  $\rightarrow$  Покупка, комиссия  $\rightarrow$  Ок  $\rightarrow$  Ввод контрагента  $\rightarrow$  Товары  $\rightarrow$  Добавить» или «+  $\rightarrow$  Номенклатура  $\rightarrow$  Количество  $\rightarrow$  Цена  $\rightarrow$  Ставка НДС 20%».

Меню «Покупка → Поступление товаров и услуг → Добавить» или «+ → Покупка, комиссия → Ок → Ввод контрагента → закладка счета расчетов или счет–фактура».

Проверить сумму без НДС и НДС, затем выполнить  $\rightarrow$  «Записать  $\rightarrow$  Ок». Если появляется Служебное сообщение, это означает, что операция не проведена. Вам следует исправить ошибку и вновь провести операцию.

Проверить проведение операции, через пиктограмму Дт/Кт. Для получения подсказки нажмите F1.

2. От ООО «Механический завод» на склад поступили заклепки для кастрюль. Согласно накладной № 101 от 6.09.20\_:

а) количество заклепок – 16 000 шт.;

б) цена 1 шт. – 0,5 руб. без НДС;

в) стоимость заклепок – 8000 руб.;

г) Счет фактура № 101 от 6.09.20\_г. НДС 20% – 1600 руб.;

д) итого к оплате – 9600 руб.

Заклепки оприходованы полностью. Зачтен НДС по оприходованным материалам.

Указание. Заполните накладную и счет-фактуру.

Меню «Покупка  $\rightarrow$  Поступление товаров и услуг  $\rightarrow$  Добавить» или «+  $\rightarrow$  Покупка, комиссия  $\rightarrow$  Ок  $\rightarrow$  Ввод контрагента  $\rightarrow$  Товары  $\rightarrow$  Добавить» или «+  $\rightarrow$  Номенклатура  $\rightarrow$  Количество  $\rightarrow$  Цена  $\rightarrow$  Ставка НДС 20%».

Меню «Покупка → Поступление товаров и услуг → Добавить» или «+ → Покупка, комиссия → Ок → Ввод контрагента → закладка счета расчетов или счет–фактура».

Проверить сумму без НДС и НДС, затем выполнить  $\rightarrow$  «Записать  $\rightarrow$  Ок». Если появляется Служебное сообщение, это означает, что операция не проведена. Вам следует исправить ошибку и вновь провести операцию.

Проверить проведение операции, через пиктограмму Дт/Кт.

3. Склад материалов, накладная № 001 от 06. 09. 20\_, отпустил в основное производство, для производства изделия А, сплав по цене 10 руб. за килограмм:

| 0) | 3960 кг | 3) 3900 кг | 6) 3980 кг | 9) 3930 кг |
|----|---------|------------|------------|------------|
| 1) | 3950 кг | 4) 3930 кг | 7) 3960 кг |            |
| 2) | 3940 кг | 5) 3830 кг | 8) 3960 кг |            |

Указание. Заполнить требование-накладную.

Меню «Производство — Требование–накладная — Добавить» или «+ — Склад — вкладка Материалы — Добавить» или «+ — Счета затрат на закладке Материалы — Номенклатура — Количество— Номенклатурная группа — Статья затрат — Подразделение затрат».

Проверить сумму, затем выполнить  $\rightarrow$  «Записать  $\rightarrow$  Ок».

Проверить проведение операции, через пиктограмму Дт/Кт.

Метод оценки материалов при списании в расход ФИФО.

4. Склад материалов, накладная № 002 от 6.09.20\_, отпустил в основное производство, для производства изделия А, заклепки по цене 0,5 руб. за штуку:

 0)
 2 800 шт.
 3) 2 810 шт.
 6) 2 802 шт.
 9)

 2 800 шт.
 1)
 2 804 шт.
 4) 2 800 шт.
 7) 2 806 шт.
 9)

 2)
 2 806 шт.
 5) 2 808 шт.
 8) 2 804 шт.

Указание. См. указание к операции 3.

5. Склад материалов, накладная № 003 от 6.09.20\_, отпустил складу готовой продукции картонные коробки для упаковки изделие А по цене 1 руб. за штуку:

 0)
 700 шт. 3) 704 шт.
 6) 705 шт.
 9) 708 шт.

 1)
 710 шт. 4) 715 шт.
 7) 700 шт.

 2)
 720 шт. 5) 725 шт.
 8) 702 шт.

 Указание. См. указание к операции 3.

6. От ООО «Стройиндустрия» по накладной № 0105 от 10.09.20 на склад поступил сплав. Согласно счету поставщика:

а) вес – 2500 кг

б) цена 1 кг – 22 руб. без НДС.

в) стоимость сплава – ? руб.

г) НДС 20% – ? руб.

д) итого к оплате – ? руб.

Сплав полностью оприходован. Зачтен НДС по оприходованным материалам.

Указание. Заполните накладную и счет-фактуру.

Меню «Покупка  $\rightarrow$  Поступление товаров и услуг  $\rightarrow$  Добавить» или «+  $\rightarrow$  Покупка, комиссия  $\rightarrow$  Ок  $\rightarrow$  Ввод контрагента  $\rightarrow$  Товары  $\rightarrow$  Добавить  $\rightarrow$  Номенклатура  $\rightarrow$  Количество  $\rightarrow$  Цена  $\rightarrow$  Ставка НДС 20%».

Меню «Покупка  $\rightarrow$  Поступление товаров и услуг  $\rightarrow$  Добавить  $\rightarrow$  Покупка, комиссия  $\rightarrow$  Ок  $\rightarrow$  Ввод контрагента  $\rightarrow$  закладка счета расчетов или счет-фактура».

Проверить сумму без НДС и НДС, затем выполнить  $\rightarrow$  «Записать  $\rightarrow$  Ок».

Проверить проведение операции, через пиктограмму Дт/Кт.
7. От ООО «Механический завод» по накладной № 123 от 12.09.20\_ поступили на склад запасные части. Согласно счету поставщика:

а) количество запчастей – 600 шт.
б) цена 1 шт. – 6 руб. без НДС;
в) стоимость запчастей – ? руб.;
г) НДС 20% – ? руб.;
д) итого к оплате – ? руб.
Запасные части полностью оприходованы. Зачет НДС. Указание. См. указание к операции 6.

8. Склад материалов, накладная № 005 от 13.0\_.20\_, отпустил складу готовых изделий картонные коробки для упаковки изделия Б 260 шт. по 1 руб. на сумму 260 руб.

<u>Указание</u>. См. указание к операции 3.

9. Склад материалов, накладная № 007 от 13.09.20\_, отпустил основному цеху сплав на изготовление изделия Б 4580 кг. по цене 10, 20, 22 руб. за килограмм на сумму ? руб.

<u>Указание.</u> См. указание к операции 3.

Проверить проведение операции, через пиктограмму Дт/Кт. Метод оценки материалов при списании в расход ФИ-ФО.

10. Склад материалов, накладная № 008 от 13.09.20\_\_, отпустил в основное производство:

 – 6 400 штук заклепок, для производства изделия Б. Заклепки по цене 0,5 руб. за штуку;

<u>Указание</u>. См. указание к операции 3.

11. Склад материалов, накладная № 008 от 13.09.20\_, отпустил вспомогательному производству запасные части 191 шт. по цене 5 руб. и 6 руб. за единицу.

<u>Указание.</u> См. указание к операции 3.

#### 3.1.4. Учет денежных средств и расчетов

Описание состоявшихся в текущем отчетном периоде хозяйственных операций.

12. С расчетного счета по платежному поручению

№ 001 от 05.09.1\_, оплачен счет № 3 от 6.09.19 ООО «Механический завод» за заклепки на сумму 9600 руб. (см. операцию 2).

<u>Указание.</u> Заполнение платежных документов через Меню «БАНК — «Банковская выписка — Добавить — Списание с расчетного счета — Ок — Оплата поставщику — Ок — Плательщик — Сумма — Договор — ставка НДС 20% — Счет расчетов — Счет авансов — Назначение платежа — Записать — Ок».

Проверить проведение операции, через пиктограмму Дт/Кт. Для получения подсказки нажмите F1.

Если появляется **Служебное сообщение**, это означает, что операция не проведена. Вам следует исправить ошибку и вновь провести операцию.

13. На расчетный счет поступил платеж от ООО «Наша посуда» по предъявленной ранее претензии 600 руб., без НДС:

<u>Указание</u>. Проверить ввод начальных остатков по счету 76.02 «Расчеты по претензиям».

Заполнение платежных документов через Меню «БАНК  $\rightarrow$  «Банковская выписка  $\rightarrow$  Добавить  $\rightarrow$  Поступление на расчетный счет  $\rightarrow$  Ок  $\rightarrow$  Прочие поступления  $\rightarrow$  Ок  $\rightarrow$  Плательщик  $\rightarrow$  Сумма  $\rightarrow$  Договор  $\rightarrow$  ставка НДС  $\rightarrow$  Счет расчетов  $\rightarrow$ Счет авансов  $\rightarrow$  Назначение платежа  $\rightarrow$  Записать  $\rightarrow$  Ок».

Проверить проведение операции, через пиктограмму Дт/Кт.

14. Платежным поручением № 002,003 и 004 от 10.09.\_\_ с расчетного счета перечислены страховые взносы в том числе:

в пенсионный фонд – 6859 руб.;

в фонд обязательного медицинского страхования – 3 234 руб.;

в ФСС – 3104 руб.

<u>Указание.</u> Заполнение платежных документов через Меню «БАНК  $\rightarrow$  «Банковская выписка  $\rightarrow$  Добавить  $\rightarrow$  Списание с расчетного счета  $\rightarrow$  Ок  $\rightarrow$  Перечисление налогов  $\rightarrow$  Ок  $\rightarrow$ Плательщик  $\rightarrow$  Сумма  $\rightarrow$  Счет расчетов  $\rightarrow$  Счет авансов  $\rightarrow$ Назначение платежа  $\rightarrow$  Записать  $\rightarrow$  Ок».

Проверить проведение операции, через пиктограмму Дт/Кт.

Проверить ввод начальных остатков по счету №69 «Расчеты по социальному страхованию и обеспечению».

15. Бухгалтер получила в банке наличные деньги для выдачи заработной платы 26 500 руб. Чек № 100202 от 10. 09. 20 .

Мемориальным ордером № 207 от 10. 09. 20\_, списаны услуги банка за обналичивание денежных средств 1%. Сумма – ? руб.

<u>Указание.</u> Заполнение кассовых документов через Меню «Касса»  $\rightarrow$  «Кассовые документы  $\rightarrow$  Добавить  $\rightarrow$  ПКО  $\rightarrow$  ОК  $\rightarrow$  Получение наличных в банке  $\rightarrow$  Ок  $\rightarrow$  Сумма  $\rightarrow$  Подотчетное лицо  $\rightarrow$  Записать  $\rightarrow$  Ок».

Проверить проведение операции, через пиктограмму Дт/Кт. Для получения подсказки нажмите F1.

Начисление процентов за обналичивание денежных средств через Меню «Операции  $\rightarrow$  Операции введенные вручную  $\rightarrow$  Добавить  $\rightarrow$  Дебет  $\rightarrow$  Кредит  $\rightarrow$  Сумма  $\rightarrow$  Субконто».

16. Из кассы, 10.09. 20\_ выдана заработная плата за 2-ю половину предыдущего месяца – 26500 руб. Список сотрудников и рабочих:

– Лебедеву (рабочий) 4000 руб.;

– Горохову (рабочий) 3500 руб.;

– Тарасовой (главный бухгалтер) 5000 руб.;

– Попову (склад материалов) 4000 руб.;

– Романову (директор) 6000 руб.;

– Иванову (склад готовой продукции) 4000 руб.

<u>Указание</u>. Меню «Зарплата $\rightarrow$  Выдача заработной платы по ведомости  $\rightarrow$  Добавить  $\rightarrow$  Выбираем работников  $\rightarrow$  Сумма»  $\rightarrow u$  т.д. Ведомости формируются по подразделениям ООО «Металл».

При заполнении напротив каждого работника ставить «Выплачено». На каждую ведомость оформить «Расходный кассовый ордер».

Проверить проведение операции, через пиктограмму Дт/Кт. Для получения подсказки нажмите F1.

17. Перечислено с расчетного счета, платежное поручение № 006 от 11.09.20\_, по счету № 555 от 25.08.20\_г. АО «Пермэнерго» за потребленную в предыдущем месяце электроэнергию, 840 руб. Зачтен НДС в размере 140 руб.

<u>Указание.</u> Проверьте Меню «Предприятие» → Ввод начальных остатков к счету №76.05.

Заполнение платежных документов через Меню «БАНК  $\rightarrow$  Банковская выписка  $\rightarrow$  Добавить  $\rightarrow$  Списание с расчетного счета  $\rightarrow$  Ок  $\rightarrow$  Оплата поставщику  $\rightarrow$  Ок  $\rightarrow$  Плательщик  $\rightarrow$ Сумма  $\rightarrow$  Договор  $\rightarrow$  ставка НДС 20%  $\rightarrow$  Счет расчетов  $\rightarrow$ Счет авансов  $\rightarrow$  Назначение платежа  $\rightarrow$  Записать  $\rightarrow$  Ок».

Проверить проведение операции, через пиктограмму Дт/Кт.

18. База «Наша посуда» заплатила 20 числа за кастрюли, отгруженные ей 17 числа. Продажная цена кастрюли емкостью 3 литров 150 руб. и НДС – 20%, согласно операции 52.

<u>Указание.</u> Заполнение платежных документов через Меню «БАНК  $\rightarrow$  Банковская выписка  $\rightarrow$  Добавить  $\rightarrow$  Поступление на расчетный счет  $\rightarrow$  Ок  $\rightarrow$  Оплата от покупателя  $\rightarrow$ Ок  $\rightarrow$  Плательщик  $\rightarrow$  Сумма  $\rightarrow$  Договор поставки  $\rightarrow$  Ставка НДС 20%  $\rightarrow$  Счет расчетов  $\rightarrow$  Счет авансов  $\rightarrow$  Назначение платежа  $\rightarrow$  Записать  $\rightarrow$  Ок».

Проверить проведение операции, через пиктограмму Дт/Кт.

19. С расчетного счета, платежное поручение № 005 от 10.09.20\_, перечислено АО «РЖД» за перевозку кастрюль (изделие А), отгруженных базе «Наша посуда» в сентябре месяце. Сумма 600 руб., НДС по ставке 20 % = 120 руб.

<u>Указание.</u> Заполнение платежных документов через Меню «БАНК  $\rightarrow$  Банковская выписка  $\rightarrow$  Добавить  $\rightarrow$  Списание с расчетного счета  $\rightarrow O\kappa \rightarrow O$ плата поставщику  $\rightarrow O\kappa \rightarrow \Pi$ оставщик  $\rightarrow Сумма \rightarrow Договор \rightarrow Ставка НДС 20% \rightarrow Счет$  $расчетов <math>\rightarrow Счет$  авансов  $\rightarrow$  Назначение платежа  $\rightarrow$  Записать  $\rightarrow O\kappa$ ».

Проверить проведение операции, через пиктограмму Дт/Кт.

20. С расчетного счета, платежное поручение от 12.0\_.201\_, оплачен счет № 15 от 12.09.20 \_ ООО «Механический завод» за запчасти на сумму (см. операцию 7).

<u>Указание.</u> Заполнение платежных документов через Меню «БАНК  $\rightarrow$  Банковская выписка  $\rightarrow$  Добавить  $\rightarrow$  Списание с расчетного счета  $\rightarrow$  Ок  $\rightarrow$  Оплата поставщику  $\rightarrow$  Ок  $\rightarrow$ Плательщик  $\rightarrow$  Сумма  $\rightarrow$  Договор  $\rightarrow$  Ставка НДС 20%  $\rightarrow$  Счет расчетов  $\rightarrow$  Счет авансов  $\rightarrow$  Назначение платежа  $\rightarrow$  Записать  $\rightarrow$  Ок».

Проверить проведение операции, через пиктограмму Дт/Кт.

21. С расчетного счета, платежное поручение № 008 от 13.09.20\_ уплачено ООО «Механический завод» за полученное в прошлом месяце сырье 42 000 руб.

<u>Указание.</u> Заполнение платежных документов через Меню «БАНК  $\rightarrow$  Банковская выписка  $\rightarrow$  Добавить  $\rightarrow$  Списание с расчетного счета  $\rightarrow$  Ок  $\rightarrow$  Оплата поставщику  $\rightarrow$  Ок  $\rightarrow$ Плательщик  $\rightarrow$  Сумма  $\rightarrow$  Договор  $\rightarrow$  Ставка НДС 20% $\rightarrow$  Счет расчетов  $\rightarrow$  Счет авансов  $\rightarrow$  Назначение платежа  $\rightarrow$  Записать  $\rightarrow$  Ок».

Проверить проведение операции, через пиктограмму Дт/Кт.

22. С расчетного счета, платежное поручение № 009 от 17.0\_.20\_г. уплачено АО «РЖД» за перевозку кастрюль (изделие Б), отгруженных базе «Наша посуда» в сентябре месяце. Сумма 1200 руб., НДС по ставке 20% = 240 руб.

<u>Указание.</u> Заполнение платежных документов через Меню «БАНК — Банковская выписка — Добавить — Списание с расчетного счета — Ок — Оплата поставщику — Ок — Плательщик — Сумма — Договор — Ставка НДС 20% — Счет расчетов — Счет авансов — Назначение платежа — Записать — Ок».

Проверить проведение операции, через пиктограмму Дт/Кт.

23. Перечислено АО «Ростелеком» за услуги с учетом долга за прошлый месяц. Суммы определить самостоятельно (операция 39 и остаток на начало периода).

<u>Указание.</u> Заполнение два платежных поручения через Меню «БАНК  $\rightarrow$  Банковская выписка  $\rightarrow$  Добавить  $\rightarrow$  Списание с расчетного счета  $\rightarrow$  Ок  $\rightarrow$  Оплата поставщику  $\rightarrow$  Ок  $\rightarrow$ Плательщик  $\rightarrow$  Сумма  $\rightarrow$  Договор  $\rightarrow$  Ставка НДС 20% $\rightarrow$  Счет расчетов  $\rightarrow$  Счет авансов  $\rightarrow$  Назначение платежа  $\rightarrow$  Записать  $\rightarrow$  Ок».

Проверить проведение операции, через пиктограмму Дт/Кт.

24. Перечислен с расчетного счета в бюджет налог на прибыль за прошлый период – 11 585 руб.

<u>Указание.</u> Заполните платежное поручение № 015 от 24.09.20 по налогу на прибыль.

Заполнение платежных документов через Меню «БАНК  $\rightarrow$  Банковская выписка  $\rightarrow$  Добавить  $\rightarrow$  Списание с расчетного счета  $\rightarrow$  Ок  $\rightarrow$  Перечисление налога  $\rightarrow$  Ок  $\rightarrow$  Плательщик  $\rightarrow$ Сумма  $\rightarrow$  Счет расчетов  $\rightarrow$  Счет авансов  $\rightarrow$  Назначение платежа  $\rightarrow$  Записать  $\rightarrow$  Ок».

Проверить проведение операции, через пиктограмму Дт/Кт.

25. 06.09.20\_ года расчетного счета оплачен счет ООО «Стройиндустрия» за полученный 05.09.20\_ сплав – ? руб. (см. операцию 1).

<u>Указание.</u> Заполнение платежных документов через Меню «БАНК  $\rightarrow$  Банковская выписка  $\rightarrow$  Добавить  $\rightarrow$  Списание с расчетного счета  $\rightarrow O\kappa \rightarrow O$ плата поставщику  $\rightarrow O\kappa \rightarrow$ Плательщик  $\rightarrow Сумма \rightarrow Договор \rightarrow ставка НДС \rightarrow Счет рас$  $четов <math>\rightarrow C$ чет авансов  $\rightarrow$  Назначение платежа  $\rightarrow 3$ аписать  $\rightarrow O\kappa$ ».

Проверить проведение операции, через пиктограмму Дт/Кт.

26. База «Наша посуда» перечислила 26 числа текущего месяца за кастрюли, отгруженные ей 21 числа 1500 кастрюль. Продажная цена кастрюли емкостью 5 литров 170 руб. и НДС – 20%, согласно операции 54.

<u>Указание.</u> Заполнение платежных документов через Меню «БАНК  $\rightarrow$  Банковская выписка  $\rightarrow$  Добавить  $\rightarrow$  Поступление на расчетный счет  $\rightarrow$  Ок  $\rightarrow$  Оплата от покупателя  $\rightarrow$ Ок  $\rightarrow$  Плательщик  $\rightarrow$  Сумма  $\rightarrow$  Договор  $\rightarrow$  ставка НДС  $\rightarrow$ Счет расчетов  $\rightarrow$  Счет авансов  $\rightarrow$  Назначение платежа  $\rightarrow$ Записать  $\rightarrow$  Ок».

Проверить проведение операции, через пиктограмму Дт/Кт.

27. Утвержден авансовый отчет № 01 от 21.09.20\_ г. Романова (директор) об израсходовании на командировку в г. Екатеринбург с 18 по 20.09, связанную с участием в выставке – 3450 руб. Остаток неизрасходованной суммы сдан подотчетным лицом в кассу (сумму определить самостоятельно, проверить сальдо начальное по счету 71).

<u>Указание.</u> Меню «Касса → Авансовый отчет →Прочее → Добавить → авансовый отчет № 01. Воспользуйтесь учетной политикой организации п 3.20».

Заполнение приходного кассового ордера через Меню «Касса  $\rightarrow$  Кассовые документы  $\rightarrow$  Добавить  $\rightarrow \Pi KO \rightarrow OK \rightarrow$ Возврат от подотчетного лица  $\rightarrow O\kappa \rightarrow Сумма \rightarrow Подотчет$  $ное лицо <math>\rightarrow$  Записать  $\rightarrow O\kappa$ ».

Проверить проведение операции, через пиктограмму Дт/Кт. Для получения подсказки нажмите F1.

28. Возвращен банку кредит – 10 000 руб. Кредитный договор № 789–2014 от 25.11.2018.

Начислены и перечислены проценты банку 1200 руб. <u>Указание.</u> ПРОЧИТАТЬ Учетную политику п. 3.20.

Начисление процентов по кредиту через Меню «Операции  $\rightarrow$  Операции, введенные вручную  $\rightarrow$  Добавить  $\rightarrow$  Дебет  $\rightarrow$ Кредит  $\rightarrow$  Сумма  $\rightarrow$  Субконто  $\rightarrow$  Записать».

Заполнение платежных документов через Меню «БАНК  $\rightarrow$  Банковская выписка  $\rightarrow$  Добавить  $\rightarrow$  Списание с расчетного счета  $\rightarrow$  Ок  $\rightarrow$  Расчеты по кредитам и займам  $\rightarrow$  Ок  $\rightarrow$  Плательщик  $\rightarrow$  Сумма  $\rightarrow$  Договор  $\rightarrow$  Счет расчетов  $\rightarrow$  Счет авансов  $\rightarrow$  Назначение платежа  $\rightarrow$  Записать  $\rightarrow$  Ок».

Проверить проведение операции, через пиктограмму Дт/Кт.

29. Создайте резерв по сомнительным долгам.

<u>Указание</u>. Воспользуйтесь учетной политикой ООО «Металл». ПРОЧИТАТЬ п. 3.22.

Сомнительной признается дебиторская задолженность на 1.09.18 ООО «Пермские тепловые сети» 600 руб. Основание: Акт сверки расчетов от 25.09.20 года.

I вариант. Создание резерва отражают через Меню «Операции  $\rightarrow$  Операции, введенные вручную  $\rightarrow$  Добавить  $\rightarrow$ Дебет  $\rightarrow$  Кредит  $\rightarrow$  Сумма (рассчитать)  $\rightarrow$  Субконто  $\rightarrow$  Записать  $\rightarrow$  Ок».

2 вариант. В Учетной политике предприятия установить флажок. В этом варианте создание резерва будет автоматическим, в момент закрытия месяца.

## 3.1.5. Учет внеоборотных активов

Описание состоявшихся в текущем отчетном периоде хозяйственных операций

30. От ООО «Заря» поступил штамповочный станок (новый) по цене 120 000 руб. Накладная № 0101 от 10.08.201\_. Срок полезного использования 6 лет. Способ начисления амортизации линейный. ООО «Заря» находится на УСН. 15 сентября 20 года станок введен в эксплуатацию.

<u>Указание.</u> Меню «OC  $\rightarrow$  Поступление OC  $\rightarrow$  Принятие к учету OC  $\rightarrow$  Добавить  $\rightarrow$  Оборудование  $\rightarrow$  OK  $\rightarrow$  Склад  $\rightarrow$  Местонахождение  $OC \rightarrow B$ кладка «Бухгалтерский учет»  $\rightarrow$  Порядок учета  $\rightarrow B$ кладка «Налоговый учет»  $\rightarrow$  Порядок включения стоимости в состав расходов  $\rightarrow$  Записать  $\rightarrow O$ к».

Проверить проведение операции, через пиктограмму Дт/Кт. Для получения подсказки нажмите F1.

31. Начислена, за текущий месяц 20\_г., амортизация по основным средствам.

<u>Указание</u>. Меню «OC  $\rightarrow$  Начисление амортизации  $\rightarrow$  установить период  $\rightarrow$  Записать  $\rightarrow$  Oк».

**ИЛИ** операция будет выполнена автоматически при закрытии месяца (3 этап).

Проверить проведение операции, через пиктограмму Дт/Кт. Для получения подсказки нажмите F1.

32. Фирма «Дело» создала для ООО «Металл» товарный знак. Акт выполненных работ подписан сторонами 16.07 20 г.

а) стоимость сделки 30 000 руб.

б) счет-фактура № 061 от 16.07.202\_г., НДС 20%
 6 000 руб.;

Государственная пошлина за регистрацию знака составила 23 200 руб. Услуги патентного поверенного по регистрации товарного знака в Роспатенте в размере 15 000 руб. без НДС. 25 сентября получено свидетельство на товарный знак от Роспатента. НМА введен в эксплуатацию 25.09.20\_г. Свидетельство выдано на 10 лет.

<u>Указание.</u> Операции в бухгалтерском и налоговом учете не отражены.

Воспользуйтесь учетной политикой ООО «Металл». Заполните накладные и счета-фактуры.

Меню «Покупка  $\rightarrow$  Поступление товаров и услуг  $\rightarrow$  Добавить  $\rightarrow$  Покупка, комиссия  $\rightarrow$  Ок  $\rightarrow$  Ввод контрагента $\rightarrow$  Услуги $\rightarrow$  Добавить  $\rightarrow$  Номенклатура $\rightarrow$  Количество  $\rightarrow$  Цена  $\rightarrow$ % НДС».

Меню «Покупка → Поступление товаров и услуг → Добавить → Покупка, комиссия → Ок → Ввод контрагента → вкладка счета расчетов или счет–фактура». Проверить сумму без НДС и НДС, затем выполнить  $\rightarrow$  «Записать  $\rightarrow O$ к».

Проверить проведение операции, через пиктограмму Дт/Кт. В случае расхождений найдите и устраните ошибки.

Принятие к учету товарного знака отражают меню «НМА  $\rightarrow$  Поступление НМА  $\rightarrow$  Добавить  $\rightarrow$  Котрагенты  $\rightarrow$ Договор  $\rightarrow$  Кладка НМА  $\rightarrow$  +  $\rightarrow$ Выбор НМА  $\rightarrow$  НДС  $\rightarrow$ Счет учета, счет НДС  $\rightarrow$  Записать  $\rightarrow$  Ок».

Проверить проведение операции, через пиктограмму Дт/Кт. В случае расхождений найдите и устраните ошибки. Для получения подсказки нажмите F1.

## 3.1.6. Учет расчетов с персоналом по оплате труда и социальному страхованию и обеспечению

Описание состоявшихся в текущем отчетном периоде хозяйственных операций.

33. Начислена заработная плата за текущий месяц, в том числе:

а) рабочему Лебедеву Андрею Андреевичу основного производства (изделие А), оклад 15 000 руб.;

б) рабочему Горохову Игорю Павловичу основного производства (изделие Б) оклад 15 000 руб.;

в) кладовщику склада готовой продукции (сбыт) Иванову Иван Ивановичу, оклад 16 000 руб.;

г) директору Романову Петру Дмитриевичу и главному бухгалтеру Тарасовой Ксении Юрьевне– 20 000 и 18 000 руб., соответственно;

д) кладовщику склада материалов (ОПР) Попову Максиму Максимовичу 16 000 руб.

<u>Указание</u>. Размеры окладов и табельные номера сотрудников уточнить в меню «Кадры  $\rightarrow$  Прием на работу  $\rightarrow$  Сотрудники организации или Физические лица  $\rightarrow$  проверяем ФИО, северную надбавку (районный коэффициент), вид расчетов, место работы». Положением по оплате труда всем работникам установлена повременная оплата труда (месячный оклад). Районный коэффициент (северная надбавка) 15%.

В ООО «Металл» установлена 5-ти дневная рабочая неделя. Табель учета рабочего времени представлен. Отклонений по выходу на работу нет.

Приказом № 25 от 25.08\_20\_года принят на работу Сергеев Андрей Павлович. На должность наладчика оборудования вспомогательного производства. Ежемесячный оклад 15 000 руб. Приступить к работе с 2 сентября 20\_г. Дата рождения 10 апреля 1975 года. Два ребенка (15 и 12 лет), на которых предоставляется налоговый вычет.

34. Удержан из заработной платы, начисленной за сентябрь, налог на доходы физических лиц (по действующей ставке).

<u>Указание</u>. 1 вариант. Данная операция проводиться автоматически при начислении заработной платы персоналу. Обратить внимание на расчет НДФЛ у Сергеева А. П.

Проверьте, а при необходимости и пересчитайте НДФЛ.

35. Произведены начисления взносов с сумм заработной платы работников основного и вспомогательного производств, администрации, ОПР. сбыт за текущий месяц в пенсионный фонд – 22% от начисленной заработной платы;

-в фонд социального страхования – 2,9% от начисленной заработной платы;

 – в фонд обязательного медицинского страхования – 5,1% от начисленной заработной платы;

-от несчастных случаев и профзаболеваний 0,2% от начисленной заработной платы.

<u>Указание.</u> Проверьте, а при необходимости и откорректируйте ставки.

*Меню «Зарплата»*  $\rightarrow$  *Налоги с*  $\Phi OT \rightarrow$  *установить период*  $\rightarrow$  *записать*  $\rightarrow O\kappa$ ».

**ИЛИ** данная операция МОЖЕТ проводиться автоматически на 3 этапе регламентная операция Закрытие месяца. 36. Произвести резервирование предстоящей оплаты отпусков.

<u>Указание</u>. Воспользуйтесь учетной политикой ООО «Металл». ПРОЧИТАТЬ п. 3.21

1-й вариант создания резерва. При формировании резерва сделать допущение: среднюю заработную плату считать, исходя из данных за сентябрь месяц; дни отпуска считать администрации и кладовщику склада материалов за август и сентябрь, работникам основного производства, сбыт за сентябрь месяц. Расчет приложить к Отчету по лабораторному практикуму.

2-ой вариант создания резерва. Расчет произвести исходя из ФОТ за год + социальные налоги.

 $\Phi OT$  за год =  $\Phi OT * 12$  месяцев \* Ставку социальных налогов

ФОТ за месяц = ФОТ за год / 12 месяцев

Процент Резерва на отпуск = ( $\Phi OT$  за месяц/ $\Phi$ от за год)\*100

# **3.1.7.** Учет затрат на производство и калькулирование себестоимости продукции

Описание состоявшихся в текущем отчетном периоде хозяйственных операций.

37. Начислено, согласно счету № 2045 от 25.09.20 \_ от ООО «Пермские тепловые сети» за коммунальные услуги (отопление, водоснабжение) – 2400 руб.; НДС 20% – 480 руб.; итого: 2880 руб.

<u>Указание</u>. Воспользуйтесь учетной политикой ООО «Металл». ПРОЧИТАТЬ п. 3.20.

Заполните накладную и счет-фактуру.

Меню «Покупка  $\rightarrow$  Поступление товаров и услуг  $\rightarrow$  Добавить  $\rightarrow$  Покупка, комиссия  $\rightarrow$  Ок  $\rightarrow$  Ввод контрагента  $\rightarrow$  Услуги  $\rightarrow$  Добавить  $\rightarrow$  Номенклатура $\rightarrow$  Количество  $\rightarrow$  Цена  $\rightarrow$ НДС».

Меню «Покупка → Поступление товаров и услуг → Добавить → Покупка, комиссия → Ок → Ввод контрагента → вкладка счета расчетов или счет-фактура». Проверить сумму без НДС и НДС, затем выполнить  $\rightarrow$  «Записать  $\rightarrow O$ к».

Проверить проведение операции, через пиктограмму Дт/Кт. В случае расхождений найдите и устраните ошибки.

38. Начислено, согласно счету № 25 от 25.09.20\_ АО «Пермэнерго» за потребленную в текущем месяце электроэнергию на нужды основного цеха – 2500 руб.; НДС 20% – 500 руб.; итого: 3000 руб.

Указание. См. указание к операции 37.

39. Начислено, за текущий месяц, АО «Ростелеком» за услуги 1000 руб., НДС – 200 руб.; итого – 1200 руб. Договор №105–16 от 30.12.2019.

Указание. См. указание к операции 37.

40. Согласно счету 234–56 начислено АО «РЖД» за перевозку кастрюль (изделие А), отгруженных базе «Наша посуда» в сентябре месяце. Сумма 600 руб., НДС по ставке 20 % 120 руб. Итого 720 руб.

Указание. См. указание к операции 37.

41. Согласно счету 234–57 начислено, АО «РЖД» за перевозку кастрюль (изделие Б), отгруженных базе «Наша посуда» в сентябре месяце. Сумма 1200 руб., НДС по ставке 20% 240 руб. Итого 1440 руб.

Указание. См. указание к операции 37.

42. Сформируйте книги покупок и продаж, по операциям за сентябрь текущего года.

<u>Указание</u>. Меню «Операции  $\rightarrow$  Отчеты  $\rightarrow$  Книга покупок Постановление  $N_{2}$  1134  $\rightarrow$  установить период  $\rightarrow$  Сформировать  $\rightarrow$  Просмотреть коды, период».

Меню «Операции  $\rightarrow$  Отчеты  $\rightarrow$  Книга продаж  $\rightarrow$  установить период  $\rightarrow$  Сформировать  $\rightarrow$  Просмотреть».

Меню «Операции  $\rightarrow$  Отчеты  $\rightarrow$  Журнал выданных счетов-фактур  $\rightarrow$  установить период  $\rightarrow$  Сформировать  $\rightarrow$  Просмотреть коды, период». 43. Закрыт счет 23 «Вспомогательное производство».

<u>Указание.</u> Закрытие выполняют на 3 этапе.

Согласно учетной политике ООО «Металл», все работы ремонтно-механического цеха заключались в текущем ремонте станочного парка основного цеха, поэтому все его расходы присоединяются к затратам, связанным с основным производством. ПРОЧИТАТЬ п. 3.20.

44. Закрыт счет 25 «Общепроизводственные расходы». Все его расходы присоединяются к затратам, связанным с основным производством.

<u>Указание</u>. Воспользуйтесь учетной политикой ООО «Металл».

Закрытие счетов 25, 26 происходит автоматически. После выбора в программе соответствующего действия. В момент закрытия месяца также происходит начисление амортизации ОС; начисление взносов на социальное страхование и от несчастных случаев на производстве и профзаболеваний; закрытие счетов 90 и 91, начисление налога на прибыль (указание к операции 49 и 50).

Изучите ст.284 НК РФ и определите ставки налога для федерального бюджета и бюджеты субъектов РФ. Откорректируйте ставку.

45. Закрыт счет 26 «Общехозяйственные расходы». Все его расходы присоединяются к финансовым результатам.

<u>Указание</u>. Воспользуйтесь учетной политикой ООО «Металл».

Закрытие счетов 25, 26 происходит автоматически. После выбора в программе соответствующего действия.

46. Отражен выпуск готовой продукции за текущий месяц (сумму определить самостоятельно).

<u>Указание.</u> На счете 20 «Основное производство» Вы собрали все затраты, связанные с изготовлением кастрюль. Теперь можно приступить к расчету фактической производственной себестоимости выпущенной продукции. Примите во внимание, что себестоимость незавершенного производства на 1 февраля составляет, согласно акту его инвентаризации – 65 руб. и относится к изделию А. Вам потребуется откорректировать операцию 7. ПОМНИТЕ, что:

Ск=Сн+Од–Ок, где

Ск, Сн – сальдо конечное или начальное, незавершенное производство (НЗП);

Од – оборот по дебету, затраты за отчетный период;

*Ок – оборот по кредиту, фактическая себестоимость* выпущенной продукции.

После уточнения фактической себестоимости выпущенной, перепроведите операцию по продаже продукции.

47. Закрытие счета 44 «Расходы на продажу».

<u>Указание</u>. Воспользуйтесь учетной политикой ООО «Металл».

Закрытие счета 44 «Расходы на продажу» происходит автоматически. После выбора в программе соответствующего действия.

48. Начислен в бюджет НДС по ставке 20% (сумму определить самостоятельно).

<u>Указание.</u> При выполнении работы в 1С операцию выполнять не надо. Выполняется одновременно с отгрузкой продукции.

49. Отражен финансовый результат от продажи продукции.

<u>Указание.</u> См. указание к операции 44. Закрытие счетов 25, 26 и 44 происходит автоматически. После выбора в программе соответствующего действия. В момент закрытия месяца также происходит начисление амортизации ОС; начисление взносов на социальное страхование и от несчастных случаев на производстве и профзаболеваний; закрытие счетов 90 и 91, начисление налога на прибыль.

Изучите ст.284 НК РФ и определите ставки налога для федерального бюджета и бюджеты субъектов РФ. Откорректируйте ставку.

50. Отражен финансовый результат от прочих операций. *Указание. См. указание к операции 44.* 

#### 3.1.8. Учет выпуска готовой продукции и ее продажи

Описание состоявшихся в текущем отчетном периоде хозяйственных операций.

51. Основное производство передало складу готовой продукции, отчет производства № 018 от 14.09.20\_, 700 кастрюль емкостью 3 литра (изделие А).

<u>Указание.</u> Готовая продукция оценивается по фактической производственной себестоимости, а ее можно определить только после того, как станут известны все затраты на производство продукции, т.е. по истечении месяца.

Учетная (плановая) цена по изделию А 90 руб. за единицу, по изделию Б 120 руб.

Заполнение документов по движение готовой продукции через Меню «Производство  $\rightarrow$  Отчеты производства за смену  $\rightarrow$  Добавить  $\rightarrow$  Ок  $\rightarrow$  Склад  $\rightarrow$  Подразделение затрат  $\rightarrow$ Вкладка Продукция  $\rightarrow$  Добавить  $\rightarrow$  Продукция  $\rightarrow$  Количество  $\rightarrow$  Цена (плановая)  $\rightarrow$  Спецификация  $\rightarrow$  Счет учета  $\rightarrow$  Группа затрат  $\rightarrow$  Записать  $\rightarrow$  Ок».

Если появляется **Служебное сообщение**, это означает, что операция не проведена. Вам следует исправить ошибку и вновь провести операцию.

Проверить проведение операции, через пиктограмму Дт/Кт. Для получения подсказки нажмите F1.

52. Склад готовой продукции отправил базе «Наша посуда», накладная № 004 от 17.09.\_\_ 650 кастрюль емкостью 3 литра.

<u>Указание.</u> Продажная цена кастрюли емкостью 3 литра 150 руб. и НДС – 20%.

Меню «Продажа  $\rightarrow$  Реализация товаров и услуг  $\rightarrow$  Добавить  $\rightarrow$  Продажа, комиссия  $\rightarrow$  Ок  $\rightarrow$  Контрагенты  $\rightarrow$  Договор  $\rightarrow$  Склад  $\rightarrow$  Товары  $\rightarrow$  Добавить  $\rightarrow$  Номенклатура  $\rightarrow$  Количество  $\rightarrow$  %НДС  $\rightarrow$  Счета учета  $\rightarrow$  Счета доходов  $\rightarrow$  Счета учета НДС по реализации  $\rightarrow$  Счета расходов  $\rightarrow$  вкладка Счета расчетов  $\rightarrow$  Записать  $\rightarrow$  Ок». Если появляется **Служебное сообщение**, это означает, что операция не проведена. Вам следует исправить ошибку и вновь провести операцию.

Проверить проведение операции, через пиктограмму Дт/Кт. Для получения подсказки нажмите F1.

53. Основного производство передало на склад готовых изделий, отчет производства № 019 от 20.09.20\_, 1600 кастрюль (изделие Б).

Указание. Воспользуйтесь разъяснением к операции 51.

54. Склад готовых изделий отправил базе «Наша посуда», накладная № 009 от 21 числа 1500 кастрюль (изделие Б).

<u>Указание.</u> Продажная цена кастрюли емкостью 5 литров 170 руб. и НДС – 20%.

Воспользуйтесь разъяснением к операции 52.

## 3.1.9. Учет расчетов с бюджетом

Описание состоявшихся в текущем отчетном периоде хозяйственных операций.

55. Начислен НДС с продажи продукции по ставке 20% (сумму определить самостоятельно).

<u>Указание.</u> При выполнении работы в 1С операцию выполнять не надо. Выполняется одновременно с отгрузкой продукции. Сверить с операциями 52 и 54.

56. Сформируйте книги покупок и продаж, журнал регистрации выданных счетов-фактур по операциям за сентябрь текущего года.

<u>Указание</u>. Меню «Операции  $\rightarrow$  Отчеты  $\rightarrow$  Книга покупок Постановление  $N_{2}$  1137  $\rightarrow$  установить период  $\rightarrow$  Сформировать  $\rightarrow$  Просмотреть».

Меню «Операции → Отчеты → Книга продаж Постановление  $N_{2}$  1137 → установить период → Сформировать → Просмотреть». Меню «Операции  $\rightarrow$  Отчеты  $\rightarrow$  Журнал выданных счетов-фактур  $\rightarrow$  установить период  $\rightarrow$  Сформировать  $\rightarrow$  Просмотреть».

57. Сформируйте Кассовую книгу и Журнал регистрации кассовых документов за сентябрь месяц текущего года.

<u>Указание.</u> Меню «Касса  $\rightarrow$  Кассовая книга  $\rightarrow$  установить период  $\rightarrow$  Сформировать  $\rightarrow$  Сверить остатки с ОСВ».

Меню «Касса  $\rightarrow$  Журнал регистрации кассовых документов  $\rightarrow$  Установить период  $\rightarrow$  Сформировать  $\rightarrow$  Сверить остаток с OCB».

58. Начислен налог на прибыль по действующей ставке ? %.

<u>Указание.</u> Изучите ст.284 НК РФ и определите ставки налога для федерального бюджета и бюджеты субъектов РФ. Откорректируйте ставку.

Меню «Предприятие  $\rightarrow$  Ставка налога на прибыль  $\rightarrow$ 20 г.  $\rightarrow$  3% и 17%».

## 3.1.10. Учет финансового результата и собственного капитала

59. Отражен финансовый результат от продажи продукции.

<u>Указание.</u> См. указание к операции 49 Закрытие счетов 25, 26 и 44 происходит автоматически. После выбора в программе соответствующего действия. В момент закрытия месяца также происходит начисление амортизации ОС; начисление взносов на социальное страхование и от несчастных случаев на производстве и профзаболеваний; закрытие счетов 90 и 91, начисление налога на прибыль (указание к операции 56).

Изучите ст.284 НК РФ и определите ставки налога для федерального бюджета и бюджеты субъектов РФ. Откорректируйте ставку.

60. Отражен финансовый результат от прочих операций. *Указание.* См. указание к операции 49. 61. Проведите закрытие месяца. Проверить последовательность операций.

<u>Указание.</u> Прочитайте параграф 2.3 данного практикума.

«Операции  $\rightarrow$  Закрытие месяца  $\rightarrow$  Изменить дату контроля  $\rightarrow$  Проверить последовательность  $\rightarrow$  Выполнить закрытие месяца» $\rightarrow$ ...

Если программа не может выполнить закрытие месяца, она (программа 1С) выводит список ошибок, которые вам предстоит исправить. После исправления ошибок перепроведите операции.

И повторите закрытие месяца. «Операции  $\rightarrow$  Закрытие месяца  $\rightarrow$  Отменить закрытие месяца  $\rightarrow$  Изменить дату контроля  $\rightarrow$  Проверить последовательность  $\rightarrow$  Выполнить закрытие месяца» $\rightarrow$ ...

Программа 1 С завершила закрытие месяца, если в *служебных сообщениях* нет указаний об ошибке.

## 3.1.11. Бухгалтерская (финансовая) отчетность

62. Сформируйте «Оборотную ведомость (ОСВ) за отчетный период 202 года».

**ВНИМАНИЕ!** В оборотной ведомости не допустимы суммы красным цветом!!! Это ошибки. Вам следует вернуться к предыдущим операциям и исправить ошибки, перепровести операции и выполните вновь операцию 61.

Сохраните оборотную ведомость в Excel и перенесите на флэшку.

Сохраните ОСВ по счетам учета № 50,51, 90 и 91,10, 20, 23, 25,26 и 44.

63. Сформируйте БФУ. Меню «Отчеты  $\rightarrow$ Бухгалтерская отчетность $\rightarrow$  Ок  $\rightarrow$ Настройки  $\rightarrow$ установить флажки  $\rightarrow$  Заполнить все отчеты». Установить флажок с позиции «*В работе»* на позицию «*Подготовлено»*. Отправить на печать. Сохранить составленные отчеты.

Сформируйте справки-расчеты. Меню «Операции  $\rightarrow$  Закрытие месяца  $\rightarrow$  Справки-расчеты  $\rightarrow$ установить период  $\rightarrow$  сформировать  $\rightarrow$  Ок».

Указание. Прочитайте параграф 2.4 данного практикума.

64. Сформируйте отчет по лабораторному практикуму. Отчет должен содержать материалы выполнения:

– обобщение данных синтетического и аналитического учета (ОСВ по синтетическим счетам и субсчетам за сентябрь месяц (счета 10, 20, 23, 25, 26, 44, 60, 90, 91, 50, 51);

– бухгалтерскую финансовую отчетность за отчетный период: «Бухгалтерский баланс», «Отчет о финансовых результатах», «Отчет об изменениях капитала», «Отчет о движении денежных средств и пояснительную записку»;

– справки-расчеты: амортизация, калькуляция себестоимости;

– Учетную политику ООО «Металл» на 20 \_\_ год. Студент должен откорректировать, представляя ее в отчете, т.е. исправить неточности и пропуски в отношении некоторых объектов.

Выполнение лабораторной работы на этом закончено.

## 3.2. Задача 2

Цель. Для закрепления практических навыков по ведению бухгалтерского учета каждый студент в начале изучения дисциплины придумывает организацию и согласовывает ее с преподавателем. Отражение в «1С:Бухгалтерия» созданной организации студент должен продемонстрировать в процессе промежуточного контроля.

Задание.

1. На основе приведенных хозяйственных операций напишите:

– описание хозяйствующего субъекта (дата создания; вид деятельности (торговля, уборка помещений или иной вид);

- систему налогообложения (УСН, ОСН);

 учетную политику для целей бухгалтерского учета и приложения к ней;

– описание подразделений и служб предприятия;

- учетную политику по персоналу;

- штатное расписание;

– расшифровки по товарам.

2. Создайте информационную базу для ООО «Скрепка» и заполните сведения об организации.

Осуществите настройку параметров учета. 3.

Провести регистрацию фактов хозяйственной дея-4. тельности (см. табл. 6). Журнал операций содержит минимальный набор фактов хозяйственной жизни организации.

Правильность бухгалтерского и налогового учета 5. проверить с помощью стандартного отчета Оборотно-сальдовой ведомости и карточек счетов.

На этом выполнении задачи закончено.

№

Таблица 6

Журнал регистрации хозяйственные операций ООО «Скрепка» за апрель 20 г. (руб.) 1а

| Содержание хозяйственных операций                                    | Дт | Кт | Сумм |
|----------------------------------------------------------------------|----|----|------|
| После регистрации в текущем году<br>ООО «Скрепка» и согласно учреди- |    |    |      |

| П/П |                                                    |  |        |
|-----|----------------------------------------------------|--|--------|
| 1   | После регистрации в текущем году                   |  |        |
|     | ООО «Скрепка» и согласно учреди-                   |  |        |
|     | тельным документам, отражается                     |  |        |
|     | задолженность учредителей по вкла-                 |  |        |
|     | дам в уставный капитал:                            |  |        |
|     | <ul> <li>– ООО «Альфа» (взнос денежными</li> </ul> |  |        |
|     | средствами)                                        |  | 20 000 |
|     | – Кукушкин О.Е. (взнос оборудова-                  |  |        |
|     | ние)                                               |  | 55 000 |
|     | <ul> <li>Новикова М.Н. (взнос товарами)</li> </ul> |  |        |
|     | Всего:                                             |  | 20 000 |
|     |                                                    |  | 95 000 |
| 2   | На основании первичных документов                  |  |        |
|     | приняты на учет средства, внесенные                |  |        |
|     | учредителями:                                      |  |        |
|     | – оборудование                                     |  |        |
|     | – товары                                           |  | 55 000 |
|     | I                                                  |  | 20 000 |
| 3   | Согласно выписке с расчетного счета                |  |        |
|     | зачислены на него денежные сред-                   |  |        |
|     | ства:                                              |  |        |
|     | – поступившие от ООО «Альфа» в                     |  | 20 000 |
|     | качестве вклада в уставный капитал                 |  |        |

92

Окончание таблицы 6

| Ma          | C                                   | Π  | 1/ | Common  |
|-------------|-------------------------------------|----|----|---------|
| JN <u>o</u> | Содержание хозяиственных операции   | Дт | KT | Сумма   |
| П/П         |                                     |    |    |         |
| 4           | По платежному поручению перечис-    |    |    |         |
|             | лено с расчетного счета поставщикам |    |    | 20 000  |
|             | за товары (предоплата)              |    |    |         |
| 5           | Согласно выписке с расчетного счета |    |    |         |
|             | зачислен на него краткосрочный кре- |    |    | 300 000 |
|             | дит банка                           |    |    |         |
| 6           | Получены товары от поставщика,      |    |    |         |
|             | согласно накладным                  |    |    | 20 000  |
|             | стоимость товаров                   |    |    |         |
| 7           | По накладным отгружены покупате-    |    |    |         |
|             | лям товары, балансовая стоимость    |    |    | 30 000  |
|             | которых (право собственности на     |    |    |         |
|             | товары по условиям договора пере-   |    |    |         |
|             | ходит к покупателю после отгрузки)  |    |    |         |
| 8           | Принятым на работу сотрудникам      |    |    | ?       |
|             | организации начислена заработная    |    |    |         |
|             | плата за апрель месяц (согласно     |    |    |         |
|             | штатного расписания)                |    |    |         |
| 9           | Начислены взносы на социальное      |    |    | ?       |
|             | страхование по действующей ставке   |    |    |         |
| 10          | Удержан НДФЛ                        |    |    | ?       |
| 11          | С расчетного счета оплачена аренла  |    |    | 15 000  |
|             | складского и офисного помещения за  |    |    |         |
|             | месяц текущего года.                |    |    |         |
| 10          | -                                   |    |    |         |
| 12          | На расчетный счет поступили денеж-  |    |    | 7       |
|             | ные средства от покупателя          |    |    |         |
|             | (операция /)                        |    |    |         |
|             | Итог по журналу регистрации хозяй-  |    |    | ?       |
|             | ственных операций                   |    |    |         |

## 3.3. Задача 3

В качестве работы студент представляет преподавателю Отчет по лабораторному практикуму. Отчет содержит материалы выполнения трех контрольных заданий.

При выполнении каждого из трех контрольных заданий следует использовать содержание задачи, изложенное после задания. Приведенные в условиях задач числа существенно мень-

ше реальных, что должно сократить время, необходимое студенту для подсчетов.

Преподаватель вправе избирать вариант закрепления заданий за отдельными студентами.

Работа выполняется в <u>Excel.</u> Материалы выполнения контрольного задания следует располагать на листах <u>Excel.</u> строго в той последовательности, которая соответствует очередности пунктов задания.

Отчет (работа), не зачтенный преподавателем, исправляется или переделывается соответственно указаниям рецензии и представляется в университет для повторной проверки.

Описание экономического субъекта. Лабораторная работа выполняется на материалах условного завода с незначительным числом цехов, служб, складов, поставщиков и покупателей. Этим заводом является ООО «Котелок», который производит кастрюли емкостью 3 (изделие А) и 5 (изделие Б) литров. В составе завода имеется:

 основное производство, в котором из листового сплава штампуются корпуса и ручки кастрюль, и осуществляется прикрепление ручек к корпусу при помощи заклепок;

 вспомогательное производство, в котором выполняется ремонт оборудования основного цеха;

- склад материалов;

– склад готовых изделий;

 общепроизводственный персонал (кладовщик склада материалов)

– администрация (директор, главный бухгалтер).

Материалы, необходимые для производства продукции, завод получает от ООО «Стройиндустрия» (сплав), а также от ООО «Механический завод» (заклепки). Покупатель продукции у завода один – иногородняя база ООО «Наша посуда».

Учетная политика ООО «Котелок» приведена в приложение 1.

Руководитель Морозов А.А., бухгалтер Тарасова К.Ю.

Расчетный счет ООО «Котелок» открыт в ПАО Внешторгбанк

## Контрольное задание №1

1. В справочно-правовой системе «Консультант+» бланк Бухгалтерского баланса в <u>Excel.</u>

2. Заполните бланк баланса, вписывая в графу «На 31. 12. 20\_ года сальдовые величины, приведенные в части 1 исходных данных контрольного задания №1. При поиске нужных статей баланса учтите, что их названия не всегда дословно совпадают с названиями счетов или субсчетов, поэтому ищите не дословное, а смысловое совпадение. Кроме того, при выборе балансовой статьи, подлежащей заполнению, руководствуйтесь дополнительными сведениями.

3. В заполненном бланке баланса подсчитайте и запишите итоги групп и разделов, а также общие итоги актива и пассива. При правильном составлении баланса последние должны оказаться равными.

4. Создайте схемы счетов (субсчетов) и впишите на них начальное сальдо, исходя из данных, к контрольному заданию 1. При этом для субсчетов 76-5 отводится одна схема, на которой следует записать оба сальдо.

5. Создайте в <u>Excel</u>одну форму журнала регистрации операций (образец формы приведен в прил. 5).

6. Зарегистрируйте в журнале хозяйственные операции, приведенные в части 2 исходных данных задачи №1. Одновременно с регистрацией операций оформляйте в журнале бухгалтерские записи, присваивая каждой из них очередной порядковый номер. До перехода к следующей операции сразу же разнесите числовые данные на те счета (субсчета), которые указаны в проводке (образцы записей на счетах приведены в прил. 6–7). Шифры счетов бухгалтерского учета прил.15.

7. По окончании оформления и разноски проводок по всем операциям подсчитайте и запишите в журнал итог, а на счетах (субсчетах) – обороты и конечное сальдо.

<u>Указание.</u> На субсчетах 76-5 полагалось бы записать два конечных сальдо, как это делалось и на начало месяца. Однако подсчитать раздельно, сколько предприятий к концу месяца имеют перед нами дебиторскую и сколько кредиторскую задолженность, невозможно, не располагая данными аналитического учета. Поэтому временно (до выполнения контрольного задания N22) запишите на субсчете 76-5 одно конечное сальдо. При его вычислении примите во внимание оба начальных сальдо и, разумеется, обороты этого счета. После выполнения контрольного задания N22 в эти данные придется внести поправку.

8. Создайте ОСВ (образец формы приведен в прил. 8). Предусмотрите в ней строки для счетов и субсчетов (для субсчета 76-5 в оборотном балансе отводится только одна строка, в которую записываются оба начальных сальдо и остальные данные).

9. Пользуясь записями на счетах (субсчетах), заполните ОСВ по синтетическим счетам за январь. Проверьте, имеется ли попарное равенство итогов в графах оборотного баланса, и совпадают ли итоги оборотов с итогами журнала. При наличии расхождений найдите и устраните ошибки.

10.Скачайте в справочно-правовой системе «Консультант+» бланк Отчета о финансовых результатах (ОФР) в Excel. Заполните ОФР, используя данные по счету 90 «Продажи», 91 «Прочие доходы и расходы» и 99 «Прибыли и убытки».

Выполнение контрольного задания №1 на этом закончено.

Следует иметь в виду, что цель контрольного задания №1 заключается в том, чтобы студент практически освоил принципы ведения синтетического учета, применение правил двойной записи, методики проверки его соблюдения, уяснил взаимосвязь между счетами и финансовой отчетностью, получил общее представление о разнообразии назначения синтетических счетов (субсчетов).

Задание *не предусматривает* цель изучить приемы отражения всех (хотя бы и очень важных) операций, схватывающих квартальный цикл полагающихся бухгалтерских записей. В связи с этим конечное сальдо ряда счетов (субсчетов), сформировавшееся после учета операций, включенных в содержание контрольного задания №1, имеют не окончательный характер, а поэтому задание не предусматривает использования этих сальдовых величин для составления Бухгалтерского баланса.

#### Исходные данные для выполнения контрольного задания 1

Часть 1. Начальное сальдо синтетических счетов и субсчетов на 1. 01. 20 г. – для всех вариантов.

Таблина 7

на 01.01.20 г. № счета или Наименование счета или субсчета Сумма, руб. субсчета 01 Основные средства 24 610 02 Амортизация основных средств 11 680 10/1Сырье и материалы 68 200 10/5Запасные части 50 10/6Прочие материалы 1 000 10/9Спецодежда 745 19 Налог на добавленную стоимость по при-1 1 4 7 обретенным материальным ценностям 20 Основное производство (изделие А) 72 23 Вспомогательное производство 3 840 43 Готовая продукция 44 Расходы на продажу 50 Касса 90 51 Расчетный счет 42.534 60 Расчеты с поставщиками и подрядчиками 26 881 (кредитовое сальдо) Расчеты по претензиям (дебетовое сальдо) 76-2 600 68-1 Расчеты с бюджетом по налогу на добав-\_ ленную стоимость 68-2 Расчеты с бюджетом по налогу на при-11 585 быль (кредитовое сальдо) 69-1 Расчеты по социальному страхованию 104 69-2 Расчеты по пенсионному обеспечению 1 885 69-3 Расчеты по медицинскому страхованию 234 Расчеты с персоналом по оплате труда 70 Расчеты с подотчетными лицами (дебето-26 500 71 вое сальдо) 3 500 76-5 Расчеты с разными дебиторами и кредиторами - дебетовое сальдо 600 1 560 - кредитовое сальдо 99 Прибыль и убытки 80 Уставной капитал 30 000 84 Нераспределенная прибыль 17 000 82 Резервный капитал 9 5 5 9 66 Краткосрочные кредиты банков 20 000

Начальное сальдо синтетических счетов и субсчетов

Примечание. Валюта баланса 135 308 рублей.

При занесении этих сальдо в бланк баланса примите во внимание следующую информацию:

– вся дебиторская и кредиторская задолженность относится к краткосрочной, т.е. платежи по ней ожидаются в течение отчетного года.

*Часть 2*. Описание состоявшихся в январе хозяйственных операций (суть операций и ее числовая мера в рублях, если не указана иная единица измерения).

1. От ООО «Стройиндустрия» на склад поступил сплав. Согласно накладной поставщика № 001 от 5.01.20 г:

а) вес – 1500 кг;

б) цена 1 кг – 20 руб. (без НДС);

в) стоимость – ? руб.;

г) Счет-фактура № 001 от 5.01.20 г. НДС 20% - ? руб.;

д) итого к оплате – ? руб.

Сплав полностью оприходован. Зачтен НДС.

2. От ООО «Механический завод» на склад поступили заклепки. Согласно накладной № 101 от 6.01.20 г:

а) количество заклепок – 1600 шт.;

б) цена 1 шт. – 0,5 руб. без НДС;

в) стоимость заклепок – 800 руб.;

г) Счет фактура 101 от 6.01.20 г.. НДС 20% – руб.;

д) итого к оплате – 960 руб.

Заклепки оприходованы полностью. Зачтен НДС.

3. С расчетного счета по платежному поручению № 001 от 06.09., оплачен счет № 3 от 6.01. ООО «Механический завод» за заклепки на сумму 960 руб.

4. Платежным поручением № 002,003 и 004 от 11.01 с расчетного счета перечислены отчисления на социальное страхование и обеспечение, в том числе:

в пенсионный фонд – 1885 руб.;

в фонд обязательного медицинского страхования – 234 руб.;

в ФСС – 104 руб.

5. Склад материалов, накладная № 001 от 6.09, отпустил основному цеху для производства изделия А сплав по цене 10 руб. за килограмм 3960 кг.

6. Склад материалов, накладная № 002 от 6.01.20\_г, отпустил в основное производство (изделие А) заклепки по цене 0,5 руб. за штуку 304 шт.

7. На расчетный счет поступил платеж поставщика ООО «Наша посуда» по предъявленной ранее претензии 600 руб.:

8. Склад материалов, накладная № 003 от 6.01. 20 \_ г., отпустил складу готовых изделий картонные коробки для упаковки продукции (изделие А) по цене 1 руб. за штуку 400 шт.

9. Из основного производства выпущена и сдана склад готовых изделий, отчет производства № 001 от 14.01.20 \_ г., 700 кастрюль емкостью 3 литра (изделие А).

<u>Указание.</u> Готовая продукция оценивается по фактической производственной себестоимости, а ее можно определить только после того, как станут известны все затраты на производство продукции, т.е. по истечении месяца.

Учетная цена изделие А 90 руб. за единицу, изделие Б 120 руб. за единицу.

<u>Дополнительное указание.</u> Проводки по этой операции не составляйте, а зарегистрируйте ее в натуральных единицах измерения в ведомости выпуска готовых изделий (прил. 5).

10. Склад готовых изделий отправил базе «Наша посуда», накладная № 004 от 16. 01 650 кастрюль емкостью 3 литра.

<u>Указание.</u> Воспользуйтесь разъяснением к операции 9, но зарегистрируйте эту операцию в натуральных единицах в ведомости отгрузки и реализации (прил. 9).

11. С расчетного счета, платежное поручение № 005 от 16.01.20 г, перечислено АО «РЖД» за перевозку кастрюль (изделие А), отгруженных базе «Наша посуда» 600 руб., НДС 120. Итого 720 руб.

12. Бухгалтер получил в банке наличные деньги для выдачи заработной платы 26 500 руб. Чек № 100202 от 10.01.20 г.

Мемориальным ордером № 207 от 10.01.20 г., списаны услуги банка за обналичивание денежных средств 1%. Сумма – 265 руб.

13. 10.01. 20 \_ г. выдана заработная плата за 2-ю половину предыдущего месяц – 26 500 руб.

Список сотрудников и рабочих:

– Лыков (рабочий) 4 000 руб.;

– Гиршин (рабочий) 4 000 руб.;

– Тарасова (главный бухгалтер) 5 000 руб.;

– Пермяков (кладовщик склада материалов) 4 000 руб.;

– Морозов (директор) 6 000 руб.;

– Ивуков (кладовщик склада ГП) 3 500 руб.

14. Перечислено с расчетного счета, платежное поручение № 006 от 11.01.20 \_ г., по счету № 555 от 25.12.20 \_ г АО «Пермэнерго» за электроэнергию, потребленную в декабре 960 руб.

15. От ООО «Стройиндустрия» по накладной № 0105 от 10.01. на склад поступил сплав. Согласно счету поставщика:

а) вес – 2500 кг

б) цена 1 кг – 22 руб. (без НДС).

в) стоимость сплава – ? руб.

г) НДС 20% – ? руб.

д) итого к оплате – ? руб.

Сплав полностью оприходован. Зачтен НДС.

16. От ООО «Механический завод» по накладной № 123 от 12.01. поступили на склад запасные части. Согласно счету поставщика:

а) количество запчастей – 600 шт.

б) цена 1 шт. – 6 руб. без НДС;

в) стоимость запчастей – 3 600 руб.;

г) НДС 20% – 720 руб.;

д) итого к оплате – ? руб.

Запчасти полностью оприходованы. Зачтен НДС.

17. С расчетного счета, платежное поручение № 007 от 12.01., оплачен счет № 15 от 12.01. ООО «Механический завод» за запчасти на сумму (см. операцию 16).

18. С расчетного счета, платежное поручение № 008 от 13.01. уплачено ООО «Стройиндустрия» за полученное в прошлом месяце сырье 4720 руб.

19. Утвержден авансовый отчет № 01 от 21.01.20 \_ г. директора Морозова (директор) об израсходовании на командировку в г. Екатеринбург с 18 по 20.01, связанную с участием в выставке – 3450 руб. Остаток неизрасходованных сумм сдан подотчетным лицом в кассу (сумму определить самостоятельно по табл.7). 20. Основное производство передало на склад готовых изделий, отчет производства № 002 от 16.09. 1600 кастрюли (изделие Б).

Указание: Воспользуйтесь разъяснением к операции 9.

21. Склад материалов, накладная № 005 от 13.01.20 \_г., отпустил складу готовых изделий картонные коробки для упа-ковки продукции 360 шт. по 1 руб. на сумму 360 руб.

22. Склад готовых изделий отправил базе «Наша посуда», накладная № 006 от 18.01. 1500 кастрюль (изделие Б).

Указание: Воспользуйтесь разъяснением к операции № 9.

23. С расчетного счета, платежное поручение № 009 от 18.01. перечислено АО «РЖД» за перевозку кастрюль, отгруженных базе «Наша посуда», 1200 руб., НДС – 240 руб.

24. База «Наша посуда» заплатила 20.01. за кастрюли, отгруженные ей 16.01. сумма 117 000 руб.

25. Склад материалов, накладная № 007 от 13.09, отпустил основному производству сплав на изготовление изделия Б 4580 кг. по цене 10, 20, 22 руб. за килограмм на сумму? руб.

<u>Указание.</u> Метод оценки материалов при списании в расход ФИФО, см. приложение 1. Составьте расчет и приведите его в журнале регистрации хозяйственных операций.

26. Склад материалов, накладная № 008 от 13.01ё, отпустил вспомогательному производству запасные части 191 шт. по цене 5 руб. и 6 руб. на сумму 1 136 руб.

<u>Указание.</u> Метод оценки материалов при списании в расход ФИФО, см. приложение 1. Составьте расчет и приведите его в журнале регистрации хозяйственных операций.

27. Начислено, за январь 20 \_г., АО «Ростелеком» за услуги 600 руб., НДС – 120 руб.; итого – 720 руб. Договор №105-16 от 30.12.2019. Зачет НДС. Счет-фактура предъявлена.

28. Перечислено АО «Ростелеком» за услуги связи, с учетом долга за прошлый месяц 1320 руб.

29. Начислена заработная плата за январь, в том числе:

а) рабочему Лыкову А.А основного цеха (изделие А) 15 000 руб.

б) рабочему Гришину И.П. основного цеха (изделие Б) 15 000 руб.:

в) кладовщику склада готовых изделий – 15 000 руб.

г) вспомогательному персоналу основного производства 18 000 руб.

д) директору и главному бухгалтеру – 25 000 и 20 000 руб.

<u>Указание</u>. Положением по оплате труда всем работникам установлена повременная оплата труда (месячный оклад). Уральский коэффициент 15%.

В ООО «Котелок» установлена 5-ти дневная рабочая неделя. Табель учета рабочего времени представлен. Отклонений по выходу на работу нет.

Приказом № 25 от 25. 08 20\_г. года принят на работу Сергеев Андрей Павлович. На должность наладчика оборудования вспомогательного производства. Ежемесячный оклад 18 000 руб. Приступить к работе с 5 января 20\_г. Дата рождения 10 апреля 1975 года.

30. Удержан из заработной платы, начисленной за январь, налог на доходы физических лиц (по действующей ставке). Сумму определить самостоятельно, округлить до целых.

31. Произведены начисления взносов с сумм заработной платы работников основного, вспомогательного производств, администрации за январь (суммы определить самостоятельно, округлить до целых рублей):

– в пенсионный фонд – 22% от начисленной заработной платы;

-в фонд социального страхования – 2,9% от начисленной заработной платы;

– в фонд обязательного медицинского страхования – 5,1%
 от начисленной заработной платы;

-от несчастных случаев и профзаболеваний 0,2% от начисленной заработной платы.

32. От ООО «Заря» поступил штамповочный станок (новый) по цене 120 000 руб. Накладная № 0101 от 10. 01.20\_г. Срок полезного использования 10 лет. Способ начисления амортизации линейный. ООО «Заря» находится на УСН. 15.01.20\_г. года станок введен в эксплуатацию.

33. Возвращен банку кредит – 10 000 руб. Кредитный договор № 789-2014 от 25 .11.2019.

Начислены и перечислены проценты 1200 руб.

34. Начислено, согласно счету № 2045 от 25.01. от ООО «Пермские тепловые сети» за коммунальные услуги (отопление, водоснабжение) – 2 400 руб.; НДС 20% - 480 руб.; итого: 2 880 руб. Зачет НДС.

35. Перечислены с расчетного счета в бюджет налог на прибыль за прошлый год – 11 585 руб.

36. С расчетного счета оплачен счет ООО «Стройиндустрия» за полученный сплав – ? (операция 1) руб.

37. Начислено, согласно счету № 25 от 23.01. АО «Пермэнерго» за потребленную в январе электроэнергию на нужды основного производства – 1 500 руб.; НДС 20% – 300 руб.; итого: 1 800 руб.

38. Начислена, за январь, амортизация по основным средствам:

– используемые в основном производстве – 2 000 руб.;

– используемые во вспомогательном производстве – 900 руб.

39. Закрыт счет 23 «Вспомогательное производство».

<u>Указание.</u> Согласно справке бухгалтерии, все работы вспомогательного производства заключались в текущем ремонте станочного парка основного производства, поэтому все его расходы присоединяются к затратам, связанным с обслуживанием основного производства. Бухгалтерская запись Дебет 25 Кредит 23.

40. Закрыт счет 25 «Общепроизводственные расходы». Все его расходы присоединяются к затратам, связанным с основным производством. Составьте расчет (прил.13).

<u>Указание</u>. Воспользуйтесь учетной политикой ООО «Котелок» приложение 1.

41. Закрыт счет 26 «Общехозяйственные расходы». Все его расходы присоединяются к затратам, связанным с основным производством. Составьте расчет (прил.13).

<u>Указание</u>. Воспользуйтесь учетной политикой ООО «Котелок» приложение 1.

42. Отражен выпуск готовой продукции за январь (сумму определить самостоятельно).

<u>Указание.</u> На счете 20 «Основное производство» Вы собрали все затраты, связанные с изготовлением кастрюль. Теперь

можно приступить к расчету фактической производственной себестоимости выпущенной продукции (форма расчета приведена в прил. 7). Примите во внимание, что себестоимость незавершенного производства на 1 февраля составляет, согласно акту его инвентаризации – 65 руб. и относится к изделию А. Для калькулирования себестоимости единицы продукции подсчитайте количество кастрюль, выпущенных в январе в ведомости выпуска готовых изделий (прил. 11).

43. Отражение отгрузки продукции за январь (сумму определить самостоятельно).

<u>Указание.</u> Для определения этой величины следует в ведомости отгрузки и реализации (прил. 10) подсчитать количество отгруженных кастрюль, если цена кастрюли емкостью 3 литра – 150 руб. и НДС – 20%, а емкостью 5 литров – 170 руб. и НДС – 20 % ?

44. Списание отгруженной продукции (сумму определить самостоятельно).

<u>Указание.</u> Для определения этой величины следует в ведомости отгрузки и реализации (прил. 6) подсчитать количество отгруженных кастрюль А и Б, а себестоимость единицы продукции Вы уже нашли в приложении 6.

45. Закрытие счета 44 «Расходы на продажу» (сумму определить самостоятельно).

<u>Указание</u>. Воспользуйтесь учетной политикой ООО «Котелок» приложение 1.

Согласно справке бухгалтерии, всю сумму расходов по сбыту продукции следует присоединить к себестоимости реализованной продукции. База распределения пропорционально реализованной продукции.

Расчет по распределению косвенных расходов между изделием А и Б (прил.13).

46. Начислен в бюджет НДС по ставке 20% (сумму определить самостоятельно).

47. Отражен финансовый результат от продажи продукции за январь (сумму определить самостоятельно).

<u>Указание.</u> В результате этой операции сопоставляются дебетовые и кредитовые обороты по счету 90, а сальдо переносится со счета 90 «Продажи» на счет 99 «Прибыли и убытки». 48. Отражен финансовый результат от прочих операций за январь (сумму определить самостоятельно).

<u>Указание.</u> В результате этой операции сопоставляются дебетовые и кредитовые обороты по счету 91, а сальдо переносится со счета 91 «Прочие доходы и расходы» на счет 99 «Прибыли и убытки».

49. Начислен налог на прибыль по действующей ставке 20%. (сумму определить самостоятельно, округляя до целых рублей).

50. База «Наша посуда» заплатила 29 января за кастрюли, отгруженные ей 18 января 306 000 руб.

## Контрольное задание №2

1. Создайте 3 схемы аналитических счетов к субсчету 76-5 (в том же виде, что и схемы синтетических счетов). Озаглавьте аналитические счета наименованиями организаций, приведенными в условия контрольного задания №2, и запишите на них указанные там же начальное сальдо.

2. Руководствуясь данными части 2 условиями контрольного задания 1, разнесите на аналитические счета стоимостные показатели тех операций, которые изменили дебиторскую и кредиторскую задолженность завода, отображаемую на субсчете 76-5.

3. Подсчитайте и запишите на аналитических счетах обороты и конечное сальдо. Имейте в виду, что в результате текущих операций бывший дебитор может стать кредитором и наоборот.

4. Создайте форму оборотной ведомости по аналитическим счетам и субсчету 76-5 (форма та же, что и оборотный баланс, но в строках размещаются данные не синтетических, а аналитических счетов).

5. Пользуясь записями на аналитических счетах, заполните оборотную ведомость и подсчитайте в ней итоги по графам.

6. Сверьте итоги оборотной ведомости по аналитическим счетам с данными субсчета 76-5, зафиксированными на нем при выполнении контрольного задания №1. Начальное сальдо и обороты должны совпадать буквально. Для сверки конечных сальдо следует свернуть два итога, имеющихся в оборотной ведомости по аналитическим счетам, т.е. найти разность между ними, и тогда «свернутая» величина должна совпадать с сальдо субсчета 76-5.

Если какого-либо из этих совпадений нет, найдите и устраните ошибки.

Если все совпадения налицо, то на субсчете 76-5 контрольного задания №1 исправьте конечное сальдо: вместо одного сальдо запишите два, т.е. занесите на субсчет итого конечных сальдо из оборотной ведомости по аналитическим счетам. Аналогичные исправления внесите в ОСВ, где потребуется исправить также общие итоги конечных сальдо.

Исходные данные к контрольному заданию №2

*Часть 1*. Начальное сальдо аналитических счетов субсчета 76-5.

-дебетовое сальдо субсчета 76-5, приведенное в условии задачи №1 (600 руб., с НДС 20%), отражает дебиторскую задолженность на 01.01. ООО «Пермские тепловые сети», оказывающего заводу коммунальные услуги – отопление, водоснабжение и т.д.

-кредитовое сальдо субсчета 76-5, приведенное там же (1560 руб.), отражает кредиторскую задолженность на 1.01. следующих организаций:

a) АО «Ростелеком» – 600 руб., с НДС по ставке 20%;

б) АО «Пермэнерго» – 960 руб. с НДС по ставке 20%.

Часть 2. Описание состоявшихся в январе хозяйственных операций, изменивших состояние дебиторской и кредиторской задолженности (суть операций и ее числовая мера).

1. Согласно выписке из расчетного счета уплачено АО «Пермэнерго» за электроэнергию, потребленную в декабре (операция 14 контрольного задания №1), 960 руб.

2. Согласно счету, выписанному АО «Ростелеком» за оказанные услуги (операция 27 контрольного задания №1), 720 руб.

3. Согласно выписке из расчетного счета уплачено АО «Ростелеком» за оказанные услуги связи 1320 руб. (операция 28 контрольного задания №1), 720 руб. за январь и 600 за декабрь.

4. Согласно заключенному договору причитается ООО «ПТС» за коммунальные услуги (операция 34 задания №1), 2 880 руб.

5. Согласно показаниям приборов начислено АО «Пермэнерго» за потребленную в январе электроэнергию (операция 37 задания №1), 1 800 руб.

### Контрольное задание №3

1. Создайте в Excel OCB по аналитическим счетам по образцу, приведенному в прил. 12.

2. Используя данные, приведенные в части 1 условия задачи №3, заполните строку текст «На 1.09» и величину начального остатка (количество, сумма).

3. Проверьте, соответствует стоимостной итог начальных остатков соответствующим субсчетам счета 10. Руководствуясь данными части 2 исходных данных контрольного задания №3, которые содержат детализированную информацию об операциях движения материалов, приведенных в контрольном задании №1. Разнесите в ОСВ натуральные показатели, сопровождая это их расценкой и записью стоимостных показателей (в рублях).

4. Подсчитайте и запишите в оборотной ведомости итого по графам. Стоимостные итоги сверьте с данными соответствующих субсчетов счета 10, зафиксированными на них при выполнении контрольного задания №1. В случае расхождений найдите и устраните ошибки.

Выполнением требований этого пункта контрольная работа заканчивается.

Исходные данные для выполнения контрольного задания №3

*Часть 1*. Начальные остатки материалов на складе. На 1 января остатки на складе материалов составляют: а) сплав по цене 10 руб. за килограмм – 6740 кг; б) заклепки по цене 0,5 руб. за штуку – 1600 шт.;
в) запчасти по цене 5 руб. за штуку – 10 шт.;

г) коробки по цене 1 руб. за штуку – 1000 шт.;

д) спецодежда по цене 74,5 руб. за штуку – 10 шт.

*Часть 2*. Содержание первичных документов о движении материалов в январе. Списание материалов производится по методу ФИФО.

1. Поступил на склад сплав (операция 1 контрольного задания №1) – 1500 кг по цене 20 руб.

2. Поступили на склад заклепки (операция 2 контрольного задания №1) 1600 шт. по цене 0,5 руб.

3. Со склада материалов отпущен основному цеху сплав (операция 5 контрольного задания №1) по цене 10 руб. 3960 кг.

4. Со склада материалов отпущены основному цеху заклепки (операция 6 контрольного задания №1) по цене 0,5 руб. 304 шт.

5. Со склада материалов отпущены складу готовых изделий картонные коробки для упаковки продукции (операция 8 задачи №1) по цене 1 руб. 400 шт.

6. Поступил на склад сплав (операция 15 задания №1) – 2500 кг по цене 22 руб.

7. Поступили на склад запчасти (операция 16 задания №1) 600 шт. по цене 6 руб.

8. Со склада материалов отпущены складу готовых изделий картонные коробки для упаковки продукции (операция 21 задания №1) – 360 шт. по цене 1 руб.

9. Со склада материалов отпущены основному цеху сплав (операция 25 задания №1) – 4580 кг по цене ? руб.

10. Со склада материалов отпущены во вспомогательное производство запчасти (операция 26 задания №1) – 191 шт. по цене 5 руб. и 6 руб.

# СПИСОК ЛИТЕРАТУРЫ

### Обязательный

1. *Бурлуцкая Т. П.* Бухгалтерский учет для начинающих: Теория и практика: Инфра-Инженерия, 2016.

2. Гусева Т. М., Шеина Т. Н. Основы бухгалтерского учета: теория, практика, тесты: учеб. пособие для вузов М.: Финансы и статистика, 2008.

3. Котова К. Ю. Бухгалтерская финансовая отчетность: учебное пособие для студентов, обучающихся по направлению подготовки бакалавров «Экономика»/К. Ю. Котова. – Пермь: Пермский государственный национальный исследовательский университет,2018.

4. Мурашова Ю. Г., Нелюбина В. С. Бухгалтерский учет: практикум : учебное пособие для студентов, обучающихся по направлениям подготовки бакалавров «Экономика», «Менеджмент», «Прикладная математика и информатика», «Бизнесинформатика», «Управление персоналом», «Торговое дело» и специальностям «Таможенное дело», «Экономическая безопасность»/Ю. Г. Мурашова, В. С. Нелюбина. – Пермь: Пермский государственный национальный исследовательский университет, 2018.

## Рекомендуемый

5. Бухгалтерский финансовый учет: практикум : учебное пособие для студентов, обучающихся по направлению подготовки бакалавров «Экономика»/М-во образования и науки РФ, Перм. гос. нац. исслед. ун-т.-Пермь: ПГНИУ, 2016.

### Нормативные документы

6. «О бухгалтерском учете» Федеральный закон от 06.12.2011 № 402-ФЗ (ред. от 26.07.2019) [Электронный ресурс]: Доступ из справ.-правовой системы «КонсультантПлюс».

7. «О Классификации основных средств, включаемых в амортизационные группы» Постановление Правительства РФ от 01.01.2002 № 1 (ред. от 27.12.2019) [Электронный ресурс]: Доступ из справ.-правовой системы «КонсультантПлюс». 8. «О формах бухгалтерской отчетности организаций» Приказ Минфина России от 02.07.2010 № 66н (ред. от 19.04.2019 № 61н) (Зарегистрировано в Минюсте России 02.08.2010 № 18023) [Электронный ресурс]: Доступ из справ.правовой системы «КонсультантПлюс».

9. План счетов бухгалтерского учета финансовохозяйственной деятельности организаций и Инструкция по его применению, утвержденный Приказом Министерства финансов Российской Федерации от 31.10.2000 № 94н. (ред. от 08.11.2010) [Электронный ресурс]. Доступ из справ.-правовой системы «КонсультантПлюс».

10. Положение по бухгалтерскому учету ПБУ 1/2008 «Учетная политика организации» (ред. от 07.02.2020) (Приказ Минфина РФ от 06.10.2008 № 106н) [Электронный ресурс]: Доступ из справ.-правовой системы «КонсультантПлюс».

11. Федеральный стандарт бухгалтерского учета ФСБУ 5/2019 «Запасы» Приказ Минфина России от 15 ноября 2019 г. № 180н [Электронный ресурс]: Доступ из справ.правовой системы «КонсультантПлюс».

# Источники Интернета

12. http://minfin.ru – официальный сайт Министерства финансов РФ

13. http://www.consultant.ru – официальный сайт компании «КонсультантПлюс»

14. http://base.garant.ru – информационно-правовой портал ООО «НПП "ГАРАНТ-СЕРВИС»

15. http://www.1c.ru – сайт фирмы 1С

# приложения

Приложение 1

#### Учетная политика

# Общество с ограниченной ответственностью «Котелок» ИНН 590000015 / КПП 590202001

г. \_\_Пермь\_

30 декабря 20 \_ г.

ПРИКАЗ № \_\_100\_

Об учетной политике на 20\_ г.

С целью соблюдения налогового законодательства и требований Закона ФЗ № 402 – ФЗ и Налогового кодекса РФ

### ПРИКАЗЫВАЮ:

Принять с 01 января 20\_\_ года учетную политику для целей бухгалтерского учета и налогообложения следующего содержания:

#### 1.ОБЩИЕ ПОЛОЖЕНИЯ

1.1 В настоящем приказе определяется учетная политика для целей бухгалтерского и налогового учета ООО «Котелок» в которой устанавливаются принципы отражения в бухгалтерском и налоговом учете всех фактов хозяйственной деятельности и их оценки согласно Закону «О бухгалтерском учете № 402–ФЗ и Налоговому Кодексу РФ.

1.2 Характеристика ООО «Котелок».

Почтовый и юридический адрес: г. Пермь, 614000, Соликамский тракт, строение 300.

ОКВЭД **25.99** – Группа «Производство прочих готовых металлических изделий, не включенных в другие группировки»

ОКОФ 310.00.00.000; 330.28.41.3

### 2. ОРГАНИЗАЦИОННЫЙ РАЗДЕЛ

| Содержание                                    | Основание                  |
|-----------------------------------------------|----------------------------|
| 2.1 Способ ведения учета:                     | Ст.7 Закон ФЗ-402          |
| – учет ведет бухгалтерский отдел под руковод- | «О бухгалтерском учете»,   |
| ством Главного бухгалтера.                    | Налоговый Кодекс РФ        |
| 2.2 Уровень централизации учета:              | Ст.7 Закон ФЗ-402 «О бух-  |
| – децентрализованный.                         | галтерском учете»          |
| 2.3 Формы первичных учетных документов:       | Ст. 9 Закон ФЗ-402 «О бух- |
| – операции оформляются первичными доку-       | галтерском учете»          |
| ментами, предусмотренными в альбомах уни-     |                            |
| фицированных форм.                            |                            |
| 2.4 Перечень лиц, имеющих право подписи в     | Ст.8 Закон ФЗ-402 «О бух-  |
| первичных учетных документах:                 | галтерском учете»          |
| – формируется организацией самостоятельно и   |                            |
| утверждается в приложении к учетной полити-   |                            |
| ке.                                           |                            |

| 2.5 Перечень документов, составляемых в мо-                      | Ст.9 Закон ФЗ-402 «О бух-   |  |  |
|------------------------------------------------------------------|-----------------------------|--|--|
| мент совершения операции и после заверше-                        | галтерском учете»,          |  |  |
| ния операций:                                                    | НК РФ                       |  |  |
| – формируется организацией самостоятельно,                       |                             |  |  |
| утверждается в приложении к учетной политике.                    |                             |  |  |
| 2.6 График документооборота:                                     | Ст.21 Закон ФЗ-402 «О бух-  |  |  |
| – формируется организацией самостоятельно,                       | галтерском учете»           |  |  |
| утверждается в приложении к учетной политике.                    |                             |  |  |
| 2.7 Форма учета                                                  | Ст.8 Закон ФЗ-402 «О бух-   |  |  |
| – бухгалтерского: автоматизированная с при-                      | галтерском учете»,          |  |  |
| менением 1С.                                                     | НК РФ                       |  |  |
| – налогового: автоматизированная с примене-                      |                             |  |  |
| нием 1С.                                                         |                             |  |  |
| 2.8 Рабочий план счетов                                          | Приказ Министерства фи-     |  |  |
| – для целей бухгалтерского учета формируется                     | нансов                      |  |  |
| на основании типового плана счетов согласно                      | Российской Федерации        |  |  |
| Инструкции,                                                      | от 31 октября 2000 г. N 94н |  |  |
| <ul> <li>– для налогового – формируется самостоятель-</li> </ul> | L L                         |  |  |
| но или не применяется.                                           |                             |  |  |
| 2.9 Обработка учетной информации:                                | Закон ФЗ-402 «О бухгалтер-  |  |  |
| – ручная (работа вручную);                                       | ском учете»,                |  |  |
| -Excel:                                                          | НК РФ                       |  |  |
| 2.10 Реестр форм регистров                                       | Закон ФЗ-402 «О бухгалтер-  |  |  |
| лля пелей бухгалтерского учета                                   | ском учете».                |  |  |
| – формируется самостоятельно, утвержлается в                     | НК РФ                       |  |  |
| приложении к учетной политике.                                   |                             |  |  |
| лля налогообложения:                                             |                             |  |  |
| – разрабатывается на основе ланных бухгал-                       |                             |  |  |
| терского учета.                                                  |                             |  |  |
| 2.11 Инвентаризация:                                             | Метолические указания.      |  |  |
| – состав инвентаризационной комиссии, сроки                      | утверждены приказом Мин-    |  |  |
| проведения инвентаризации, перечень имуще-                       | фина РФ от 13.06.95 № 49.   |  |  |
| ства и обязательств, подлежащих инвентариза-                     | Закон ФЗ № ФЗ-402           |  |  |
| нии формируется самостоятельно, за исключе-                      |                             |  |  |
| нием обязательных случаев, прелусмотренных                       |                             |  |  |
| Законолательством.                                               |                             |  |  |
| 2.12 Внутренний контроль                                         | Закон ФЗ № ФЗ-402           |  |  |
| – перелает контрольные функции отлельным                         |                             |  |  |
| работникам.                                                      |                             |  |  |
| 2.13 Формы отчетности                                            | Приказ Минфина № 66н от     |  |  |
| -типовые.                                                        | 02.07.2010 г. с изм. и доп. |  |  |
| 2.14 Способ представления отчетности                             | Закон ФЗ-402 «О бухгалтер-  |  |  |
| – ЛИЧНО.                                                         | ском учете».                |  |  |
|                                                                  | НК РФ                       |  |  |
| 2.15 Лимит остатка денежных средств в кассе                      | Расчет лимита от 29.12.20 г |  |  |
| 500 руб.                                                         | №10231                      |  |  |

| 3. МЕТОДИЧЕСКИЙ РАЗДЕЛ                                                                                                    |                                                     |
|----------------------------------------------------------------------------------------------------|-----------------------------------------------------|
| <ul> <li>3.1 Амортизация основных средств (ОС):<br/>Способ амортизации основных средств:<br/>для целей бухгалтерского учета:<br/>– линейный.</li> <li>для налогового:<br/>– линейный.</li> <li>3.2 Учет активов стоимостью до 40 000 руб.:<br/>Для целей бухгалтерского учета: установить<br/>стоимость, в пределах которой активы подле-<br/>жат учету в состав запасы не более 40000 руб.<br/>за единицу.</li> <li>3.3 Амортизационная премия:<br/>– не применяется.</li> </ul> | Закон ФЗ-402 «О бухгалтер-<br>ском учете»,<br>НК РФ |
| 3.4 Способ амортизации нематериальных ак-<br>тивов (HMA):<br>для целей бухгалтерского учета: линейный,<br>для налогового: линейный.                                                                                                    | пункт 15 ПБУ 14/2007, НК<br>РФ                      |
| 3.5 Способ отражения амортизации НМА<br>– с использованием счета 05 "Амортизация<br>НМА"                                                                                                    | пункты 20, 21 ПБУ 14/2007                           |
| 3.6 Переоценка ОС и НМА<br>– не проволится.                                                                                                    | пункт 15 ПБУ 6/01                                   |
| <ul> <li>3.7 Ремонт основных средств</li> <li>– затраты списываются единовременно на<br/>ОПР.</li> </ul>                                                                                                    | НК РФ                                               |
| <ul> <li>3.8 Учет затрат по кредитам и займам</li> <li>– решение о переводе долгосрочной задол-<br/>женности в краткосрочную.</li> </ul>                                                                                                    | пункт 6 ПБУ 15/01                                   |
| 3.9. Резерв по сомнительным долгам создается.                                                                                                    |                                                     |
| <ul><li>3.10 Учет материальных ценностей</li><li>– без использования счетов 15 и 16.</li></ul>                                                                                                    | Инструкция по применению<br>плана счетов            |
| <ul> <li>3.11 Способ оценки запасов при отпуске в производство, продаже:</li> <li>– ФИФО.</li> </ul>                                                                                                    | пункт 39 ФСБУ 5/2019, НК<br>РФ                      |
| <ul> <li>3.12 Учет транспортно-заготовительных рас-<br/>ходов</li> <li>на отдельном субсчете к счету 10.</li> </ul>                                                                                                    | Инструкция по применению<br>плана счетов            |
| <ul> <li>3.13 Оценка приобретаемых запасов</li> <li>для целей бухгалтерского учета:</li> <li>по фактической себестоимости стоимости.</li> </ul>                                                                                                    | П. 9,ФСБУ 5/2019                                    |

| 3.14 Оценка незавершенного производства                    | П. 24, ФСБУ 5/2019        |
|------------------------------------------------------------|---------------------------|
| – по стоимости сырья, материалов, полуфаб-                 |                           |
| рикатов.                                                   |                           |
|                                                            |                           |
| 3.15 Распределение косвенных расходов:                     | 25 глава НК РФ            |
| <ul> <li>общепроизводственные и общехозяйствен-</li> </ul> |                           |
| ные расходы, пропорционально расходам на                   |                           |
| оплату труда;                                              |                           |
| – коммерческие расходы, пропорционально                    |                           |
| реализованной продукции.                                   |                           |
| 3.16 Порядок признания выручки                             | П.5, ПБУ 1/2008           |
| в бухгалтерском учете: по принципу времен-                 | НК РФ                     |
| ной определенности фактов хозяйственной                    |                           |
| деятельности.                                              |                           |
| в налоговом учете: по методу начисления или                |                           |
| по кассовому метолу.                                       |                           |
| 5 75                                                       |                           |
| 3.17 Учет выпуска готовой продукции                        | Инструкция по применению  |
| – без использования счета 40.                              | Плана счетов              |
|                                                            |                           |
| 3.18 Перечень прямых расходов, признавае-                  | 25 глава НК РФ            |
| мых на счете 20 «Основное производство»:                   |                           |
| – сырье и материалы (сплав и заклепки);                    |                           |
| – оплата труда с отчислениями на социальное                |                           |
| страхование производственных рабочих.                      |                           |
| 3.19 Перечень расходов, признаваемых на                    | 25 глава НК РФ. ПБУ 10/99 |
| счете 23 «Вспомогательное производство»:                   | ,                         |
| – материальные расхолы (запчасти):                         |                           |
| – оплата труда и страховые взносы рабочих                  |                           |
| вспомогательного произволства:                             |                           |
| – амортизация ОС вспомогательного произ-                   |                           |
| водства:                                                   |                           |
| – прочие.                                                  |                           |
| Перечень расходов, признаваемых на счете 25                |                           |
| «Обшепроизводственные расходы»:                            |                           |
| – материальные расхолы (отопление, электро-                |                           |
| энергия, волоснабжение):                                   |                           |
| – оплата труда и страховые взносы сотрудни-                |                           |
| ков общепроизволственного назначения:                      |                           |
| – амортизация ОС основного произволства:                   |                           |
| – прочие (ремонт станков основного произ-                  |                           |
| волства).                                                  |                           |
| Перечень расхолов, признаваемых на счете 26                |                           |
| «Общехозяйственные расхолы»:                               |                           |
| – материальные расходы (услуги связи):                     |                           |
| – команлировочные расхолы:                                 |                           |

| <ul> <li>– оплата труда и страховые взносы АУП;</li> </ul> |                            |
|------------------------------------------------------------|----------------------------|
| – амортизация ОС используемых для управ-                   |                            |
| ленческих нужд;                                            |                            |
| – прочие.                                                  |                            |
| Перечень расходов признаваемых на счете 44                 |                            |
| «Расходы на продажу»:                                      |                            |
| – материальные расходы (коробки);                          |                            |
| <ul> <li>– оплата труда и страховые взносы;</li> </ul>     |                            |
| – прочие.                                                  |                            |
| 3.20 Резерв на оплату отпускных.                           | п. 5 Положения по бухгал-  |
| Резерв создается на отчетную дату (п. 15 ПБУ               | терскому учету «Оценочные  |
| 8/2010). Для целей бухгалтерского учета ча-                | обязательства, условные    |
| стота формирования:                                        | обязательства и условные   |
| – ежемесячно (последнее число месяца).                     | активы», утв. приказом     |
| На конец года проводится инвентаризация                    | Минфина России от          |
| резерва на оплату отпускных.                               | 13.12.2010 № 167н (далее – |
|                                                            | ПБУ 8/2010)                |

Ответственность за формирование учетной политики возлагается на Главного бухгалтера.

Директор ООО «Котелок» Морозов А.А (Подпись)

Приложение 2

### Реквизиты Сбербанка в г. Перми

| Наименование<br>подразделения: | «Волго-Вятский» Сбербанк России<br>Ленинское отделение Сбербанка № 22<br>(для ООО «Стройиндустрия»)<br>Дзержинское отделение Сбербанка №6984<br>(для ООО «Механический завод»)                                                                                                    |
|--------------------------------|----------------------------------------------------------------------------------------------------|
| Реквизиты<br>филиала           | ПАО Сбербанк России «Волго-Вятский банк»<br>Корреспондентский счет: № 3010181090000000603<br>в ГРКЦ ГУ Банка России по Пермскому краю г. Пермь<br>БИК: 045773603<br>ИНН: 7707083893<br>КПП: 590202001<br>ОКПО: 00032537<br>ОКВЭД: 65.12<br>ОКОПФ: 47<br>ОКФС: 41<br>ОГРН: 1027700132195<br>ОКАТО: 57401000000 |

### Реквизиты ПАО «БАНК УРАЛСИБ» (для ООО база «Наша посуда»)

Фирменное (полное официальное) наименование: Публичное акционерное общество «БАНК УРАЛСИБ»

Сокращенное наименование: ПАО «БАНК УРАЛСИБ»

Основной государственный регистрационный номер

(ОГРН): 1020280000190 (дата внесения в ЕГРЮЛ записи о создании 08.08.2002 г.).

Для расчетов в рублях

Корреспондентский счет: № 3010181010000000787 – в ГУ Банка России по Центральному федеральному округу. БИК: 044525787 ИНН: 0274062111 ОКПО: 32020814 КПП: 997950001 присвоен по месту учета банка и используется при заключении дого-

присвоен по месту учета банка и используется при заключении договоров, контрактов на совершение сделок, выполнение работ (услуг), при составлении счетов-фактур, при направлении платежей в пользу банка за оказанные услуги (работы), при осуществлении банком платежей в пользу клиентов, контрагентов в целях уплаты налогов в Федеральный бюджет.

### КПП: 775001001

присвоен по месту нахождения банка и при необходимости может использоваться при постановке на учет автотранспорта, при заключении договорных отношений в иных случаях и указывается в дополнение к КПП 997950001.

**OKTMO:** 45383000

# Реквизиты Налоговой инспекции ИФНС по Свердловскому району г. Перми

Код налоговой инспекции (СОУН) 5904 Код ОКПО 36446208

Код регистрирующего органа 59012

| Получатель платежа | УФК по Пермскому краю (ИФНС России по Свердлов- |  |  |
|--------------------|-------------------------------------------------|--|--|
|                    | скому району г. Перми)                          |  |  |
| ИНН получателя     | 5904101890                                      |  |  |
| КПП получателя     | 590401001                                       |  |  |
| Банк получателя    | Отделение Пермь                                 |  |  |
| БИК                | 045773001                                       |  |  |
| Корр. счет №       |                                                 |  |  |
| Счет №             | 40101810700000010003                            |  |  |

### Приложение 5

### Журнал регистрации операций

| Номер<br>операции | Наименование<br>документа | Содержание<br>хозяйственной | Бухгалтерская запись                |                                      | апись          |
|-------------------|---------------------------|-----------------------------|-------------------------------------|--------------------------------------|----------------|
|                   |                           | операции                    | в дебет<br>счета<br>или<br>субсчета | в кредит<br>счета<br>или<br>субсчета | Сумма,<br>руб. |
|                   |                           |                             |                                     |                                      |                |
|                   |                           | Итого по журналу            |                                     |                                      |                |

Приложение 6

# Схема записей на активном счете Название счета\_\_\_\_\_

| Дебет                                         | Кредит                              |  |  |
|-----------------------------------------------|-------------------------------------|--|--|
| <u>Сальдо</u> – начальный остаток активов     | Текущие записи, отражающие          |  |  |
| Текущие записи, отражающие увели-             | уменьшение активов                  |  |  |
| чение активов                                 |                                     |  |  |
| Оборот дебета – итоги текущих запи-           | Оборот кредита – итог текущих запи- |  |  |
| сей                                           | сей                                 |  |  |
| Сальдо – конечный остаток активов             |                                     |  |  |
| данного вида                                  |                                     |  |  |
| $(C_{\kappa} = C_{H} + O_{\pi} - O_{\kappa})$ |                                     |  |  |

# Схема записей на пассивном счете Название счета

| Дебет                               | Кредит                                            |
|-------------------------------------|---------------------------------------------------|
| Текущие записи, отражающие          | <u>Сальдо</u> – размер капитала, обязатель-       |
| уменьшение объектов этого вида      | ства на начало периода                            |
|                                     | Текущие записи, отражающие увели-                 |
|                                     | чение объектов этого вида                         |
| Оборот дебета – итоги текущих запи- | Оборот кредита – итог текущих запи-               |
| сей                                 | сей                                               |
|                                     | <u>Сальдо</u> – размер капитала, обязатель-       |
|                                     | ства на конец периода                             |
|                                     | $(C_{\kappa} = C_{H} + O_{\Lambda} - O_{\kappa})$ |

### Приложение 8

### Оборотно-сальдовая ведомость за месяц

| Цифры счетов и | Сальдо начальное |        | Обороты за месяц |        | Сальдо конечное |        |
|----------------|------------------|--------|------------------|--------|-----------------|--------|
| их наименова-  | дебет            | кредит | дебет            | кредит | дебет           | кредит |
| ние            |                  | _      |                  | _      |                 | _      |
|                |                  |        |                  |        |                 |        |
|                |                  |        |                  |        |                 |        |
|                |                  |        |                  |        |                 |        |
| ИТОГО          |                  |        |                  |        |                 |        |

### Приложение 9

### Ведомость выпуска готовых изделий

| № п/п           | № операции | Дата выпуска | Кол-во изделий |
|-----------------|------------|--------------|----------------|
|                 |            |              |                |
|                 |            |              |                |
|                 |            |              |                |
|                 |            |              |                |
| Итого за январь |            |              |                |

### Приложение 10

### Ведомость отгрузки и реализации

| № п/п          | № операции | Дата отгруз- | Кол-во изде- | Дата оплаты |
|----------------|------------|--------------|--------------|-------------|
|                |            | КИ           | лий          |             |
|                |            |              |              |             |
|                |            |              |              |             |
|                |            |              |              |             |
| Итого за перио | од:        |              |              |             |
|                | отгружено  |              |              |             |
|                |            |              |              |             |

### Расчет фактической производственной себестоимости готовой продукции ( по данным счета 20 «Основное производство)

|    | Показатель                              | Сумма       | Сумма       |
|----|-----------------------------------------|-------------|-------------|
|    |                                         | (по изделию | (по изделию |
|    |                                         | A)          | Б)          |
| 1. | Незавершенное производство на начало    |             |             |
|    | периода, руб.                           |             |             |
| 2. | Производственные затраты за период      |             |             |
|    | – материалы                             |             |             |
|    | – расходы на оплату труда               |             |             |
|    | – OΠP                                   |             |             |
|    | – OXP                                   |             |             |
| 3. | Незавершенное производство на конец пе- |             |             |
|    | риода, руб.                             |             |             |
| 4. | Себестоимость выпущенной продукции      |             |             |
|    | (1+2–3), руб.                           |             |             |
| 5. | Количество выпущенной продукции, шт.    |             |             |
| 6. | Себестоимость одного изделия, руб. коп. |             |             |

### Приложение 12

### Оборотная ведомость по аналитическим счетам (количественно-суммовой)

| N₂        | Наимено-  | Ед.  | Цена | Ост | аток | При | іход | Pac | ход | Ост | аток |
|-----------|-----------|------|------|-----|------|-----|------|-----|-----|-----|------|
| $\Pi/\Pi$ | вание     | ИЗМ. |      | Кол | Сум  | Кол | Сум  | Кол | Сум | Кол | Сум  |
|           | ценностей |      |      | -во | ма   | -во | ма   | —во | ма  | -во | ма   |
|           |           |      |      |     |      |     |      |     |     |     |      |
|           |           |      |      |     |      |     |      |     |     |     |      |
|           |           |      |      |     |      |     |      |     |     |     |      |
|           |           |      |      |     |      |     |      |     |     |     |      |
|           | Итого     |      |      |     |      |     |      |     |     |     |      |
|           |           |      |      |     |      |     |      |     |     |     |      |

# Распределение расходов общепроизводственных, общехозяйственных за <u>20</u> г.

| Показатель | Расходы   | Ставка  | Общепроизвод-    |              | Общехозяй-      |        |
|------------|-----------|---------|------------------|--------------|-----------------|--------|
|            | на оплату | распре- | ственные расходы |              | ственные расхо- |        |
|            | труда     | деления | (0               | <b>РПР</b> ) | ды (ОХР)        |        |
|            |           |         | Доля Сумма,      |              | Доля            | Сумма  |
|            |           |         | ОПР              | руб.         | OXP             |        |
| Изделие А  |           |         |                  |              |                 |        |
| Изделие Б  |           |         |                  |              |                 |        |
| Итого      |           | 100%    | 100%             | Операция     | 100%            | Опера- |
|            |           |         | Nº 41            |              |                 | ция №  |
|            |           |         |                  |              |                 | 42     |

Приложение 14

### Распределение расходов на продажу

за \_\_\_\_\_20 г.

| Показатель | Продажи   | Ставка распре- | Расходы на продажу |
|------------|-----------|----------------|--------------------|
|            | (без НДС) | деления        | Сумма, руб.        |
| Изделие А  |           |                |                    |
| Изделие Б  |           |                |                    |
| Итого      |           | 100%           | Операция № 46      |

### Приложение 15

## План счетов бухгалтерского учета финансово-хозяйственной деятельности организаций

План счетов утвержден приказом Минфина РФ от 31 октября 2000 г. N 94н (в редакции Приказов от 07.05.2003 №38н и от 18.09.2006 № 115н). План счетов применяется в организациях всех форм собственности и организационно-правовых форм, ведущих учет методом двойной записи (кроме кредитных и бюджетных).

| Наименование счета            | Номер<br>счета | Номер и наименование субсчета |  |  |
|-------------------------------|----------------|-------------------------------|--|--|
| 1                             | 2              | 3                             |  |  |
| Раздел І. Внеоборотные активы |                |                               |  |  |
| Основные средства             | 01             | По видам основных средств     |  |  |
| Амортизация основных средств  | 02             |                               |  |  |

| <u>Доходные вложения в материаль-</u><br>ные ценности | 03 | По видам материальных<br>ценностей                                                                                                    |
|-------------------------------------------------------|----|----------------------------------------------------------------------------------------------------|
| Нематериальные активы                                 | 04 | По видам нематериальных ак-<br>тивов и по расходам на научно-<br>исследовательские, опытно-<br>конструкторские и технологи-<br>ческие работы                                                                                                    |
| Амортизация нематериальных<br>активов                 | 05 |                                                                                                    |
|                                                       | 06 |                                                                                                    |
| Оборудование к установке                              | 07 |                                                                                                    |
| Вложения во внеоборотные активы                       | 08 | <ol> <li>Приобретение земельных<br/>участков</li> <li>Приобретение объектов при-<br/>родопользования</li> <li>Строительство объектов ос-<br/>новных средств</li> <li>Приобретение объектов ос-<br/>новных средств</li> <li>Приобретение нематериаль-<br/>ных активов</li> <li>Перевод молодняка живот-<br/>ных в основное стадо</li> <li>Приобретение взрослых жи-<br/>вотных</li> <li>Выполнение научно-<br/>исследовательских, опытно-<br/>конструкторских и технологи-<br/>ческих работ</li> </ol> |
| Отложенные налоговые активы                           | 09 |                                                                                                    |
| Раздел II. Производственные запа                      | сы |                                                                                                    |
| <u>Материалы</u>                                      | 10 | <ol> <li>Сырье и материалы</li> <li>Покупные полуфабрикаты и<br/>комплектующие изделия, кон-<br/>струкции и детали</li> <li>Топливо</li> <li>Тара и тарные материалы</li> <li>Запасные части</li> <li>Прочие материалы</li> <li>Материалы, переданные в</li> </ol>                                                                                                    |

|                                                                     |     | переработку на сторону<br>8. <u>Строительные материалы</u><br>9. Инвентарь и хозяйственные<br>принадлежности<br>10. Специальная оснастка и<br>специальная одежда на складе<br>11. Специальная оснастка и<br>специальная одежда в эксплуа-<br>тации                                                         |
|---------------------------------------------------------------------|-----|----------------------------------------------------------------------------------------------------|
| <u>Животные на выращивании и откорме</u>                            | 11  |                                                                                                    |
|                                                                     | 12  |                                                                                                    |
|                                                                     | 13  |                                                                                                    |
| Резервы под снижение стоимости<br>материальных ценностей            | 14  |                                                                                                    |
| Заготовление и приобретение материальных ценностей                  | 15  |                                                                                                    |
| Отклонение в стоимости матери-<br>альных ценностей                  | 16  |                                                                                                    |
|                                                                     | 17  |                                                                                                    |
|                                                                     | 18  |                                                                                                    |
| <u>Налог на добавленную стоимость</u><br>по приобретенным ценностям | 19  | <ol> <li>Налог на добавленную стои-<br/>мость при приобретении основ-<br/>ных средств</li> <li>Налог на добавленную стои-<br/>мость по приобретенным нема-<br/>териальным активам</li> <li>Налог на добавленную стои-<br/>мость по приобретенным мате-<br/>риально-производственным<br/>запасам</li> </ol> |
| Раздел III. Затраты на производст                                   | ГВО |                                                                                                    |
| Основное производство                                               | 20  |                                                                                                    |
| <u>Полуфабрикаты собственного</u><br>производства                   | 21  |                                                                                                    |

|                                        | 22    |                                                                                                    |
|----------------------------------------|-------|----------------------------------------------------------------------------------------------------|
| Вспомогательные производства           | 23    |                                                                                                    |
|                                        | 24    |                                                                                                    |
| Общепроизводственные расходы           | 25    |                                                                                                    |
| Общехозяйственные расходы              | 26    |                                                                                                    |
|                                        | 27    |                                                                                                    |
| Брак в производстве                    | 28    |                                                                                                    |
| Обслуживающие производства и хозяйства | 29    |                                                                                                    |
|                                        | 30    |                                                                                                    |
|                                        | 31    |                                                                                                    |
|                                        | 32    |                                                                                                    |
|                                        | 33    |                                                                                                    |
|                                        | 34    |                                                                                                    |
|                                        | 35    |                                                                                                    |
|                                        | 36    |                                                                                                    |
|                                        | 37    |                                                                                                    |
|                                        | 38    |                                                                                                    |
|                                        | 39    |                                                                                                    |
| Раздел IV. Готовая продукция и т       | овары |                                                                                                    |
| Выпуск продукции (работ, услуг)        | 40    |                                                                                                    |
| <u>Товары</u>                          | 41    | <ol> <li>Товары на складах</li> <li>Товары в розничной торговле</li> <li>Тара под товаром и порожняя</li> <li>Покупные изделия</li> </ol> |
| <u>Торговая наценка</u>                | 42    |                                                                                                    |
| Готовая продукция                      | 43    |                                                                                                    |

| Расходы на продажу                               | 44 |                                                                                                    |
|--------------------------------------------------|----|----------------------------------------------------------------------------------------------------|
| Товары отгруженные                               | 45 |                                                                                                    |
| Выполненные этапы по незавер-<br>шенным работам  | 46 |                                                                                                    |
|                                                  | 47 |                                                                                                    |
|                                                  | 48 |                                                                                                    |
|                                                  | 49 |                                                                                                    |
| Раздел V. Денежные средства                      |    |                                                                                                    |
| <u>Kacca</u>                                     | 50 | <ol> <li>Касса организации</li> <li>Операционная касса</li> <li>Денежные документы</li> </ol>                                                        |
| Расчетные счета                                  | 51 |                                                                                                    |
| Валютные счета                                   | 52 |                                                                                                    |
|                                                  | 53 |                                                                                                    |
|                                                  | 54 |                                                                                                    |
| Специальные счета в банках                       | 55 | <ol> <li>Аккредитивы</li> <li>Чековые книжки</li> <li>Депозитные счета</li> </ol>                                                                    |
|                                                  | 56 |                                                                                                    |
| Переводы в пути                                  | 57 |                                                                                                    |
| <u>Финансовые вложения</u>                       | 58 | <ol> <li>Паи и акции</li> <li>Долговые ценные бумаги</li> <li>Предоставленные займы</li> <li>Вклады по договору простого<br/>товарищества</li> </ol> |
| Резервы под обесценение финан-<br>совых вложений | 59 |                                                                                                    |
| Раздел VI. Расчеты                               |    |                                                                                                    |
| Расчеты с поставщиками и под-<br>рядчиками       | 60 |                                                                                                    |
|                                                  | 61 |                                                                                                    |

| Расчеты с покупателями и заказ-<br>чиками                     | 62 |                                                                                                    |
|---------------------------------------------------------------|----|----------------------------------------------------------------------------------------------------|
| Резервы по сомнительным долгам                                | 63 |                                                                                                    |
|                                                               | 64 |                                                                                                    |
|                                                               | 65 |                                                                                                    |
| Расчеты по краткосрочным креди-<br>там и займам               | 66 | По видам кредитов и займов                                                                                                    |
| Расчеты по долгосрочным креди-<br>там и займам                | 67 | По видам кредитов и займов                                                                                                    |
| <u>Расчеты по налогам и сборам</u>                            | 68 | По видам налогов и сборов                                                                                                    |
| <u>Расчеты по социальному страхо-<br/>ванию и обеспечению</u> | 69 | <ol> <li>Расчеты по социальному<br/>страхованию</li> <li>Расчеты по пенсионному<br/>обеспечению</li> <li>Расчеты по обязательному<br/>медицинскому страхованию</li> </ol>                                   |
| <u>Расчеты с персоналом по оплате</u><br><u>труда</u>         | 70 |                                                                                                    |
| Расчеты с подотчетными лицами                                 | 71 |                                                                                                    |
|                                                               | 72 |                                                                                                    |
| <u>Расчеты с персоналом по прочим</u><br>операциям            | 73 | <ol> <li>Расчеты по предоставленным<br/>займам</li> <li>Расчеты по возмещению ма-<br/>териального ущерба</li> </ol>                                                                                         |
|                                                               | 74 |                                                                                                    |
| Расчеты с учредителями                                        | 75 | <ol> <li>Расчеты по вкладам в устав-<br/>ный (складочный) капитал</li> <li>Расчеты по выплате доходов</li> </ol>                                                                                            |
| Расчеты с разными дебиторами и кредиторами                    | 76 | <ol> <li>Расчеты по имущественному<br/>и личному страхованию</li> <li>Расчеты по претензиям</li> <li>Расчеты по причитающимся<br/>дивидендам и другим доходам</li> <li>Расчеты по депонированным</li> </ol> |

|                                                   |     | суммам                                                                                                    |
|---------------------------------------------------|-----|----------------------------------------------------------------------------------------------------|
| Отложенные налоговые обяза-<br>тельства           | 77  |                                                                                                    |
|                                                   | 78  |                                                                                                    |
| Внутрихозяйственные расчеты                       | 79  | <ol> <li>Расчеты по выделенному<br/>имуществу</li> <li>Расчеты по текущим опера-<br/>циям</li> <li>Расчеты по договору довери-<br/>тельного управления имуще-<br/>ством</li> </ol> |
| Раздел VII. Капитал                               |     |                                                                                                    |
| Уставный капитал                                  | 80  |                                                                                                    |
| Собственные акции (доли)                          | 81  |                                                                                                    |
| Резервный капитал                                 | 82  |                                                                                                    |
| Добавочный капитал                                | 83  |                                                                                                    |
| Нераспределенная прибыль (не-<br>покрытый убыток) | 84  |                                                                                                    |
|                                                   | 85  |                                                                                                    |
| Целевое финансирование                            | 86  | По видам финансирования                                                                                                    |
|                                                   | 87  |                                                                                                    |
|                                                   | 88  |                                                                                                    |
|                                                   | 89  |                                                                                                    |
| Раздел VIII. Финансовые результ                   | аты |                                                                                                    |
| Продажи                                           | 90  | <ol> <li>Выручка</li> <li>Себестоимость продаж</li> <li>Налог на добавленную стои-<br/>мость</li> <li>Акцизы</li> <li>Прибыль/убыток от продаж</li> </ol>                          |
| Прочие доходы и расходы                           | 91  | <ol> <li>Прочие доходы</li> <li>Прочие расходы</li> </ol>                                                                                                    |

|                                                                           |     | 9. Сальдо прочих доходов и<br>расходов                                                                                                    |  |
|---------------------------------------------------------------------------|-----|----------------------------------------------------------------------------------------------------|--|
|                                                                           | 92  |                                                                                                    |  |
|                                                                           | 93  |                                                                                                    |  |
| Недостачи и потери от порчи цен-<br>ностей                                | 94  |                                                                                                    |  |
|                                                                           | 95  |                                                                                                    |  |
| Резервы предстоящих расходов                                              | 96  | По видам резервов                                                                                                    |  |
| Расходы будущих периодов                                                  | 97  | По видам расходов                                                                                                    |  |
| <u>Доходы будущих периодов</u>                                            | 98  | <ol> <li>Доходы, полученные в счет<br/>будущих периодов</li> <li>Безвозмездные поступления</li> <li>Предстоящие поступления<br/>задолженности по недостачам,<br/>выявленным за прошлые годы</li> <li>Разница между суммой, под-<br/>лежащей взысканию с винов-<br/>ных лиц, и балансовой стоимо-<br/>стью по недостачам ценностей</li> </ol> |  |
| Прибыли и убытки                                                          | 99  |                                                                                                    |  |
| Забалансовые счета                                                        |     |                                                                                                    |  |
| Арендованные основные средства                                            | 001 |                                                                                                    |  |
| Товарно-материальные ценности,<br>принятые на ответственное хране-<br>ние | 002 |                                                                                                    |  |
| <u>Материалы, принятые в перера-<br/>ботку</u>                            | 003 |                                                                                                    |  |
| Товары, принятые на комиссию                                              | 004 |                                                                                                    |  |
| Оборудование, принятое для мон-<br>тажа                                   | 005 |                                                                                                    |  |
| Бланки строгой отчетности                                                 | 006 |                                                                                                    |  |
| Списанная в убыток задолжен-<br>ность неплатежеспособных деби-            | 007 |                                                                                                    |  |

| торов                                             |     |  |
|---------------------------------------------------|-----|--|
|                                                   | 008 |  |
| Обеспечения обязательств и пла-<br>тежей выданные | 009 |  |
| Износ основных средств                            | 010 |  |
| Основные средства, сданные в аренду               |     |  |

Учебное издание

Мурашова Юлия Геннадьевна

# Лабораторный практикум по бухгалтерскому учету

Учебно-методическое пособие

Редактор А. С. Серебреников Корректор С. А. Вороненко Компьютерная верстка: Ю. Г. Мурашова

Объем данных 3,52 Мб Подписано к использованию 22.03.2021

Размещено в открытом доступе на сайте www.psu.ru в разделе НАУКА / Электронные публикации и в электронной мультимедийной библиотеке ELiS

Издательский центр Пермского государственного национального исследовательского университета 614990, г. Пермь, ул. Букирева, 15